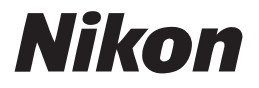

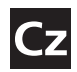

Návod k obsluze digitálního fotoaparátu

# COOLPIX \$10

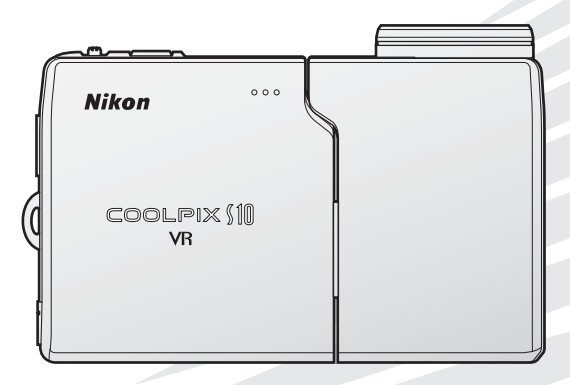

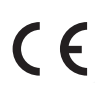

### Informace o obchodních značkách

Macintosh, Mac OS a QuickTime jsou registrované obchodní značky společnosti Apple Computer, Inc. Microsoft a Windows jsou registrované obchodní značky společnosti Microsoft Corporation. Logo SD je obchodní značka asociace SD Card Association. Adobe a Acrobat jsou registrované obchodní značky společnosti Adobe Systems Inc. Technologii Pictmotion poskytuje společnost muvee Technologies. PictBridge je obchodní značka. Technologii D-Lighting poskytuje společnost **2** Apical Limited. Technologii Face-priority AF poskytuje společnost Identix<sup>®</sup>. Všechna ostatní obchodní jména produktů, uváděná v tomto návodu a další dodávané dokumentaci, jsou registrované obchodní značky příslušných firem.

### Symboly a konvence

Pro snazší nalezení potřebných informací jsou použity následující symboly a konvence:

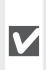

Tento symbol znamená upozornění – označuje informace, které je nutné si přečíst, aby se předešlo možnému poškození přístroje.

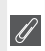

Tento symbol označuje doplňují-🦉 cí informace, které je třeba si přečíst před použitím fotoaparátu.

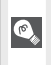

Takto jsou označeny tipy a další infor-🔍 mace, užitečné pro práci s fotoaparátem

Tento symbol znamená, že na jiném místě návodu nebo ve svazku *Stručný* návod k obsluze jsou k dispozici podrobněiší informace.

# Paměťové karty

Snímky zhotovené fotoaparátem lze ukládat do interní paměti přístroje nebo na výměnné paměťové karty. Vložíte-li do fotoaparátu paměťovou kartu, jsou všechny nově zhotovené snímky automaticky ukládány na paměťovou kartu a mazání, přehrávání a formátování se aplikuje pouze na snímky na paměťové kartě. Chcete-li ukládat, zobrazovat resp. mazat snímky v interní paměti, či provést naformátování interní paměti fotoaparátu, vyjměte nejprve paměťovou kartu.

### Konvence

Názvy položek menu zobrazovaných na monitoru fotoaparátu a názvy tlačítek resp. zprávy zobrazované na monitoru počítače jsou uváděny v závorkách ([]).

| Úvod                                                          |  |
|---------------------------------------------------------------|--|
| První kroky                                                   |  |
| Provoz fotoaparátu                                            |  |
| Základní fotografování a<br>přehrávání snímků                 |  |
| Motivové programy                                             |  |
| Videosekvence                                                 |  |
| Záznam zvuku                                                  |  |
| Přehrávání snímků na<br>fotoaparátu                           |  |
| Propojení fotoaparátu<br>s televizorem, počítačem a tiskárnou |  |
| Návod k práci s menu                                          |  |
| Technické informace                                           |  |

# Pro vaši bezpečnost

Abyste zabránili poškození vašeho přístroje Nikon a vyvarovali se eventuálního poranění či poranění dalších osob, přečtěte si před použitím fotoaparátu pečlivě níže uvedené bezpečnostní pokyny. Tyto pokyny umístěte tak, aby si je mohli přečíst všichni potenciální uživatelé přístroje.

Možné následky, ve které by mohlo vyústit neuposlechnutí pokynů zde uvedených, jsou označeny následujícím symbolem:

Z Tento symbol znamená varování – informace takto označené je nutné si přečíst před použitím výrobku Nikon, aby se zamezilo možnému poranění.

# VAROVÁNÍ

V případě výskytu závady přístroj ihned vypněte Zaznamenáte-li, že z přístroje nebo síťového zdroje vychází neobvyklý zápach či kouř, odpojte síťový zdroj a vyjměte z přístroje baterii (dejte pozor abyste se přítom nepopálili). Pokračujete-li v používání přístroje, riskujete poranění. Po vyjmutí/odpojení zdroje energie odneste přístroj na kontrolu do autorizovaného servisu společnosti Nikon.

### A Přístroj nerozebírejte

Dotykem vnitřních částí fotoaparátu/síťového zdroje a nechráněné části těla může dojít k poranění. Opravy přístroje smí provádět pouze kvalifikovaný technik. Dojdeli k poškození fotoaparátu nebo síťového zdroje v důsledku pádu nebo jiné nehody, odpojte produkt od elektrické sítě/vyjměte baterii a nechte jej zkontrolovat v autorizovaném servisu Nikon.

### Nepoužívejte fotoaparát ani síťový zdroj v blízkosti hořlavých plynů

Nepoužívejte elektronické vybavení v blízkosti hořlavých plynů; v opačném případě hrozí riziko požáru nebo výbuchu.

### Při použití řemínku fotoaparátu dbejte náležité opatrnosti

Nikdy nezavěšujte fotoaparát na řemínku okolo krku dětí či dospívající mládeže.

### \Lambda Vybavení držte mimo dosah dětí

Zvláštní pozornost věnujte tomu, aby se baterie nebo jiné malé součástky nedostaly do úst dítěte.

Při manipulaci s bateriemi dbejte bezpečnostních pokynů

Baterie mohou při nesprávném zacházení vytékat nebo explodovat. Při manipulaci s bateriemi určenými pro tento produkt dodržujte následující pravidla:

- Před výměnou baterie fotoaparát vypněte.
  Používáte-li síťový zdroj, ujistěte se, že je odpojený od elektrické sítě.
- Používejte výhradně dobíjecí lithium-iontové baterie Nikon EN-EL5 (součást dodávky).
   K nabití baterie použijte dodávanou nabíječku MH-61.
- Při vkládání baterie se nepokoušejte baterii vložit spodní stranou vzhůru ani převráceně.
- Baterie nezkratujte ani nedemontujte.
- Nevystavujte baterie působení otevřených plamenů ani jiného zdroje vysokých teplot.
- Zabraňte namočení resp. ponoření baterií do vody.
- Při transportu baterie zakryjte kontakty dodávanou krytkou. Baterie nepřepravujte v přítomnosti kovových předmětů, jako jsou řetízky na krk nebo sponky do vlasů.
- Jsou-li baterie zcela vybité, mají tendenci vytékat. Abyste zabránili poškození produktu, vždy vyjměte zcela vybitou baterii z přístroje.

- Zaznamenáte-li na baterii jakékoli změny (změna barvy, deformace), ihned ji přestaňte používat.
- Doide-li ke kontaktu tekutiny z poškozených baterií s oblečením nebo pokožkou, ihned opláchněte zasažené místo velkým množstvím vodv.

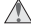

### / Při manipulaci s nabíječkou baterií se řiďte následujícími pokyny

- · Používejte výhradně nabíječky určené pro tento fotoaparát.
- Síťový zdroj udržujte v suchu. Nebudete-li dbát těchto pokynů, může dojít k požáru nebo úrazu elektrickým proudem.
- · Prach na kovových částech síťové vidlice (nebo v jejich blízkosti) je třeba otřít pomocí suchého hadříku. Pokračujete-li v používání vybavení ve stávajícím stavu, riskujete vznik požáru.
- Za bouřky se nedotýkejte síťového kabelu, ani se nepohybujte v blízkosti síťového zdroje. Nebudete-li dbát tohoto upozornění, může dojít k úrazu elektrickým proudem.
- Nepoškozujte, nemodifikujte, nevytahujte ani násilně neohýbejte síťový kabel, neumisťujte jej pod těžké předměty a nevystavujte jej působení plamenů a vysokých teplot. Dojde-li k poškození izolace a odhalení vodičů, odneste kabel na kontrolu do autorizovaného servisu Nikon. Nebudete-li dbát tohoto upozornění, může dojít k požáru nebo úrazu elektrickým proudem.
- Nedotýkejte se síťové vidlice ani tělesa síťového zdroje mokrýma rukama. Nebudete-li dbát tohoto upozornění, může dojít k úrazu elektrickým proudem.

### Používejte vhodné typy kabelů

K propojování fotoaparátu s jinými zařízeními pomocí vstupních a výstupních konektorů používeite pouze kabelv dodávané společností Nikon pro tento účel – jen tak máte jistotu dodržení elektronických parametrů spojení.

### Při manipulaci s pohyblivými částmi fotoaparátu dbejte náležité opatrnosti

Dejte pozor, aby nedošlo ke skřípnutí prstů nebo jiných objektů mezi sekci objektivu a tělo fotoaparátu resp. další pohyblivé části fotoaparátu.

### Disky CD-ROM

Disky CD-ROM, které jsou dodávány s produktem, nejsou určeny pro přehrávání na zařízení pro reprodukci zvukových disků CD. Přehrávání disků CD-ROM na zařízení pro reprodukci zvukových disků CD může způsobit poškození sluchu nebo zařízení.

- Při práci s bleskem dodržujte bezpečnostní pravidla Použití blesku v blízkosti očí fotografovaného objektu může způsobit dočasné oslepení. Zvláštní opatrnosti dbeite při fotografování dětí – blesk by se měl nacházet minimálně 1 m od fotografovaného dítěte.
- Neodpaluite záblesk v okamžiku, kdv se reflektor blesku dotýká osoby nebo jiného objektu Takovéto jednání může vést k popálení a/ nebo vznícení oblečení vlivem vvzářeného tepla.

### Zabraňte kontaktu s tekutými krystaly

Dojde-li k poškození monitoru, dejte pozor abyste se neporanili střepy z krycího skla a zabraňte styku pokožky, očí nebo úst s tekutými krystaly z monitoru.

# Upozornění

- Žádná část návodů dodávaných s výrobkem nesmí být reprodukována, kopírována, šířena, ukládána v zálohovacích systémech, nebo v jakékoli formě překládána do jiné řeči bez předchozího písemného svolení společnosti Nikon.
- Společnost Nikon si vyhrazuje právo kdykoli bez předchozího upozornění změnit specifikaci hardwaru a softwaru popsaných v těchto návodech.
- Společnost Nikon nenese odpovědnost za škody vzniklé používáním tohoto přístroje.
- Přestože bylo vynaloženo maximální úsilí o dosažení správnosti a úplnosti informací obsažených v těchto návodech, uvítáme pokud budete o jakýchkoli zjištěných nesrovnalostech nebo chybějících údajích informovat regionální zastoupení společnosti Nikon (adresa je poskytována separátně).

### Symbol pro oddělený sběr odpadu platný v evropských zemích

Tento symbol znamená, že produkt se má odkládat odděleně.

Následující pokyny platí pouze pro uživatele z evropských zemí:

- Tento produkt se má odkládat na místě sběru k tomuto účelu určeném. Neodhazujte spolu s domácím odpadem.
- Více informací o způsobu zacházení s nebezpečným odpadem vám podá příslušná místní instituce.

### Upozornění ohledně zákazu kopírování a šíření

Berte na zřetel, že i držení materiálů, které byly digitálně kopírovány nebo reprodukovány pomocí skeneru, digitálního fotoaparátu či jiného zařízení může být právně postižitelné.

Položky, které je zakázáno kopírovat a šířit

Nekopírujte ani jinak nereprodukujte papírové peníze, mince nebo cenné papíry resp. obligace, a to ani v případě že jsou kopie označeny nápisem "vzorek".

Kopírování (resp. reprodukce) papírových peněz, mincí a cenných papírů, které jsou v oběhu v cizích zemích, je zakázáno.

Pokud nebylo výslovně povoleno, je zakázáno kopírování nepoužitých poštovních známek a pohlednic.

Dále je zakázáno kopírování kolků a certifikovaných dokumentů. Upozornění k některým druhům kopií a reprodukcí

Vládním výnosem je zakázáno kopírování (reprodukce) cenných papírů vydaných soukromými společnostmi (akcie, směnky, šeky, dárkové kupóny, atd.), dopravních legitimací a jízdenek s výjimkou minimálního množství pracovních kopií pro vnitřní potřebu firmy. Proto nekopírujte pasy, autorizované výtisky státních a soukromých organizací, občanské průkazy a lístky jako dopravní jízdenky, vstupenky, legitimace a stravenky.

### Postup v souladu s autorskými právy

Kopírování a reprodukce autorských děl jako jsou knihy, hudební díla, obrazy, dřevoryty, mapy, kresby, filmy a fotografie jsou zakázány v souladu s národními i mezinárodními nor mami autorského práva. Nepoužívejte tento produkt ke tvorbě ilegálních kopií ani k porušování autorských práv.

### Nakládání s paměťovými médii

Mějte na paměti, že smazáním nebo zformátováním pamětové karty či jiného pamětového média (interní paměti) se nevymažou originální obrazová data. Smazané soubory lze někdy obnovit z odloženého média pomocí komerčního softwaru, což může vést ke zneužití osobních obrazových dat. Za ochranu těchto dat odpovídá sám uživatel.

Než odložíte paměťové médium nebo než jej přenecháte jiné osobě, smažte všechna data pomocí komerčního softwaru pro mazání dat. Rovněž můžete médium naformátovat a poté jej zcela zaplnit snímky, které neobsahují žádné soukromé informace (například snímky prázdné oblohy). Rovněž se ujistěte, že jste změnili i snímky, určené pro zobrazování na uvítací obrazovce. Dejte pozor, aby nedošlo k úrazu nebo poškození majetku při fyzické likvidaci paměťového média.

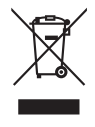

# Obsah

| Pro vaši bezpečnostii<br>Upozorněníiv                             |
|-------------------------------------------------------------------|
| Úvod 1                                                            |
| Jednotlivé části fotoaparátu                                      |
| Monitor                                                           |
| První kroky 6                                                     |
| Nabití baterie                                                    |
| Vložení baterie                                                   |
| Vložení paměťové karty                                            |
| Provoz fotoaparátu 10                                             |
| Zapnutí a vypnutí fotoaparátu10                                   |
| Nastavení objektivu11                                             |
| Zoom11                                                            |
| Zaostření a expozice snímku12                                     |
| Práce s menu                                                      |
| Základní fotografování a přehrávání snímků 14                     |
| Režim 🗖14                                                         |
| Zobrazení snímků15                                                |
| Práce s bleskem                                                   |
| Použití samospouště                                               |
| Režim Makro                                                       |
| Redukce vibraci (VK)                                              |
| Rezim Shadhy portret                                              |
| Motivové programy 23                                              |
| Asistenční programy                                               |
| Motivove programy                                                 |
| Videosekvence 31                                                  |
| Záznam videosekvenci                                              |
| Menu Video                                                        |
| Prehravani videosekvenci                                          |
| Záznam zvuku 34                                                   |
| Přehrávání snímků na fotoaparátu 37                               |
| Zobrazení více snímků současně: Přehrávání stránek náhledů snímků |
| Mazáni snimků                                                     |
| Ponied na snimek zbilzka: Zvetseni vyrezu snimku                  |
| Zholoveni onzhule kopie snimku                                    |
| Ziepseni kontrasta shiftika: runkce D-Lighting                    |
| Zvorove poznaniky. Zaznani a premavani                            |
| Pictmotion od společnosti muvee                                   |

| Propojení fotoaparátu s televizorem, počítačem a tiskárnou | 47         |
|------------------------------------------------------------|------------|
| Přehrávání snímků na televizoru                            | 47         |
| Přehrávání snímků na počítači                              | 47         |
| Tisk snímků                                                | 50         |
| Návod k práci s menu                                       | 55         |
| Volitelná nastavení pro fotografování: Menu fotografování  | 55         |
| Režim obrazu                                               | 55         |
| Vyvážení bílé                                              | 56         |
| Exp +/                                                     | 57         |
| Sériové snímání                                            | 57         |
| Funkce BSS                                                 | 59         |
| Citlivost                                                  | 59         |
| Nastavení barev                                            | 60         |
| Režim AF polí                                              | 60         |
| Volitelná nastavení pro přehrávání: Menu přehrávání        | 61         |
| Tisk. objednávka                                           | 61         |
| Prezentace                                                 | 62         |
| Vymazat                                                    |            |
| Ochrana                                                    |            |
| Označit pro přenos                                         |            |
| Otočit snimek                                              |            |
| Maly snimek                                                |            |
|                                                            |            |
| Zakladni nastaveni fotoaparatu: Menu Nastaveni             | 65         |
| Menu                                                       |            |
| Uvitaci obrazovka                                          |            |
| Dalum                                                      |            |
| Nasi, monitoru                                             |            |
| VKOPITOVATI Udla                                           |            |
| Pomoc. svelio AF                                           |            |
| Orientace záznamu                                          |            |
|                                                            |            |
| Formát, paměti/Formátovat kartu                            |            |
|                                                            |            |
| Bozhraní                                                   |            |
| Abnovit vše                                                |            |
| Verze firmwaru                                             |            |
|                                                            |            |
| Volitelné příchuženství                                    | 72         |
| voliteine prisiusensivi                                    | 2 /<br>7 4 |
| rece o ioloaparat                                          |            |
| Chypova maseni                                             |            |
| Keseni moznych problemu                                    |            |
|                                                            |            |
| Specifikace                                                |            |
| Kejstrik                                                   | 90         |

### Používejte výhradně elektronické příslušenství Nikon

Fotoaparáty Nikon COOLPIX jsou konstruovány podle nejvyšších standardů a obsahují složité elektronické obvody. Pouze elektronické příslušenství Nikon (nabíječky, baterie a síťové zdroje), certifikované firmou pro použití s vaším digitálním fotoaparátem, je konstruováno a schopno plnit provozní a bezpečnostní požadavky kladené těmito elektronickými obvody.

POUŽITÍ ELEKTRONICKÉHO PŘÍSLUŠENSTVÍ JINÝCH VÝROBCŮ MŮŽE ZPŮSOBIT POŠKOZENÍ FOTOAPARÁTU A VÉST K ZÁNI-KU ZÁRUKY NA VÝROBEK SPOLEČNOSTI NIKON.

Podrobněiší informace ohledně příslušenství Nikon vám poskytne místní autorizovaný prodejce výrobků Nikon.

> \* Holografický štítek: Slouží k identifikaci autenticity pro- prin uonin uon duktu Nikon.

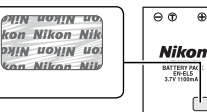

Dobíjecí baterie EN-EL5

æ

### 🖉 Před fotografováním důležité události

Před fotografováním důležité události (např. svatba; fotografování na cestách, apod.) zhotovte zkušební snímky, abyste se ujistili o správné činnosti přístroje. Společnost Nikon nenese žádnou odpovědnost za škody a ztráty zisku, ke kterým může dojít v důsledku poruchy přístroje.

# Celoživotní vzdělávání

Jako součást závazku společnosti Nikon k "celoživotnímu vzdělávání" ve vztahu k podpoře a informacím o nových produktech jsou k dispozici na následujících webových stránkách pravidelně aktualizované informace:

- Pro uživatele v USA: http://www.nikonusa.com/
- Pro uživatele v Evropě a Africe: http://www.europe-nikon.com/support

• Pro uživatele v Asii, Oceánii a na Středním východě: http://www.nikon-asia.com/ Navštivte tyto stránky pro zjištění nejnovějších informací o výrobku, rad a odpovědí na často kladené otázky (FAQs) a dalších informací o digitální fotografii. Informace, které zde nenaleznete, vám poskytne regionální zastoupení společnosti Nikon. Kontaktní informace viz:

http://nikonimaging.com/

# Úvod

Děkujeme vám za zakoupení digitálního fotoaparátu Nikon COOLPIX S10. Tento návod k obsluze byl vytvořen proto, aby vám pomohl naučit se používat fotoaparát správným způsobem. Abyste byli schopni plně využít všech vlastností fotoaparátu, přečtěte si pečlivě všechny poskytované instrukce a uložte je na místo dostupné všem potenciálním uživatelům přístroje.

# Jednotlivé části fotoaparátu

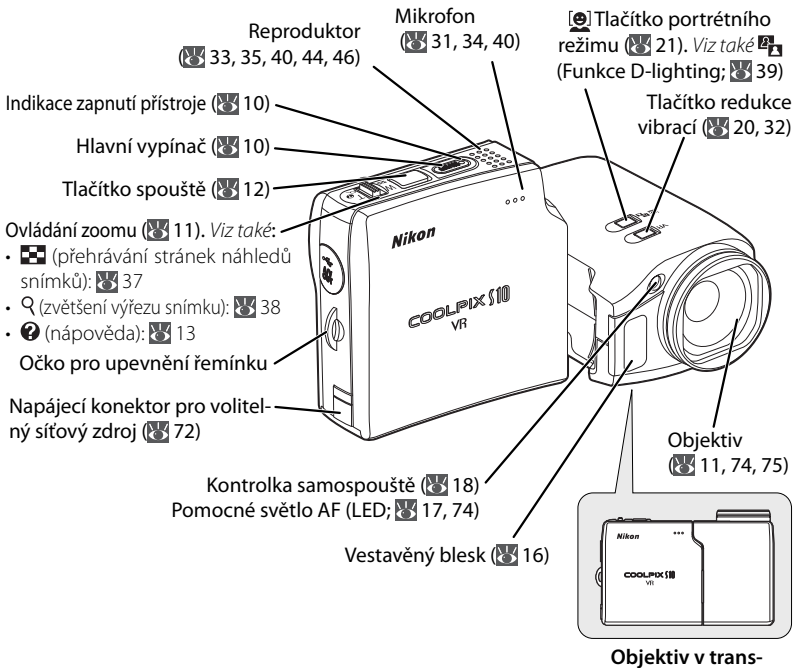

portní poloze

### Upevnění řemínku fotoaparátu

Řemínek upevněte způsobem vyobrazeným na obrázku vpravo.

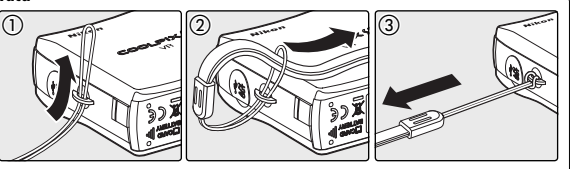

Úvoc

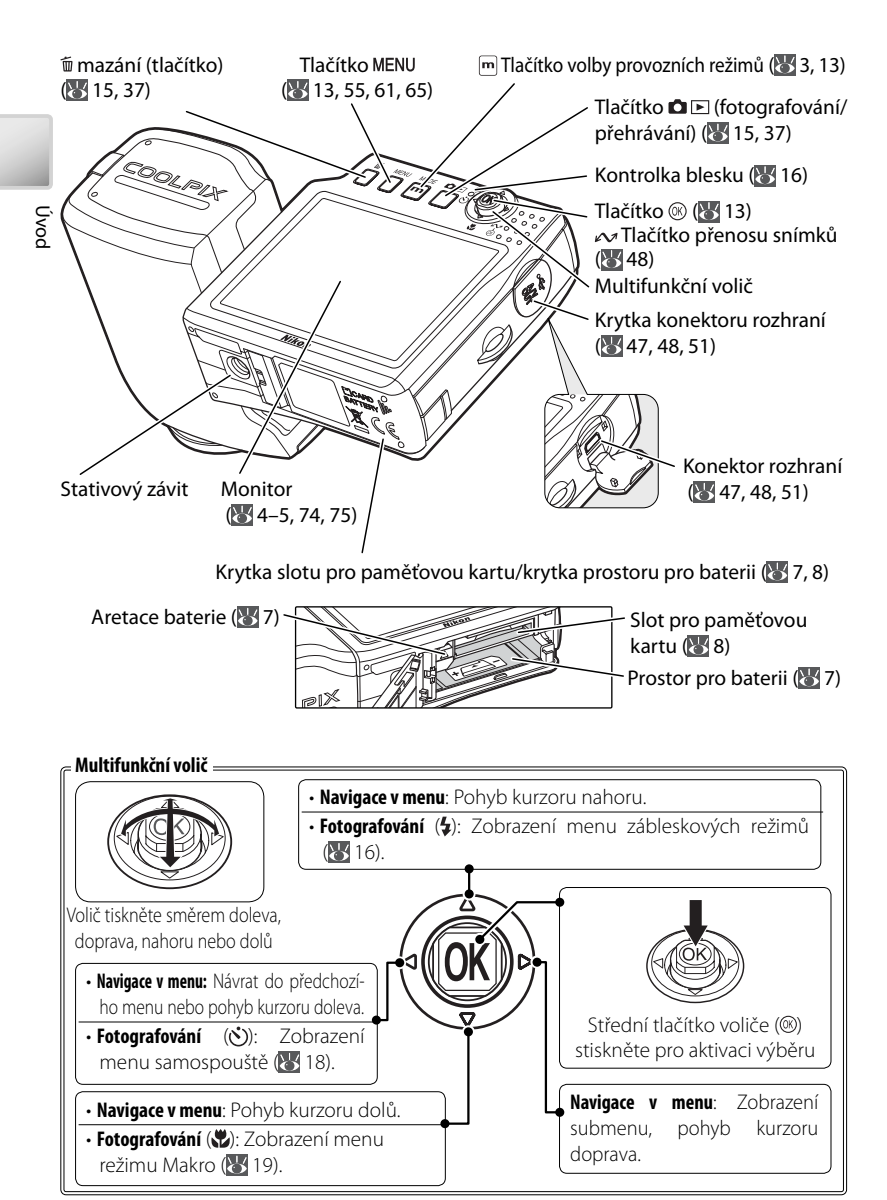

### Krytka objektivu 🗉

Takto nasazenou krytku lze otevírat (①) a zavírat (②) za jejího trvajícího upevnění na fotoaparátu. Chcete-li krytku sejmout, otevřete ji a táhnutím směrem vzhůru za současného natáčení do strany ji opatrně vyjměte z pantu (③).

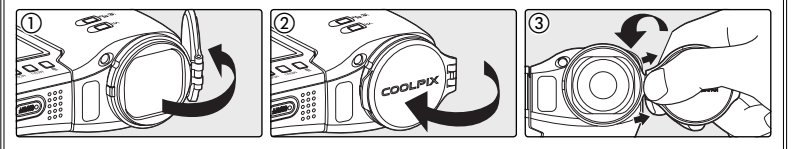

### Nápověda k položkám menu 🗉

Pro zobrazení nápovědy k aktuálnímu menu nastavte ovladač zoomu na T (🚱; 💹 13).

### Tlačítko volby provozních režimů 📼 =

Stiskem tlačítka m během fotografování nebo přehrávání se zobrazí nabídka volby režimu fotografování/přehrávání (W 13).

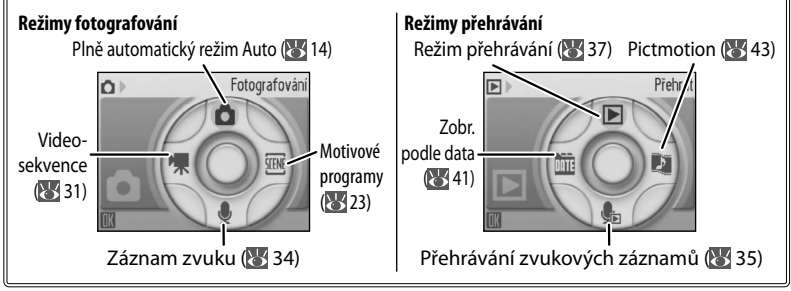

# 🔍 Výchozí režimy

S výjimkou režimů 🎍 a 👫 dojde při stisknutí hlavního vypínače pro zapnutí fotoaparátu resp. při stisknutí tlačítka 🏝 🗈 pro přepnutí z režimu přehrávání do režimu fotografování k obnovení naposled použitého režimu fotografování, zatímco při stisknutí tlačítka 🛋 🗈 pro aktivaci režimu přehrávání do jde k automatické aktivaci režimu přehrávání 🕞 Přepnutím do režimu fotografování z režimu 🏝 (přehrávání zvuku) se aktivuje režim 🎍 (záznam zvuku); stisknutím tlačítka 🛋 🖃 pro aktivaci režimu přehrávání v režimu 🏝 (přehrávání zvuku) se automatický aktivuje režim 🤹 (přehrávání zvuku).

# Monitor

Na monitoru se v režimu fotografování a přehrávání mohou zobrazovat následující indikace (aktuální indikace závisí na nastavení fotoaparátu):

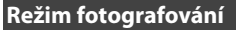

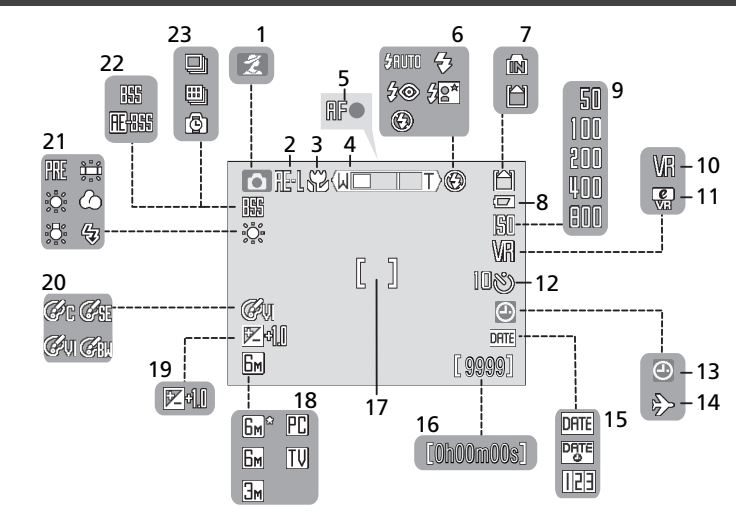

# Režim přehrávání

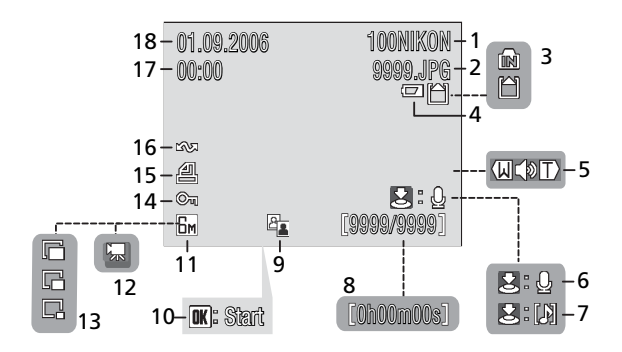

Üvod

| A                        | Bežim fotografování 3 14 23 31              |
|--------------------------|---------------------------------------------|
|                          |                                             |
| 2                        | Expozicni pamet28                           |
| 3                        | Režim Makro19, 27                           |
| 4                        | Indikátor zoomu11, 19                       |
| 5                        | Indikace zaostření12                        |
| 6                        | Zábleskové režimy16                         |
| 7                        | Indikace interní paměti/paměťové            |
|                          | karty10                                     |
|                          |                                             |
| 8                        | Indikace stavu baterie10                    |
| 8<br>9                   | Indikace stavu baterie10<br>Citlivost17, 59 |
| 8<br>9<br>10             | Indikace stavu baterie                      |
| 8<br>9<br>10<br>11       | Indikace stavu baterie                      |
| 8<br>9<br>10<br>11<br>12 | Indikace stavu baterie                      |

|    |                                   | Ę  |
|----|-----------------------------------|----|
| 14 | Symbol použití časových zón66     | 0d |
| 15 | Vkopírování data/počítadlo data69 |    |
| 16 | Počet zbývajících snímků10, 84    |    |
|    | Délka videosekvence               |    |
| 17 | Zaostřovací pole12, 60            |    |
| 18 | Režim obrazu55                    |    |
| 19 | Korekce expozice                  |    |
| 20 | Nastavení barev60                 |    |
| 21 | Vyvážení bílé56                   |    |
| 22 | Funkce BSS59                      |    |
| 23 | Režim sériového snímání57         |    |
|    |                                   |    |

| 1 | Aktuální adresář*                      | 85 |
|---|----------------------------------------|----|
| 2 | Číslo a typ souboru <sup>*</sup>       | 85 |
| 3 | Indikace interní paměti/paměťové karty | 10 |
| 4 | Indikace stavu baterie                 | 10 |
| 5 | Indikace hlasitosti                    | 40 |
| 6 | Vodítko pro záznam zvukové poznámky    | 40 |
| 7 | Vodítko pro přehrání zvukové poznámky  | 40 |
| 8 | Číslo aktuálního snímku/               |    |
|   | celkový počet snímků                   |    |
|   | délka videosekvence                    | 84 |
| 9 | Symbol funkce D-Lighting               | 39 |
|   |                                        |    |

| 10 | Symbol pro přehrání videosekvence  | .33 |
|----|------------------------------------|-----|
| 11 | Režim obrazu                       | .55 |
| 12 | Symbol videosekvence               | .33 |
| 13 | Indikace malých snímků             | .63 |
| 14 | Symbol ochrany před vymazáním      | .62 |
| 15 | Symbol označení pro tisk           | .54 |
| 16 | Symbol označení pro přenos 48, 62, | 71  |
| 17 | Čas záznamu <sup>*</sup>           | .66 |
| 18 | Datum záznamu <sup>*</sup>         | .66 |
|    |                                    |     |

\* V režimu "Zobr. podle data" je indikace odlišná 🐻 41).

# První kroky

# Nabití baterie

K napájení fotoaparátu slouží dobíjecí lithium-iontová baterie EN-EL5 (součást dodávky). Novou resp. vybitou baterii je třeba před použitím nabít pomocí dodávané nabíječky MH-61.

# Zapojte nabíječku

Zapojte síťový kabel do nabíječky (1) a poté zapojte druhý konec kabelu do zásuvky elektrické sítě (2). Rozsvítí se kontrolka nabíjení "CHARGE" (3).

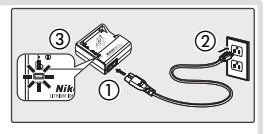

# 2 Vložte baterii Sejměte z baterie krytku kontaktů a vložte baterii vyobrazeným způsobem do nabíječky – při vkládání vyrovnejte vybrání na baterii s výstupky na nabíječce.

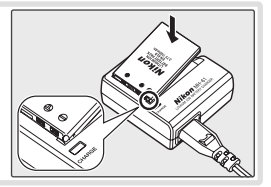

**3** Nabijte baterii V průběhu nabíjení bliká kontrolka "CHARGE". (Pokud kontrolka bliká rychle, je okolní teplota mimo přípustný rozsah 5-35°C, nebo je vadná baterie. Je-li baterie vadná, ihned odpojte nabíječku od elektrické sítě a odneste ji spolu s baterií do autorizovaného servisu Nikon na kontrolu). Nabití zcela vybité baterie trvá přibližně dvě hodiny.

Nabíjení je dokončeno poté, co kontrolka CHAR-GE přestane blikat. Vyjměte baterij a odpojte nabíječku od elektrické sítě.

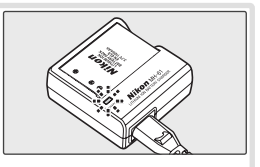

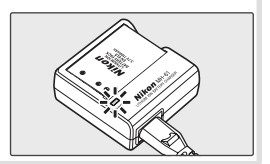

# V Nabíječka baterií

Čtěte a plňte pokyny na stranách ii–iii tohoto návodu. Nabíječku používejte výhradně k nabíjení kompatibilních baterií.

První kroky

### 6

Po nabití vložte baterii níže popsaným způsobem do fotoaparátu.

1 Otevřete krytku slotu pro paměťovou kartu/ krytku prostoru pro baterii.

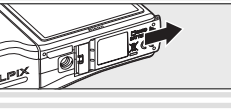

### 2 Vložte baterii Při vkládání baterie je oranžová aretace baterie odmáčknuta stranou. Baterie je plně vložena do přístroje v okamžiku, kdy aretace baterie zaklapne

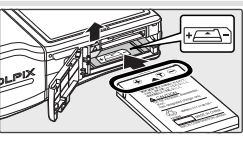

# zpět na své místo.

Vložení baterie horní stranou dolů nebo převráceně může způsobit poškození fotoaparátu. Zkontrolujte správnou orientaci baterie.

3 Zavřete krytku slotu pro paměťovou kartu/krytku prostoru pro baterii

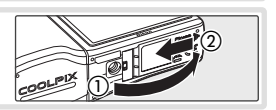

# V Baterie

Čtěte a plňte pokyny na stranách ii-iii a 75 tohoto návodu. K napájení fotoaparátu slouží výhradně baterie EN-EL5; za žádných okolností se nepokoušejte použít baterii jiného typu. Je-li třeba, je možné použít k dlouhodobějšímu napájení fotoaparátu volitelný síťový zdroj EH-62A (17). Za žádných okolností nepoužívejte síťový zdroj jiného typu ani síťový zdroj jiného výrobce. Nebudete-li dbát tohoto upozornění, může dojít k přehřátí resp. poškození fotoaparátu.

# 🖉 Vyjmutí baterie

Před vkládáním/vyjímáním baterie *vypněte fotoaparát*. Pro vyjmutí baterie otevřete krytku prostoru pro paměťovou kartu/krytku prostoru pro baterii a odmáčkněte aretaci baterie ve vyobrazeném směru. Následně je možné baterii rukou vyjmout. Pozor, baterie se může během provozu zahřívat – při jejím vyjímání tedy dbejte patřičné opatrnosti, abyste se nepopálili.

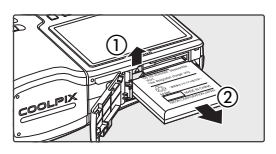

# Vložení paměťové karty

Snímky jsou ukládány v interní paměti fotoaparátu (cca 16 MB) nebo na výměnných paměťových kartách Secure Digital (SD) (W 73). Interní paměť se používá pro záznam/mazání snímků pouze v případě nepřítomnosti paměťové karty.

Pro vložení paměťové karty:

# Vypněte fotoaparát

Svítí-li indikace zapnutí přístroje, stiskněte hlavní vypínač pro vypnutí fotoaparátu.

2 Vložte paměťovou kartu. Otevřete krytku slotu pro paměťovou kartu/krytku prostoru pro baterii a zasuňte paměťovou kartu do slotu, až zaklapne do aretované polohy. Zavřete krytku slotu pro paměťovou kartu/krytku prostoru pro baterii.

### Vkládání paměťových karet

Zkontrolujte správnou orientaci paměťové karty. Vložení paměťové karty horní stranou dolů nebo převráceně může způsobit poškození fotoaparátu/karty.

# 3 Stiskněte hlavní vypínač pro zapnutí fotoaparátu.

Nezobrazí-li se na monitoru žádná zpráva, je fotoaparát připraven k použití.

Zobrazí-li se zpráva na obrázku vpravo, je třeba paměťovou kartu před použitím naformátovat. Pozor, formátování permanentně maže všechny snímky a ostatní data na paměťové kartě. Před zahájením formátování se proto ujistěte, že máte všechny snímky, které chcete archivovat, zkopírovány na jiném médiu.

Pro zahájení formátování vyberte stisknutím multifunkčního voliče směrem nahoru volbu [Formátovat] a stiskněte tlačítko @ Zobrazí se dialog pro potvrzení; vyberte [Formátovat] a stiskněte tlačítko @. Až do dokončení formátování nevypínejte fotoaparát ani nevyjímejte baterii resp. paměťovou kartu.

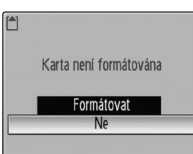

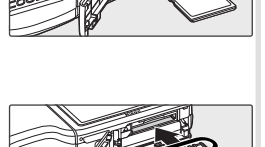

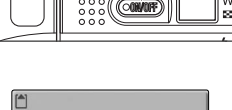

# Vyjímání paměťových karet

Před vyjmutím paměťové karty *vypněte fotoaparát* a zkontrolujte, jestli nesvítí indikace zapnutí přístroje. Otevřete krytku slotu pro paměťovou kartu/krytku prostoru pro baterii a stiskněte lehce kartu směrem dovnitř pro uvolnění aretace. Následně je možné kartu rukou vyjmout.

# 🔍 Spínač ochrany proti zápisu

Paměťové karty SD jsou vybaveny ochranným spínačem proti náhodnému zápisu/mazání. Je-li spínač nastaven do polohy "lock", nelze na paměťovou kartu zapisovat ani z ní mazat, a rovněž nelze provést naformátování karty.

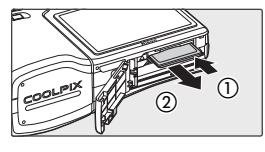

Spínač ochrany proti zápisu

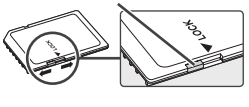

# Zapnutí a vypnutí fotoaparátu

Pro zapnutí fotoaparátu stiskněte hlavní vypínač. Rozsvítí se indikace zapnutí přístroje...

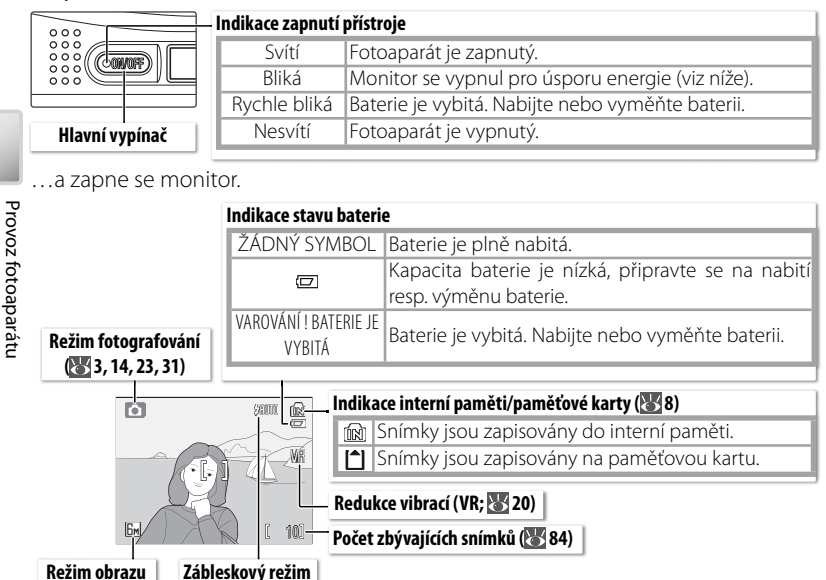

Pro vypnutí fotoaparátu stiskněte hlavní vypínač a vyčkejte až zhasne indikace zapnutí přístroje.

# Automatické vypnutí přístroje (pohotovostní režim)

(8 16)

(255)

Není-li v režimu fotografování provedena po dobu pěti sekund žádná operace, dojde k postupnému ztmavnutí monitoru. Monitor se reaktivuje při použití ovládacích prvků fotoaparátu. Ve výchozím nastavení se po době nečinnosti cca 1 min. v režimu fotografování i v režimu přehrávání vypne monitor (pohotovostní režim; 🔀 70). Nedojde-li k žádné operaci po dobu dalších tří minut, fotoaparát se vypne.

කි

# Nastavení objektivu

Objektiv lze opatrně otáčet až o 180° směrem dopředu z transportní polohy (0°) resp. až o 90° na druhou stranu (směrem k uživateli). Je-li objektiv otočen směrem k uživateli, zobrazuje se na monitoru zrcadlový obraz toho, co bude zaznamenáno na výsledném snímku.

# V Práce se stativem

Objektiv otočte do snímací pozice ještě před upevněním fotoaparátu na stativ. Kontakt objektivu se stativem může způsobit poškození objektivu.

# Zoom

Zoom slouží k nastavení výřezu snímku na monitoru. Nastavením polohy **W** se vzdalujete od objektu a zvětšujete plochu viditelnou na snímku. Nastavením polohy **T** se přibližujete k objektu (až 10x) a objekt vyplňuje větší část obrazové plochy. Aktuální poloha zoomu se zobrazuje na monitoru.

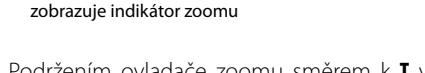

Při použití ovladače zoomu se

Podržením ovladače zoomu směrem k **T** v poloze nejdelšího optického zoomu  $(10 \times)$  dojde k aktivaci digitálního zoomu s možností dalšího až čtyřnásobného zvětšení objektu. Celkové zvětšení je poté 40 ×.

Optický zoom (max. 10×)

# 🖉 Digitální zoom

Pozor, digitální zoom na rozdíl od optického zoomu nezvyšuje počet detailů viditelných na snímku. Namísto toho jsou detaily viditelné při nastavení maximálního optického zoomu (10×) pouze zvětšeny a výsledný obraz je mírně "zrnitý".

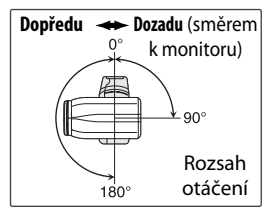

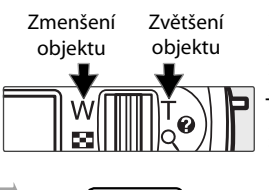

Po aktivaci digitálního zoomu

změní indikátor zoomu barvu

na žlutou

# Zaostření a expozice snímku

Fotoaparát je vybaven dvoupolohovým tlačítkem spouště. Nejprve lehce namáčkněte tlačítko spouště do poloviny, až ucítíte lehký odpor. Jakmile fotoaparát zaostří, stiskněte tlačítko spouště až na doraz pro spuštění závěrky a expozici snímku.

Zaostřete: Namáčkněte tlačítko spouště do poloviny. Je-li fotoaparát schopen zaostřit na objekt v zóně zaostřovacího pole uprostřed obrazu, zobrazí se indikace zaostření (AF●) a zaostřovací pole zeleně. Pokud indikace červeně blikají, fotoaparát nebyl schopen zaostřit na objekt. V takovém případě změňte kompozici obrazu a zkuste zaostřit znovu.

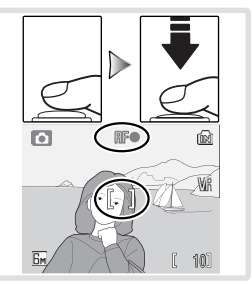

2 Exponujte: Lehce domáčkněte tlačítko spouště až na doraz (pohyb fotoaparátu během stisku spouště může způsobit rozmazání snímků). V případě nízké hladiny okolního osvětlení může dojít k odpálení záblesku.

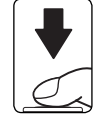

# 🗸 Během záznamu snímku

Během záznamu snímku bliká symbol 🔊 nebo 🛱 Vyjmutí paměťové karty resp. baterie během blikání těchto indikací nebo během zobrazení symbolu 🕱 (čekejte) může mít za následek poškození zaznamenávaných snímků, paměťové karty nebo fotoaparátu.

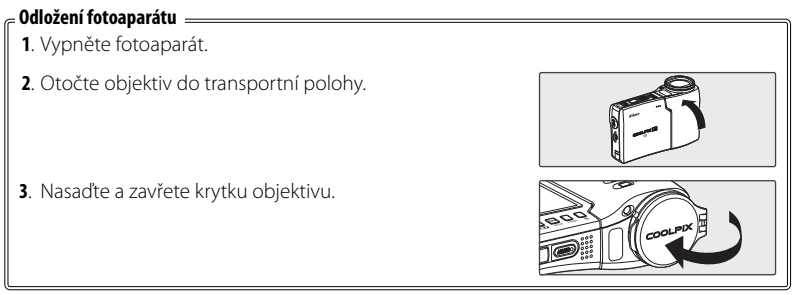

# Práce s menu

Pro změnu nastavení položky v Menu fotografování nebo Menu přehrávání stiskněte tlačítko **MENU** a proveďte níže uvedené kroky:

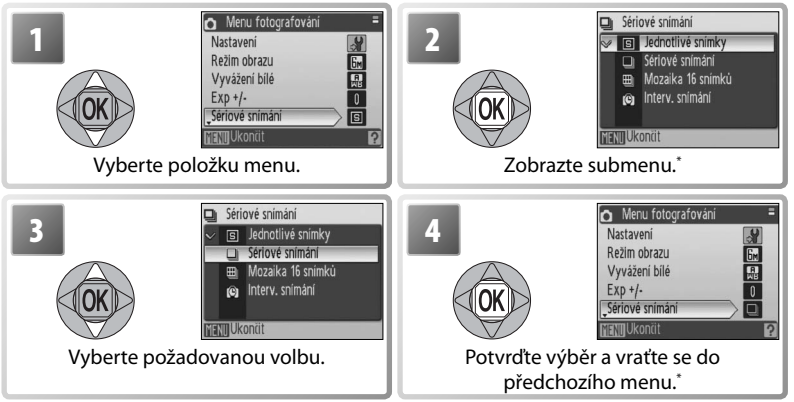

\* V některých případech lze potvrzovat výběr položek menu rovněž stisknutím multifunkčního voliče směrem doprava.

Pro změnu položky v nabídce volby režimu fotografování/přehrávání stiskněte tlačítko m a proveďte níže uvedené kroky:

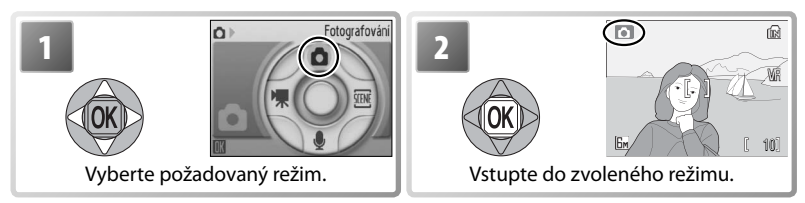

### Ztratili jste orientaci? =

Pro zobrazení nápovědy k aktuálnímu menu nastavte ovladač zoomu na **T** (**?**). Pro zobrazení volitelných možností k aktuálně vybrané položce menu stiskněte tlačítko (**\***). Pro návrat k původnímu menu nastavte ovladač zoomu na **T** (**?**), pro návrat do režimu fotografování nebo přehrávání stiskněte tlačítko **MENU**.

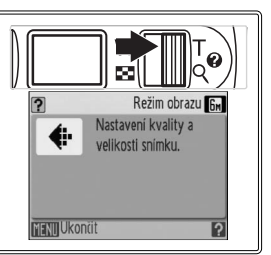

# Základní fotografování a přehrávání snímků

# Režim 🗖

Tato část návodu popisuje zhotovení snímků v režimu D (Auto), plně automatickém režimu typu "zaměř a stiskni", doporučeném pro začátečníky v oblasti digitálních fotoaparátů.

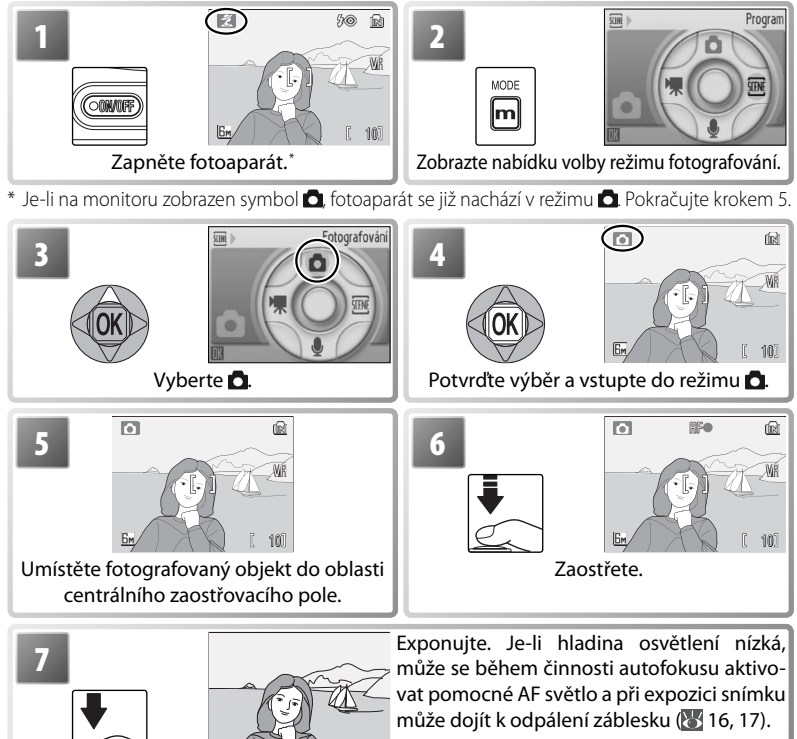

### Správné držení fotoaparátu =

Fotoaparát uchopte pevně oběma rukama. Abyste zamezili utlumení zvukového doprovodu nebo částečnému zakrytí snímků, držte prsty a další objekty mimo mikrofon, objektiv, blesk a pomocné AF světlo. Je-li nasazená krytka objektivu, je třeba ji pro zamezení možné vinětace plně otevřít.

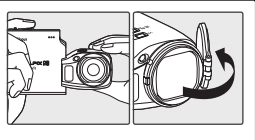

# Zobrazení snímků

Pro zobrazení snímku na monitoru stiskněte tlačítko De (pokud byl snímek zhotoven při otočení fotoaparátu o 90°, zobrazí se v orientaci "na výšku". K zobrazení dalších snímků použijte multifunkční volič: tisknutím multifunkčního voliče směrem dolů nebo doprava zobrazujete snímky v pořadí jejich záznamu, tisknutím voliče směrem nahoru nebo doleva zobrazujete snímky v opačném pořadí. Podržením tlačítka voliče ve stisknuté poloze rychle listujete k požadovanému snímku. Snímky se při načítání z paměti mohou krátce zobrazovat v nízkém rozlišení.

Pro návrat zpět do režimu fotografování stiskněte znovu tlačítko 🗖 🕞

# Mazání nepotřebných snímků

Pro vymazání aktuálně zobrazeného snímku stiskněte tlačítko 🛍. Zobrazí se dialog pro potvrzení; vyberte jednu z následujících volitelných možností a stiskněte tlačítko @.

- [Ne]: Návrat bez vymazání snímku.
- [Ano]: Vymazání snímku.

# Vymazání posledního snímku

Pro vymazání posledního zhotoveného snímku stiskněte v režimu fotografování tlačítko 🛍 Zobrazí se dialog pro potvrzení; pro vymazání posledního zhotoveného snímku vyberte [Ano] a stiskněte tlačítko 🙉.

# Výchozí režimy

S výjimkou režimu 🌡 dojde při stisknutí hlavního vypínače pro zapnutí fotoaparátu resp. při stisknutí tlačítka 🗖 🖭 pro přepnutí z režimu přehrávání do režimu fotografování k obnovení naposled použitého režimu fotografování, zatímco při stisknutí tlačítka 🗖 🗈 pro aktivaci režimu přehrávání dojde k automatické aktivaci Režimu přehrávání 🕟 Přepnutím do režimu fotografování z režimu 🦣 (přehrávání zvuku) se aktivuje režim 🌡 (záznam zvuku); stisknutím tlačítka 🗅 🖻 pro aktivaci režimu přehrávání v režimu 🌡 (záznam zvuku) se automaticky aktivuje režim 🔩 (přehrávání zvuku).

# Vymezet snímky (1)

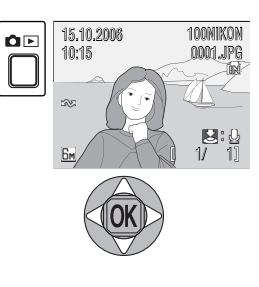

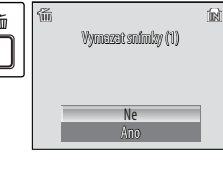

# Práce s bleskem

Blesk má pracovní rozsah 0,3-5,4 m při nastavení nejkratší ohniskové vzdálenosti objektivu. Při použití nejdelší ohniskové vzdálenosti objektivu je pracovní rozsah blesku 1,0-5,4 m. K dispozici jsou následující zábleskové režimy:

|                | Režim                                                                     | Popis                                                                                                    |
|----------------|---------------------------------------------------------------------------|----------------------------------------------------------------------------------------------------|
| Gauno          | Auto                                                                      | Automatická aktivace blesku za nízké hladiny osvětlení.                                                                                        |
| <del>5</del> 0 | Automatická<br>aktivace blesku<br>s předbleskem<br>proti červeným<br>očím | Redukce výskytu "červených očí" na portrétech (viz následující stra-<br>na).                                                                   |
| Ø              | Trvale vypnutý<br>blesk.                                                  | K odpálení záblesku nedojde bez ohledu na hladinu okolního osvět-<br>lení.                                                                     |
|                | Trvale zapnutý<br>blesk<br>(fill-in)                                      | K odpálení záblesku dojde při expozici každého snímku. Tento režim<br>je vhodný k vyjasnění stínů (fill-in) a osvětlení objektů v protisvětle. |
| <i>4</i> 2*    | Synchronizace<br>blesku s dlouhý-<br>mi časy závěrky                      | Blesk osvětlí hlavní objekt snímku, pozadí snímku je za noci resp. nízké<br>hladiny osvětlení zachyceno pomocí dlouhých časů závěrky.          |

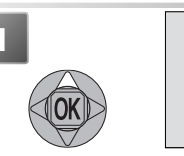

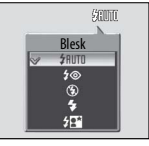

Zobrazte menu zábleskových režimů.

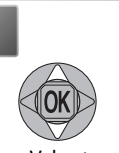

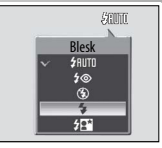

Vyberte požadovaný režim.

Potvrďte výběr (pro návrat beze změny nastavení vyčkejte 5 s). Aktuální nastavení je indikováno symbolem na monitoru. Nastavení provedené v režimu i je uchováno v paměti i po vypnutí fotoaparátu.

# Kontrolka blesku

Kontrolka blesku indikuje při namáčknutí tlačítka spouště do poloviny stav blesku.

- Svítí (červeně): Při expozici snímku dojde k odpálení záblesku.
- Bliká červeně: Blesk se nabíjí. Vyčkejte několik sekund a zkuste stisknout spoušť znovu.
- Nesvítí: Blesk je vypnutý nebo jeho činnost není nutná.

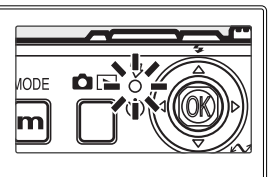

### Předblesk proti červeným očím

Fotoaparát využívá *pokrokovou redukci červených očí*. Před odpálením hlavního záblesku se pomocí světelných pulsů o nízké intenzitě docílí stažení očních zornic portrétovaného objektu. Pokud fotoaparát i přesto detekuje na snímcích výskyt, červených očí", jsou sním-ky dále zpracovány pro eliminaci tohoto jevu ("Redukce červených očí ve fotoaparátu"; tato funkce může lehce prodlužovat dobu potřebnou pro záznam snímku). Tento režim nedoporučujeme v případech, kdy je nutná rychlá reakce závěrky; není-li možné v tomto režimu dosáhnout požadovaných výsledků, použijte jiný zábleskový režim.

### Za nízké hladiny osvětlení =

### Může dojít k aktivaci pomocného světla AF

Je-li hladina osvětlení nízká, může při namáčknutí tlačítka spouště do poloviny dojít k aktivaci pomocného světla AF, které slouží jako pomocné osvětlení pro autofokus. Maximální dosah pomocného světla AF je přibližně 2,0 m (W) až

2,0 m (T). Pomocné světlo AF není k dispozici v některých režimech (123) a lze jej rovněž manuálně vypnout (1270) – v takovém případě však nemusí být za nízké hladiny možné správné zaostření objektu.

### ② Snímky mohou být rozmazané

Je-li blesk vypnutý, může dojít vlivem použití delších časů závěrky k rozmazání snímků. Pro eliminaci rizika rozmazání snímků použijte redukci vibrací (VR) ( 20). Zobrazí-li se symbol **ISO**, zvýší fotoaparát pro kompenzaci nízké hladiny osvětlení citlivost a na snímcích se ve zvýšené míře projeví obrazový "šum" ve formě jasně zbarvených, náhodně rozmístěných pixelů ( 35).

| ٥  | [] |       |
|----|----|-------|
| 6m |    | [ 10] |

# Použití samospouště

Fotoaparát je vybaven samospouští s deseti nebo třísekundovým během pro autoportréty a eliminaci rozmazání snímků při stisku tlačítka spouště. Při použití samospouště upevněte fotoaparát na stativ (doporučeno) nebo vodorovnou, stabilní plochu.

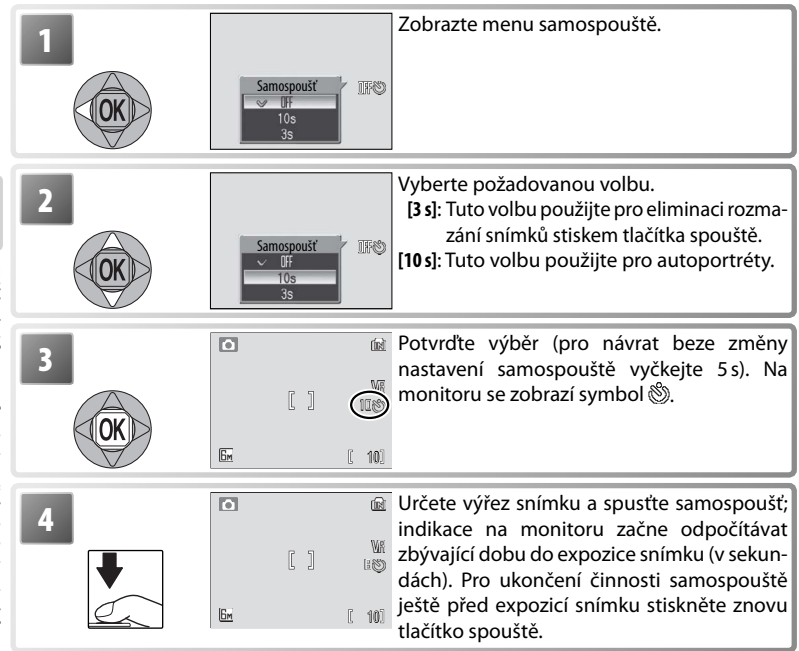

Kontrolka samospouště bliká až do jedné sekundy před expozicí snímku, poslední sekundu svítí trvale jako upozornění na nadcházející expozici snímku.

# Režim Makro

Režim Makro slouží k fotografování malých objektů a umožňuje zaostření již na vzdálenost 4 cm.

| 1<br>Zobrazte menu | Makro<br>Makro<br>IN<br>IN<br>IN<br>IN<br>IN<br>IN<br>IN<br>IN<br>IN<br>IN<br>IN<br>IN<br>IN | 2<br>Vyberte [ON] (Zapnuto).                                                                                                    |
|--------------------|----------------------------------------------------------------------------------------------|----------------------------------------------------------------------------------------------------|
| 3                  | • @ @ @<br>[] WA<br>Em ( 10)                                                                 | Potvrďte výběr (pro návrat beze změny<br>nastavení vyčkejte 5 s). Aktuální nastavení je<br>indikováno symbolem na monitoru.                                                                                                    |
|                    |                                                                                              | Určete výřez snímku. Nejkratší zaostřitel-<br>ná vzdálenost závisí na pozici zoomu; je-li<br>zoom nastaven do polohy ▲ a symbol 🛱<br>se zobrazuje zeleně, zaostřuje fotoaparát<br>již na vzdálenost 4 cm. Fotoaparát trvale<br>doostřuje objekt až do namáčknutí tlačítka<br>spouště do poloviny pro zablokování zaost-<br>řené vzdálenosti. |

Zaostřete a exponujte. Pozor, při fotografování na vzdálenost menší než 30 cm nemusí být blesk schopen osvítit celý objekt; dojde-li proto při expozici snímku k odpálení záblesku, přehrajte si zhotovený snímek pro kontrolu výsledku.

Při příští aktivaci režimu 🗖 je obnoven režim Makro, naposled použitý v režimu 🗖 (auto).

# Redukce vibrací (VR)

Redukce vibrací kompenzuje lehké chvění rukou vedoucí k neostrým snímkům při použití dlouhých ohniskových vzdáleností objektivu nebo při fotografování za nízké hladiny osvětlení bez blesku. Pro zapnutí a/nebo vypnutí redukce vibrací stiskněte tlačítko **VR**:

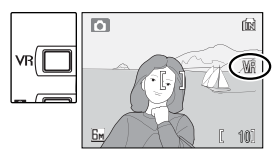

- WR (Redukce vibrací zapnutá): Redukce vibrací je aktivní při namáčknutí tlačítka spouště do poloviny. Účinnost redukce vibrací je patrná na monitoru. Před domáčknutím tlačítka spouště až na doraz pro expozici snímku vyčkejte stabilizace obrazu na monitoru.
- Redukce vibrací vypnutá (žádná indikace): Redukce vibrací je vypnutá.

# 🖉 Redukce vibrací

Při použití stativu vypněte redukci vibrací.

Po reaktivaci fotoaparátu z pohotovostního režimu (W 10)/po zapnutí fotoaparátu může trvat několik sekund, než začne redukce vibrací pracovat. Před zhotovením snímků vyčkejte stabilizace obrazu na monitoru.

Redukce vibrací nemusí produkovat očekávané výsledky při použití dlouhých časů závěrky.

# Režim Snadný portrét

Pro zhotovení portrétních snímků stiskněte v režimu fotografování tlačítko 🚇. Dojde k automatické aktivaci následujících funkcí:

- Portrét: Výrazné zobrazení portrétovaného objektu.
- Face-priority AF: Fotoaparát automaticky detekuje obličej portrétované osoby a zaostří na něj.
- Pokroková redukce červených očí: Redukce efektu "červených očí" způsobeného použitím blesku (W 17).

V režimu Snadný portrét není k dispozici režim Makro. Pro návrat do dříve aktivního režimu fotografování stiskněte znovu tlačítko 🚇.

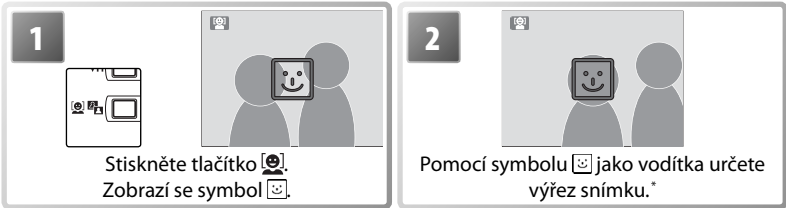

\* Detekuje-li fotoaparát tvář, symbol i se změní na dvojitý žlutý rámeček. Detekuje-li fotoaparát více tváří, zaostří na nejbližší objekt. Ostatní objekty jsou indikovány jednoduchým rámečkem. Není-li přístroj schopen nadále detekovat objekt (například proto, že se fotografovaný objekt odvrátil od fotoaparátu), rámečky se nezobrazí; v takovém případě se vraťte zpět ke kroku 2.

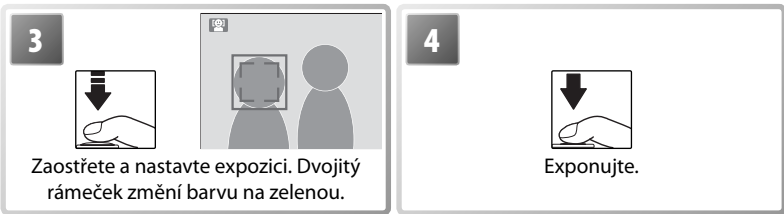

# 🖉 Funkce Face-Priority AF

Schopnost fotoaparátu detekovat tváře závisí na množství faktorů – například na tom, jestli objekt hledí do fotoaparátu. Fotoaparát nemusí být schopen detekovat tváře zakryté brýlemi proti slunci resp. jinými objekty, ani tváře zabírající příliš malou/velkou plochu snímku. Není-li při namáčknutí tlačítka spouště do poloviny detekována žádná tvář, zaostří fotoaparát na střed obrazu.

Fotoaparát neustále zaostřuje, dokud nedetekuje tvář. Pokud při namáčknutí tlačítka spouště do poloviny bliká žlutě dvojitý rámeček, není fotoaparát schopen zaostřit na objekt; v takovém případě uvolněte tlačítko spouště a zkuste zaostřit znovu.

# Menu Snadný portrét

V režimu Snadný portrét stiskněte tlačítko **MENU** pro zobrazení menu Snadný portrét. S výjimkou korekce expozice jsou všechna provedená nastavení v tomto menu automaticky vyvolána při příští aktivaci režimu Snadný portrét.

|            | Volba        | Popis                                                                   |
|------------|--------------|-------------------------------------------------------------------------|
| <b>ک</b> ر | Nastavení    | Zobrazí menu Nastavení (🔀 65).                                          |
| ŧ          | Režim obrazu | Slouží k nastavení kvality a velikosti obrazu 🚻 55).                    |
|            |              | Slouží k úpravě fotoaparátem nastavené expozice. K dispozici jsou       |
| ¥          | Exp +/-      | nastavení v rozmezí –2,0 EV až +2,0 EV. Záporné hodnoty produkují       |
|            |              | tmavší snímky, kladné hodnoty světlejší snímky.                         |
| <i>ex:</i> | Portrétový   | Vybírejte z [Normální], [Zjasnit] (redukuje sytost pleťových odstínů) a |
| 2          | efekt        | [Změkčit] (změkčující efekt).                                           |

# Motivové programy

Fotoaparát nabízí patnáct motivových programů. Při použití těchto programů fotoaparát automaticky optimalizuje veškerá nastavení vzhledem ke zvolenému motivu. Pro zobrazení Menu programů:

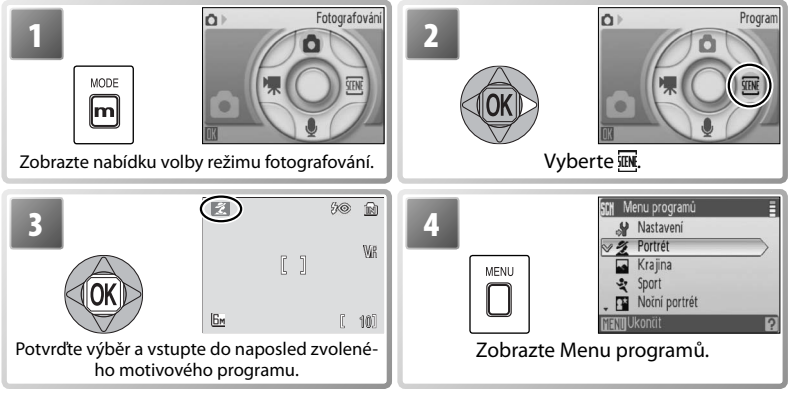

Stisknutím multifunkčního voliče směrem nahoru nebo dolů vyberte požadovanou volbu a potvrďte stisknutím tlačítka <sup>®</sup>. Vyberte jeden ze čtyř "asistenčních" resp. jeden z jedenácti "motivových" programů.

Asistenční programy: Tyto motivové programy jsou vybaveny asistenčními rámečky pro snazší tvorbu kompozice snímků.

| Program   | Popis                 | Program       | Popis                     |
|-----------|-----------------------|---------------|---------------------------|
| 🛃 Portrét | Pro portrétní snímky. | 💐 Sport       | Pro pohyblivé objekty.    |
| Krajina   | Pro krajiny.          | Noční portrét | Pro portréty s noční scé- |
|           |                       |               | lnou v nozadí             |

Pozn.: Kromě asistenčních a motivových programů popsaných na těchto stránkách obsahuje Menu programů rovněž položky & (Nastavení; ₩ 65), � (Režim obrazu; ₩ 55) a ⊠ (Korekce expozice; ₩ 30).

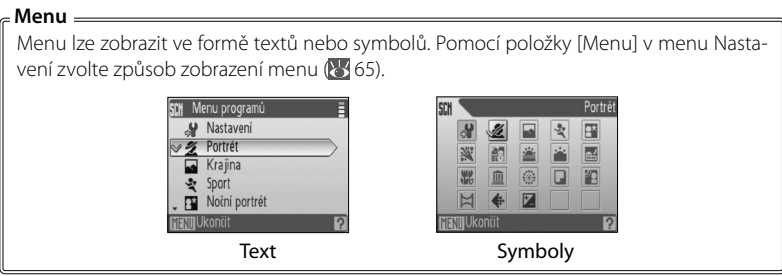

# Motivové programy: K dispozici jsou následující motivové programy.

- X Párty/interiér 🗞 Pláž/sníh 🚢 Západ slunce 📥 Úsvit/soumrak
- Noční krajina
- **W** Makro
- Muzeum
- Ohňostroj

- Reprodukce
- Protisvětlo
- Panoráma s asistencí

50 íri

WR

[ 10]

# Asistenční programy

Výběrem programu 🌌 🔜 💐 nebo 🎬 v Menu programů se zobrazí menu typů kompozic. Pomocí níže uvedených kroků zhotovte snímky za pomoci asistenčních programů.

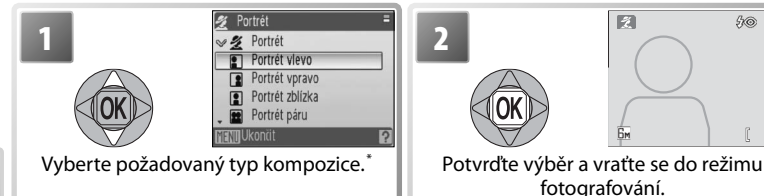

Pro zobrazení menu Režim obrazu vyberte 🚸 (🐻 55)

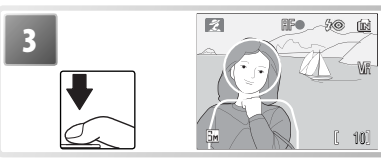

Exponujte. Je-li zobrazen pomocný rámeček, umístěte před expozicí snímku fotografovaný objekt do tohoto rámečku.

🔏 Portrét s asistencí: Tento program použijte pro přirozeně 🕫 🔮 📡 💭 působící portréty.

| 🔏 Portrét                  | Nezobrazuje se žádný pomocný rámeček. Fotoaparát<br>zaostří a nastaví expoziční parametry na objekt upro-<br>střed obrazu. |
|----------------------------|----------------------------------------------------------------------------------------------------|
| Portrét vlevo              | Tato nastavení použijte, chcete-li umístit portrétova-<br>ný objekt na levé nebo pravé straně snímku.†                     |
| Portrét vpravo             |                                                                                                    |
| Portrét zblízka            | Toto nastavení použijte při umístění obličeje objektu<br>v horní polovině snímku.†                                         |
| 🖭 Portrét páru             | Toto nastavení použijte při fotografování dvou objek-<br>tů umístěných vedle sebe. <sup>+</sup>                            |
| <b>I</b> Figurální portrét | Tuto volbu použijte při fotografování na výšku.†                                                                           |

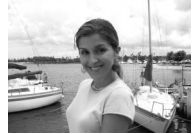

\* V motivovém programu [Portrét] je k dispozici pomocné světlo AF.

† Fotoaparát zaostří a nastaví expoziční parametry na objekt uvnitř pomocného rámečku.

# 🖉 Symboly nastavených režimů

Popis symbolů nad vzorovými snímky naleznete na straně 26.

Motivové program

# Krajina s asistencí: Tento program použijte pro snímky krajin nebo portréty s pamětihodností v pozadí.

| Krajina          | Nezobrazuje se žádný pomocný rámeček. Tento program<br>použijte pro zaostření na vzdálené objekty skrz objekty<br>v popředí (například okna nebo větve). <sup>†</sup> |
|------------------|----------------------------------------------------------------------------------------------------|
| 📥 Vyhlídka       | Toto nastavení použijte při umístění oblohy v horní třetině<br>snímku. Linii horizontu vyrovnejte podle žluté pomocné<br>vlnovky. <sup>†</sup>                        |
| 🔛 Architektura   | Program pro snímky staveb. Zobrazená pomocná mřížka<br>napomáhá uchovat správné vyrovnání vodorovných a<br>svislých linií obrazu. <sup>†</sup>                        |
| 🔄 Skupina vpravo | Toto nastavení použijte pro zhotovení portrétů s pamě-<br>tihodností resp. jiným objektem v pozadí napravo nebo                                                       |
| 📰 Skupina vlevo  | nalevo od portrétovaného objektu. Fotoaparát zaostří a<br>nastaví expoziční parametry na portrétovaný objekt.                                                         |

\* V režimech [Skupina vpravo] a [Skupina vlevo] je automaticky nastaven zábleskový režim AUTO; lze volit i ostatní zábleskové režimy.

† Fotoaparát zaostří na nekonečno. Indikace zaostření (😽 12) se při každém namáčknutí tlačítka spouště do poloviny rozsvítí zeleně, přesto však mohou být za určitých okolností objekty v popředí neostré.

Sport s asistencí: Tento program slouží k zachycení pohybu na sériích snímků, zaznamenaných rychlou frekvencí. Nezobrazují se žádné pomocné rámečky. Fotoaparát trvale zaostřuje na objekt (i při uvolněném tlačítku spouště) a zaostření, expozice a vyvážení bílé barvy u všech snímků jsou určeny prvním snímkem každé série.

| 💐 Sport         | Po dobu stisku tlačítka spouště zhotovuje fotoaparát snímky frekvencí přib-<br>ližně 1.6 obr. (s až do zobrazení symbolu 🕱                                                                   |
|-----------------|----------------------------------------------------------------------------------------------------|
| Sportovní koláž | Při každém stisku tlačítka spouště fotoaparát zhotoví 16<br>snímků v intervalu přibližně 2 s a uspořádá je do jediného<br>kombinovaného snímku s velikostí obrazu 🖬 (1600 × 1200<br>pixelů). |

**Noční portrét s asistencí**: Tento program je vhodný pro přirozeně vyvážené osvětlení objektu a pozadí snímku u nočních portrétů. Tento program nabízí stejné asistenční možnosti jako program Portrét s asistencí. Abyste zamezili rozmazání snímků, umístěte fotoaparát na stativ nebo rovnou, stabilní plochu.

\* Trvale zapnutý blesk se synchronizací s dlouhými časy závěrky a předbleskem proti červeným očím.

† V motivovém programu [Noční portrét] je k dispozici pomocné světlo AF.

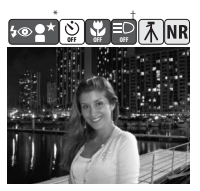

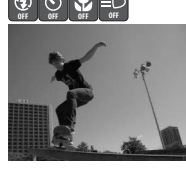

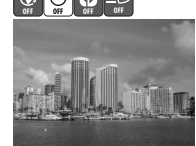

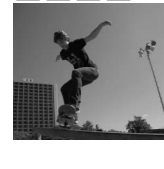

# Motivové programy

Pro fotografování s využitím následujících programů vyberte požadovaný program z Menu programů, určete výřez snímku a exponujte.

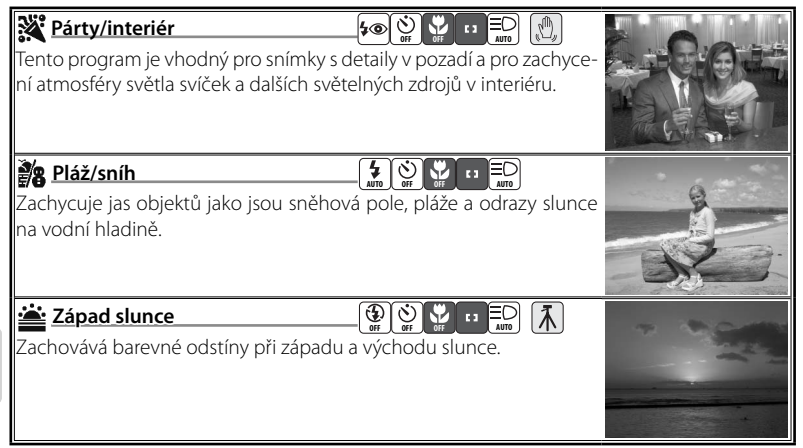

# Symboly nastavených režimů =

Symboly vpravo od názvu programů značí (v pořadí zleva doprava) výchozí nastavení zábleskového režimu (16), režimu samospouště (18), režimu Makro (19), zaostřovacího režimu (viz níže) a pomocného světla AF (17). Bílé čtverečky (10) označují nastavení, která lze měnit, vyplněné čtverečky (17). Bílé čtverečky (17). Bílé čtverečky (17), prostavení, která lze měnit, vyplněné čtverečky (17), prostavení nastavení. Při vypnutí fotoaparátu nebo volbě jiného motivového programu/režimu fotografování jsou obnoveny výchozí hodnoty pro aktuální motivový program. Zaostřovací režimy jsou indikovány následujícím způsobem:

Fotoaparát zaostřuje na objekt uprostřed obrazu

Fotoaparát zaostří na nekonečno. Indikace zaostření se při každém namáčknutí tlačítka spouště do poloviny rozsvítí zeleně, přesto však mohou být za určitých okolností objekty v popředí neostré.

Následující symboly označují pokyny, které je třeba dodržovat, aby se zamezilo rozmazání snímků: Držte fotoaparát pevně I Použijte stativ

Symbol **(NR)** indikuje možné zpracování snímků pro redukci šumu, prodlužující dobu záznamu snímků.

### Redukce vibrací (VR) =

Redukci vibrací (VR) lze použít k redukci rozmazání snímků (WB 20). Při použití stativu vypněte redukci vibrací.
| <b>Úsvit/soumrak</b><br>Zachovává barevnou atmosféru slabého denního světla před výcho-<br>dem a po západu slunce.                                                                                                    |                                                                                                    |
|----------------------------------------------------------------------------------------------------|----------------------------------------------------------------------------------------------------|
| <b>Noční krajina</b><br>Pro dosažení vynikajících nočních snímků krajin jsou použity delší<br>časy závěrky.                                                                                                    |                                                                                                    |
| Makro<br>Tento program použijte pro snímky květin, hmyzu a dalších malých<br>objektů již ze vzdálenosti 4 cm, s umělecky rozostřeným pozadím. Foto-<br>aparát nastaví zoom do pozice pro režim Makro. Symbol režimu Makro<br>S se zbarví zeleně jako indikace možnosti zaostření již na vzdálenost<br>4 cm od objektivu. Fotoaparát trvale zaostřuje na objekt až do namáčk-<br>nutí tlačítka spouště do poloviny pro zablokování zaostření. | S                                                                                                    |
| Muzeum<br>Tento program využijete na místech, kde je zakázáno používat blesk<br>(například v muzeích a galeriích), resp. v případech kdy jej nechcete<br>použít. Dojde k automatickému zapnutí funkce BSS (W 59).                                                                                                    |                                                                                                    |
| Ohňostroj Pro zachycení světelných efektů ohňostroje jsou použity delší časy závěrky. Korekci expozice nelze použít (₹ 30).                                                                                                    |                                                                                                    |
| Reprodukce<br>Poskytuje kvalitní reprodukce textů a kreseb na bílém podkladu,<br>navštívenek a dalších tiskopisů. Režim Makro použijte pro zaostření<br>na krátké vzdálenosti (19). Reprodukce barevných textů a kreseb<br>mohou být hůře čitelné.                                                                                                    | Solution to the second second |
| Protisvětlo<br>Tento režim použijte pro portréty v protisvětle, kdy je hlavní objekt ve<br>stínu a pozadí je jasně osvětlené. Dojde k automatickému odpálení<br>záblesku pro vyjasnění (fill-in) stínů.                                                                                                    |                                                                                                    |

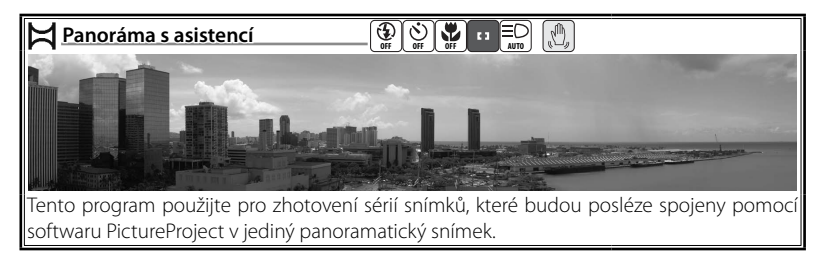

### Zhotovení panoramatických snímků

| 1<br>V Menu programů v<br>asisten | Still Meru programů       #         M Panoráma s asistenci       #         Palim obrazu       #         Režim obrazu       #         Exp +/-       #         MENIJUkončit       ?         Vyberte 🛱 (Panoráma s cicí) (121 gal).       * | Z<br>COK<br>Zobrazí se výchozí směr panorámování.                                                                                                    |
|-----------------------------------|----------------------------------------------------------------------------------------------------|----------------------------------------------------------------------------------------------------|
| 3                                 | Zprava<br>doleva<br>Shora<br>dolů<br>Zleva<br>doprav                                                                                                    | Zvolte způsob, jakým budou snímky<br>zkompletovány do výsledného panora-<br>matického snímku. Jde o směr, do které-<br>ho bude fotoaparát otočen po expozici<br>každého snímku.                                                                                                    |
| 4<br>()(K)                        | ی کی کی کی کی کی کی کی کی کی کی کی کی کی                                                                                                    | Potvrďte výběr (pro návrat ke kroku 3 stisk-<br>něte znovu tlačítko ®). Zvolený směr pano-<br>rámování se zobrazí bíle.                                                                                                    |
| 5                                 |                                                                                                    | Zhotovte první snímek. Přibližně <sup>1</sup> / <sub>3</sub> zhoto-<br>veného snímku je prolnuta do aktuálního<br>záběru objektivu (pokud je zvolen směr<br>panorámování zleva doprava, zobrazí se<br>snímek na levé straně monitoru). Zobrazený<br>symbol AE-L indikuje, že vyvážení bílé bar-<br>vy a expoziční parametry tohoto snímku se<br>aplikují na všechny snímky série. |

28

Motivové programy

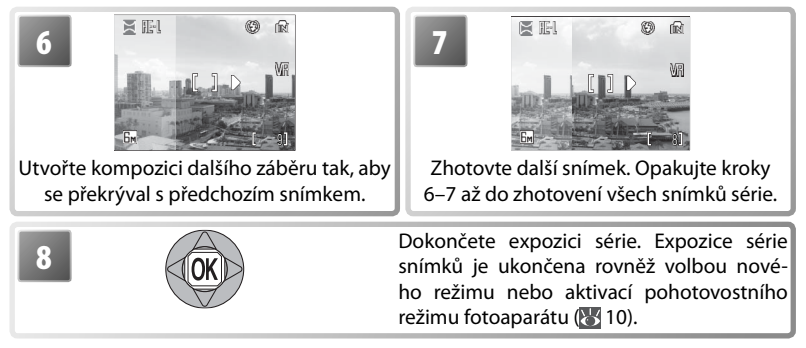

Fotoaparát zaostří na objekt uprostřed obrazu. Pro dosažení optimálních výsledků umístěte fotoaparát na stativ.

### 🖉 Panoráma s asistencí

Po expozici prvního snímku série již nelze měnit nastavení zábleskového režimu (🐺 16), režimu Makro (🐺 19) a samospouště (🐺 18). Až do dokončení expozice celé série snímků nelze mazat snímky ani měnit nastavení zoomu a obrazového režimu (🐺 55). Informace ohledně způsobu ukládání panoramatických snímků naleznete na straně 85.

# Použití korekce expozice v motivových programech

Korekce expozice slouží k úpravě automaticky nastavených expozičních parametrů. K dispozici jsou nastavení v rozmezí –2,0 EV až +2,0 EV. Záporné hodnoty produkují tmavší snímky, kladné hodnoty světlejší snímky. Pro zadání korekce expozice zvolte požadovaný motivový program (**W** 23) a proveďte níže uvedené kroky.

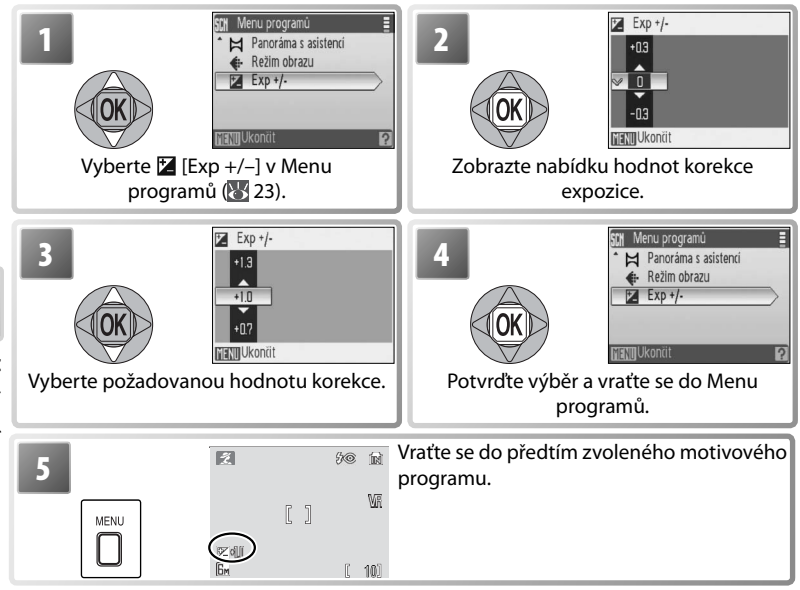

Při vypnutí fotoaparátu nebo volbě jiného motivového programu/režimu fotografování je hodnota korekce expozice pro aktuální motivový program resetována na "0".

# Videosekvence

# Záznam videosekvencí

Pro záznam videosekvencí ozvučených pomocí vestavěného mikrofonu fotoaparátu aktivujte režim fotografování a proveďte níže uvedené kroky (časosběrné videosekvence nejsou opatřeny zvukovým doprovodem). Videosekvence zaznamenané do interní paměti ve výchozím nastavení [Malá velikost 320] mohou mít délku až 56 s; na 256 MB paměťovou kartu lze uložit záznam v délce až 14 min. 15 s.

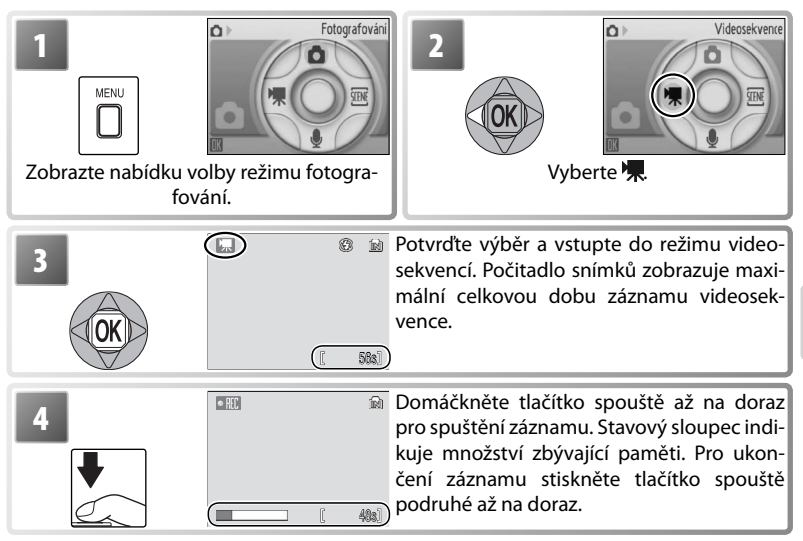

# Menu Video

Stiskem tlačítka **MENU** v režimu videosekvencí zobrazíte menu volitelných položek pro video. Nastavení provedená v tomto menu jsou obnovena při příští aktivaci režimu videosekvencí.

|     | Volba               | Popis                                                                                                    |
|-----|---------------------|----------------------------------------------------------------------------------------------------|
|     | Nastavení           | Zobrazí menu Nastavení (🔀 65).                                                                                                    |
| 県   | Možnosti videa      | Tato položka určuje typ zaznamenávané videosekvence (🔀 32).                                                                                                    |
| t⊅0 | Režim<br>autofokusu | <ul> <li>Tato položka určuje způsob zaostřování při záznamu videosekvencí.</li> <li>・ 留 [Jednotlivý AF]: Fotoaparát zaostří při namáčknutí tlačítka spouště do poloviny a blokuje zaostřenou vzdálenost během snímání, aby se zamezilo záznamu zvuku zaostřovacího mechanismu.</li> <li>・ 图 [Nepřetržitý AF]: Fotoaparát trvale zaostřuje na objekt, a to i po uvolnění tlačítka spouště.</li> </ul> |

### 📕 Možnosti videa

| Κ | dispozici | jsou | následu | jící vo | litelná | nastaver | ٦Ĺ |
|---|-----------|------|---------|---------|---------|----------|----|
|   |           |      |         |         |         |          |    |

| Volba                       | Velikost obrazu (v pixelech) | Snímací frekvence (obr./s) |
|-----------------------------|------------------------------|----------------------------|
| '육 TV video 640*            | 640×480                      | 30                         |
| 💭 Malá velikost 320*        | 320×240                      | 30                         |
| 🖳 Malá velikost 320         | 320×240                      | 15                         |
| Pictmotion 320 <sup>*</sup> | 320×240                      | 15                         |
| 🖳 Malá velikost 160         | 160×120                      | 15                         |
| 👆 Časosběrné snímání*       | 640×480                      | 30                         |

 Maximální délka videosekvence je 60 s, což je ideální pro použití v prezentacích Pictmotion (13).

Časosběrné snímání: Slouží k záznamu dějů jako je rozvíjení květu nebo líhnutí motýla. Fotoaparát zhotoví až 1800 statických snímků ve specifikovaných intervalech a spojí je do němé videosekvence v délce max. šedesát sekund. Před spuštěním časosběrného snímání nabijte baterii. Výběrem položky [Časosběrné snímání★] se zobrazí menu, které můžete vidět v kroku 1, níže.

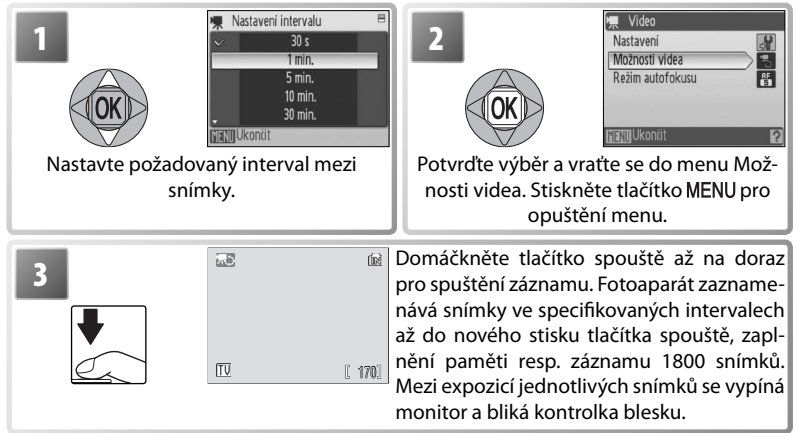

### 🖉 Záznam videosekvencí

Ve všech režimech záznamu videosekvencí s výjimkou [Časosběrného snímání★] se vypíná blesk (18). Při záznamu videosekvencí nelze použít samospoušť (18). Během záznamu videosekvence nelze použít optický zoom; digitální zoom je k dispozici s maximálním faktorem 2× (11). Při použití jiné volby než [Časosběrné snímání★], lze použít pro redukci projevů chvění fotoaparátu elektronickou redukci vibrací (VR; 10). Aktivní elektronická redukce vibrací je indikována symbolem na monitoru (18) 4–5).

Při namíření fotoaparátu do slunce nebo jiného silného zdroje světla během záznamu může dojít k výskytu vertikálních proužků ve tvaru komety ("smear") v záznamu. Při záznamu videosekvencí se vyvarujte namíření fotoaparátu do silného zdroje světla.

# Přehrávání videosekvencí

V režimu přehrávání jednotlivých snímků (🔀 37) jsou videosekvence indikovány symbolem 🐙.

Pro přehrání videosekvence proveďte její zobrazení v režimu přehrávání jednotlivých snímků a stiskněte tlačítko @. V horní části monitoru se zobrazí ovládací prvky; tisknutím multifunkčního voliče směrem doleva nebo doprava vyberte požadovaný ovládací prvek a stiskněte tlačítko @ pro aktivaci vybrané operace.

| 15.10.2008<br>10:20                     | 100NIKON<br>0001.MOV |
|-----------------------------------------|----------------------|
|                                         |                      |
|                                         | ). 48a)              |
|                                         |                      |
| <b>Mi</b> b                             |                      |
|                                         | Ŕ                    |
| <b>UND</b><br><b>ODD</b><br>Pozastavená | Ŕ                    |
| Pozastavená<br>videosekvence            | (UCIOT)              |

| tisknutí tlačítka ®.<br>ři stisknutí tlačítka ®.<br>nek vpřed. Převíjení videosekvence |
|----------------------------------------------------------------------------------------|
| ři stisknutí tlačítka ®.<br>nek vpřed. Převíjení videosekvence                         |
| nek vpřed. Převíjení videosekvence                                                     |
| nek vpřed. Převíjení videosekvence<br>stisknutá polozo                                 |
| stiski lute poloze.                                                                    |
| <pre>&lt; zpět. Zpětné převíjení videosekven-<br/>ve stisknuté poloze.</pre>           |
|                                                                                        |
| do režimu přehrávání jednotlivých                                                      |
| ł                                                                                      |

snižuje, tlačítkem T se hlasitost zvyšuje. Pro vymazání videosekvence zobrazte videosekvenci v režimu přehrávání jednotlivých snímků (resp. ji vyberte v seznamu náhledů snímků) a stiskněte tlačítko 🖬. Zobrazí se dialog pro potvrzení.

### Více k videosekvencím

Informace o způsobu ukládání videosekvencí (😿 85), maximálních zaznamenatelných délkách videosekvencí pro různá nastavení (😽 84) a výchozím nastavení menu Video (😽 83) naleznete v dodatku.

## Záznam zvuku

Zvukové záznamy lze zaznamenávat pomocí vestavěného mikrofonu a přehrávat pomocí vestavěného reproduktoru fotoaparátu.

### Pořízení zvukového záznamu

Pro pořízení zvukového záznamu aktivujte režim fotografování a proveďte následující kroky:

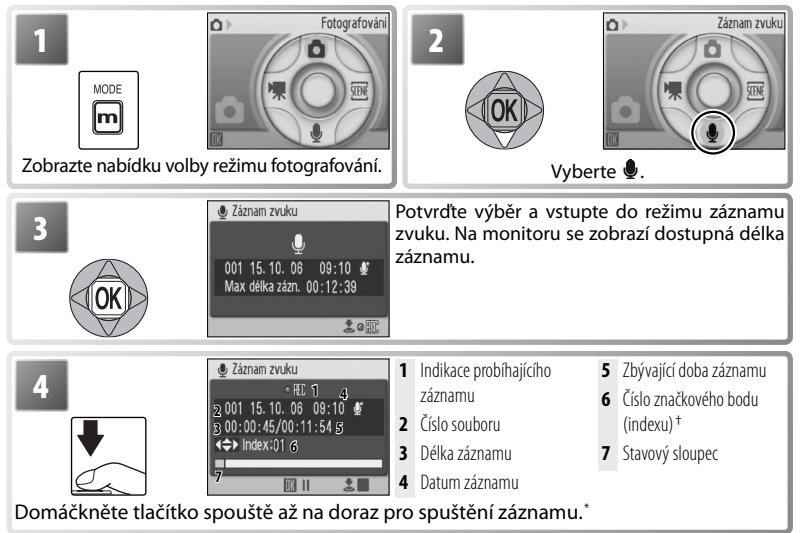

Záznam zvuku

<sup>†</sup> Fotoaparát se přepne do pohotovostního režimu (W) 10); stiskněte tlačítko D i pro reaktivaci indikace. Pro pozastavení záznamu stiskněte tlačítko (®); kontrolka samospouště a kontrolka blesku začnou blikat. Pro obnovení záznamu stiskněte tlačítko znovu.

† Pro tvorbu značkového bodu (indexu) stiskněte v průběhu záznamu multifunkční volič směrem nahoru, dolů, doleva nebo doprava. Při přehrávání může fotoaparát přejít ke kterémukoli značkovému bodu. Začátek záznamu odpovídá značkovému bodu č. 1, další značkové body jsou přidávány ve vzestupném pořadí, až do max. 98.

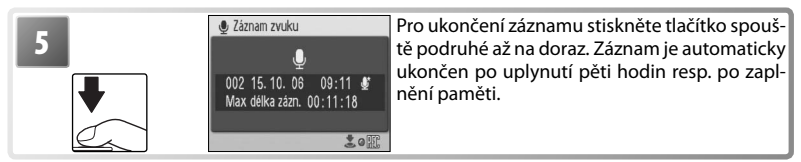

## 🔍 Výchozí režimy

Pokud byl poslední použitý režim ∰ (přehrávání zvuku), dojde při zapnutí fotoaparátu resp. stisknutí tlačítka ● automaticky aktivován režim ● 🗈 (záznam zvuku). Stisknutím tlačítka ● 🕨 v režimu 🍨 (záznam zvuku) dojde k automatické aktivaci režimu ♣ (přehrávání zvuku).

### Menu Záznam zvuku

Stisknutím tlačítka **MENU** v režimu záznamu zvuku se zobrazí následující volitelné položky. Nastavení provedené v položce [Kvalita zvuku] je obnoveno při příští aktivaci režimu záznamu zvuku.

| Volba           | Dopis                                                                                                    |
|-----------------|----------------------------------------------------------------------------------------------------|
| 🔐 Nastavení     | Zobrazí menu Nastavení (🔀 65).                                                                            |
| 뻀 Kvalita zvuku | Pro vysokou kvalitu zvuku vyberte volbu [Vysoká], pro<br>menší velikost souborů vyberte volbu [Normální]. |

### Přehrávání zvukových záznamů

Pro přehrání zvukového záznamu aktivujte režim přehrávání a proveďte následující kroky.

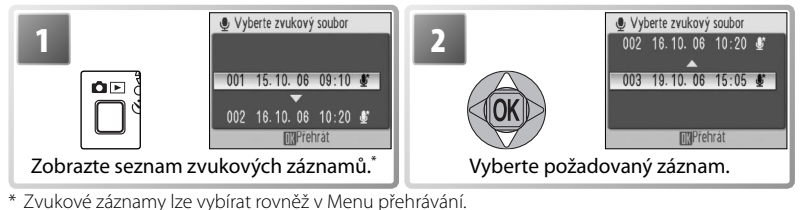

 3

 Přetrávání zvuku

 Symboly ovládacích prvků<sup>†</sup>

 6 Datum záznamu

 2
 Číslo souboru

 7 Délka záznamu

 7 Délka záznamu

 3

 00:01:10/00:01:20 27

 3 Doba přehrávání

 8 Hlasitost <sup>‡</sup>

 4
 Číslo značkového bodu (indexu)

 9 Rejstřík

 5
 Stavový sloupec

Přehrajte záznam. Pro vymazání záznamu stiskněte tlačítko 🛍. Pro ukončení přehrávání a návrat do režimu záznamu zvuku stiskněte tlačítko 🗅 🕩.

+ Stisknutím multifunkčního voliče směrem doleva nebo doprava vyberte požadovaný ovládací prvek a potvrďte stisknutím tlačítka .

|   | Pozastavení přehrávání.                                                                  |
|---|------------------------------------------------------------------------------------------|
|   | Obnovení přehrávání.                                                                     |
| • | Dopředné převíjení záznamu. Po uvolnění multifunkčního voliče se obnoví přehrávání.      |
| • | Zpětné převíjení záznamu. Po uvolnění multifunkčního voliče se obnoví přehrávání.        |
|   | Návrat do počátečního místa aktuálního indexu.                                           |
|   | Přechod k dalšímu indexu.                                                                |
|   | Ukončení přehrávání a návrat na seznam zvukových záznamů.                                |
|   | itest reprodukce je mežné puládat tlačítku zeomu Tlačítkem W se blasitest spižuje tlačít |

‡ Hlasitost reprodukce je možné ovládat tlačítky zoomu. Tlačítkem W se hlasitost snižuje, tlačítkem T se hlasitost zvyšuje.

### 🖉 Záznam zvuku

Informace o způsobu ukládání souborů zvukových záznamů (数 85) a maximálních zaznamenatelných délkách zvukových záznamů naleznete v dodatku (数 84).

COOLPIX S10 nemusí být schopen přehrávat a/nebo kopírovat zvukové soubory vytvořené na jiných zařízeních.

### Kopírování zvukových záznamů

Pro kopírování zvukových záznamů mezi interní pamětí a paměťovou kartou zobrazte seznam zvukových záznamů vyobrazený v kroku 3 na předcházející stránce, a stiskněte tlačítko **MENU**. Tato volba je k dispozici pouze při založené paměťové kartě.

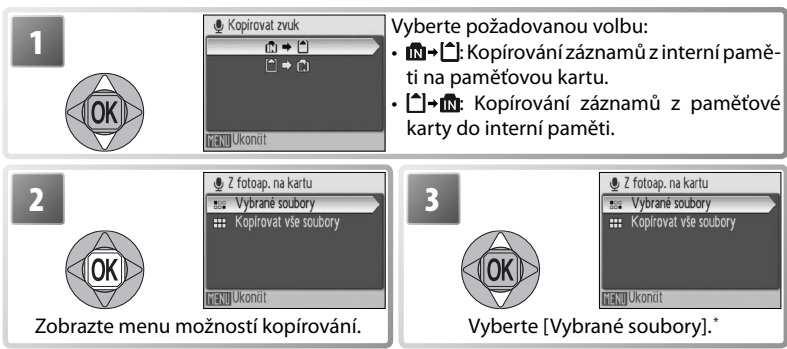

\* Pro zkopírování všech zvukových záznamů vyberte [Kopírovat vše soubory] a stiskněte tlačítko ®. Zobrazí se dialog pro potvrzení; vyberte [Ano] a stiskněte tlačítko ®.

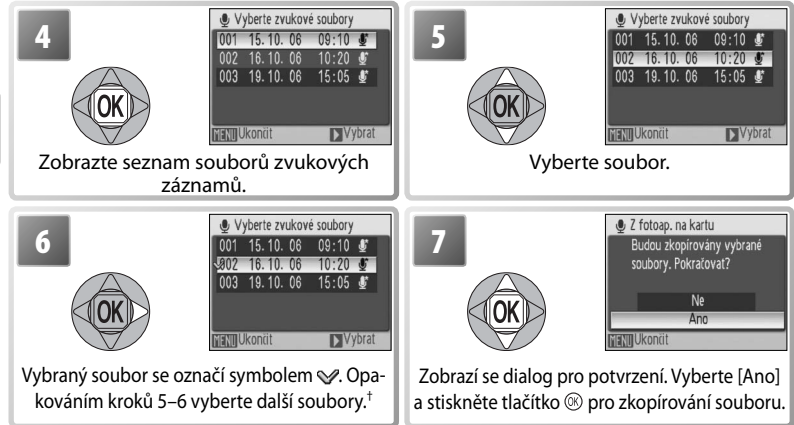

† Pro zrušení výběru souboru opakujte výběr a stiskněte multifunkční volič směrem doprava.

### 🖉 Kopírování zvukových záznamů do počítače

Software PictureProject nelze použít k přenášení a přehrávání zvukových záznamů. V položce [Rozhraní] > [USB] vyberte volbu [Mass storage], soubory kopírujte manuálně a přehrávejte je pomocí softwaru QuickTime nebo jiného přehrávače zvukových souborů s podporou formátu WAV. Značkové body (indexy) vytvořené ve zvukových souborech fotoaparátem nelze použít při přehrávaní zvukových záznamů na jiném zařízení.

# Přehrávání snímků na fotoaparátu

Pro zobrazení snímků na celé ploše monitoru (*přehrávání jednotlivých snímků*) stiskněte tlačítko 🍽 🕞 (je-li fotoaparát vypnutý, stiskněte na dobu cca 1 s tlačítko 🍽 🗈 pro zapnutí fotoaparátu v přehrávacím režimu). K dispozici jsou následující operace:

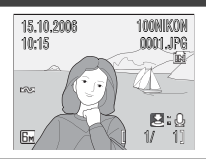

|              | Pro Stiskněte                 | Ы                |                        |
|--------------|-------------------------------|------------------|------------------------|
|              |                               |                  | Zobrazení N            |
| Zobr         | azeni dalšich snimků          | 15               | Záznam/pře<br>poznámky |
| Vyma         | zání snímku 🛛 🛍               | $\left -\right $ | Zwíčopí kor            |
| Zvětš        | ení výřezu snímku 🛛 🚺 (Q)     | 38               |                        |
| Zohr         | zení stránek náhledů          |                  | video: Prer            |
| sním         | ků W 🖪                        |                  | Návrat do r            |
| Zobr<br>přeh | zení nabídky volby režimů 🛛 🕅 | 3                |                        |

| Pro                            | Stiskněte        | Ъ  |
|--------------------------------|------------------|----|
| Zobrazení Menu přehrávání      | MENU             | 61 |
| Záznam/přehrání zvukové        | Tlačítko         | 10 |
| poznámky                       | spouště          | 40 |
| Zvýšení kontrastu              | 6 <mark>0</mark> | 39 |
| Video: Přehrání videosekvence  | œ                | 33 |
| Návrat do režimu fotografování | ÔÞ               | —  |

# Zobrazení více snímků současně: Přehrávání stránek náhledů snímků

Opakovaným stiskem tlačítka **W** (E) v režimu přehrávání jednotlivých snímků zobrazujete snímky ve formě stránek se čtyřmi, devíti nebo šestnácti malými náhledy snímků. Během zobrazení stránky náhledů snímků lze provádět následující operace:

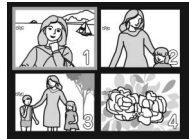

| Pro                       | Stiskněte    | <b>V</b> | Pro                                                       | Stiskněte | Ы  |
|---------------------------|--------------|----------|-----------------------------------------------------------|-----------|----|
| Výběr snímku              | OK           | 15       | Návrat do režimu celoobrazovko-<br>vého přehrávání snímků | œ         | —  |
| Změnu počtu zobrazených   | W (ED)/      |          | Zobrazení nabídky volby režimů pře-<br>hrávání            | m         | 3  |
| snimků                    | <b>T</b> (9) |          | Zobrazení Menu přehrávání                                 | MENU      | 61 |
| Vymazání vybraného snímku | ۵.           | —        | Zvýšení kontrastu                                         | En        | 39 |
|                           |              |          | Návrat do režimu fotografování                            | <b>D</b>  |    |

## Mazání snímků

Stiskem tlačítka for se v režimu přehrávání jednotlivých snímků resp. režimu přehrávání stránek náhledů snímků zobrazí dialog, který můžete vidět na obrázku vpravo. Vyberte [Ano] a stiskněte tlačítko () pro vymazání vybraného snímku.

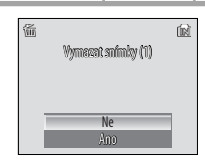

### 🖉 Zobrazení snímků v interní paměti

Snímky v interní paměti lze zobrazit pouze v případě nepřítomnosti paměťové karty.

### 🔍 Výchozí režimy

Pokud byl poslední použitý režim 曼 (záznam zvuku), dojde při stisknutí tlačítka 🗅 🕩 k automatické aktivaci režimu 🆣 (přehrávání zvuku). Stiskněte tlačítko 丽 a vyberte 💽 pro zobrazení snímků (🚺 3).

# Pohled na snímek zblízka: Zvětšení výřezu snímku

Nastavením zoomu do polohy **T** během přehrávání jednotlivých snímků se aktuálně zobrazený snímek zvětší 3 × a jeho zvětšená střední část se zobrazí na monitoru (Rychlé zvětšení výřezu snímku). Během zvětšení zobrazeného snímku lze provádět následující operace:

| Pro                                             | Stiskněte        | Ъ  |
|-------------------------------------------------|------------------|----|
| Zvětšení výřezu snímku (maximálně 10×)          | <b>T</b> (Q)     | —  |
| Zmenšení výřezu snímku                          | W ( <b>53</b> )  | —  |
| Zobrazení dalších částí snímku                  | OK               | _  |
| Vymazání snímku                                 | Ó                | 37 |
| Návrat do režimu přehrávání jednotlivých snímků | œ                | 37 |
| Zobrazení nabídky volby režimů                  | m                | 3  |
| Zobrazení Menu přehrávání                       | MENU             | 61 |
| Tvorbu oříznuté kopie snímku (viz níže)         | Tlačítko spouště | —  |
| Návrat do režimu fotografování                  | ۵Þ               | —  |

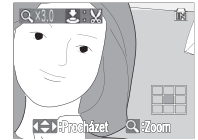

Zobrazení zvětšeného výřezu snímku. Pozor, snímky zhotovené na výšku se při zvětšení výřezu zobrazují v orientaci na šířku. Pro zobrazení snímku na šířku nastavte ovladač zoomu do polohy T, pro trojnásobné zvětšení snímku stiskněte tlačítko znovu.

# Zhotovení oříznuté kopie snímku

Je-li na monitoru současně se zvětšeným výřezem snímku zobrazen symbol **E** išk je možné aktuálně zobrazenou část snímku uložit jako samostatný soubor. Při stisku tlačítka spouště se zobrazí dialog, který můžete vidět na obrázku vpravo; pro tvorbu nového snímku – obsahujícího pouze aktuálně zobrazený výřez – vyberte [Ano] a stiskněte tlačítko **(**).

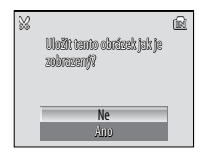

Oříznuté kopie snímků jsou ukládány jako soubory JPEG s kompresním poměrem 1:8. V závislosti na velikosti originálního snímku a faktoru zvětšení při tvorbě kopie jsou velikosti kopií následující: 2592×1944 (5), 2048×1536 (3), 1600×1200 (2), 1280×960 (1), 1024×768 (1), 640×480 (11), 320×240 (2) nebo 160×120 (2), pixelů.

### 🔍 Oříznuté kopie snímků

Další informace ohledně oříznutých kopií snímků naleznete v dodatku 🔀 85).

### 🔍 Automatické vypnutí přístroje (pohotovostní režim)

Ve výchozím nastavení se po době nečinnosti cca 1 min. v režimu fotografování i přehrávání zcela vypne monitor (pohotovostní režim; 🐺 70). Nedojde-li k žádné operaci po dobu dalších tří minut, fotoaparát se vypne.

# Zlepšení kontrastu snímku: Funkce D-Lighting

Stisknutím tlačítka **1** v režimu přehrávání jednotlivých snímků resp. režimu přehrávání stránek náhledů snímků dojde k vytvoření kopie aktuálně zobrazeného snímku s vylepšeným kontrastem a vyjasněnými tmavými objekty a objekty v protisvětle.

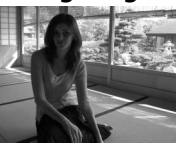

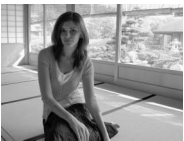

Předtím

Potom

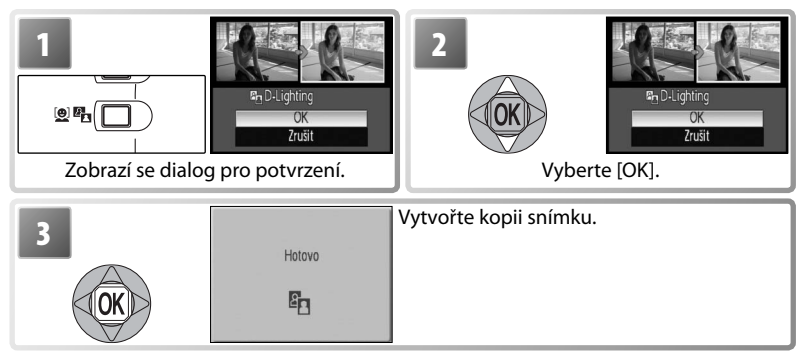

Při přehrávání jsou kopie snímků vytvořené pomocí funkce D-lighting označeny symbolem 🛱 🐻 4–5).

### Funkce D-Lighting

Další informace ohledně kopií snímků vytvořených pomocí funkce D-Lighting naleznete v dodatku (🕃 85).

Zvukové poznámky nelze přidávat ke snímkům, které byly pořízeny jinými fotoaparáty. Zvukové poznámky zaznamenané pomocí jiných fotoaparátů nelze přehrávat na přístroji COOLPIX S10. Další informace ohledně zvukových poznámek naleznete v dodatku (W 85).

Přehrávání snímků na fotoaparátu

# Zvukové poznámky: Záznam a přehrávání

Vestavěný mikrofon fotoaparátu (WT 1) lze použít pro záznam zvukových poznámek ke snímkům označeným symbolem Stův režimu přehrávání jednotlivých snímků (WT 37).

## Záznam zvukových poznámek

Pro záznam zvukové poznámky stiskněte a držte tlačítko spouště. Záznam je ukončen po uplynutí 20 s resp. po uvolnění tlačítka spouště. Během záznamu se nedotýkejte mikrofonu. Pokud aktuální snímek již obsahuje zvukovou poznámku, je třeba tuto zvukovou poznámku před záznamem nové vymazat.

## Přehrávání zvukových poznámek

Během přehrávání jsou snímky opatřené zvukovou poznámkou indikovány symbolem ☑:[J] (₩ 4–5). Pro zahájení a ukončení přehrávání zvukové poznámky stiskněte tlačítko spouště. Hlasitost zvukového doprovodu lze nastavit pomocí ovladače zoomu. Nastavením ovladače zoomu do polohy W se hlasitost snižuje, nastavením do polohy T se hlasitost zvyšuje.

## Mazání zvukových poznámek

Pro vymazání zvukové poznámky u aktuálního snímku stiskněte tlačítko **1**. Zobrazí se dialog na ilustraci vpravo; stisknutím multifunkčního voliče směrem nahoru resp. dolů vyberte požadovanou volbu a potvrďte stisknutím voliče uprostřed.

- [Ne]: Návrat bez vymazání snímku/zvukové poznámky.
- 🕼 Vymazání zvukové poznámky.
- [Ano]: Vymazání snímku a zvukové poznámky.

| 15.10.2008<br>10:15 | 100NIKON<br>0001.JPG |
|---------------------|----------------------|
|                     |                      |
|                     |                      |

| 6 | Vymerzet snímky (1) | R |
|---|---------------------|---|
|   | Ne<br>IPI<br>Ano    |   |

## Zobrazení snímků podle data

V režimu přehrávání jednotlivých snímků a režimu přehrávání stránek náhledů snímků lze vybrat snímky se zvoleným datem pro zobrazení, mazání, tisk, nastavení ochrany před vymazáním a přenos.

| Tobrazte nabídku volby režimů přehrává-<br>ní (🕃 3).                                                                                 | 2<br>Vyberte 🗟 (Zobr. podle of                                                      | ZOBR. PODLE          | DATA           |
|----------------------------------------------------------------------------------------------------|-------------------------------------------------------------------------------------|----------------------|----------------|
| 3 Zobr. podle data<br>2006. 10. 19 [ 1]<br>2006. 10. 18 [ 1]                                                                         | Zobrazte data, pro která jsou<br>zaznamenané snímky. K dispozici<br>dující operace: | k dispo<br>i jsou ná | ozici<br>isle- |
| OK 2006. 10. 15 [ 2]                                                                                                    | <b>Pro</b><br>Výběr data                                                            | Stiskněte<br>OK      | <b>6</b>       |
| * Fotoaparát zobrazuje až 30 dat. Existují-li<br>snímky pro více než 30 dat, jsou všechny<br>prícely zavezna v důčí a než popladních | Zobrazení snímků pořízených ve<br>zvoleném dni                                      | 8                    | 42             |
| 29 dat zobrazeny společně jako [Andre].                                                                                              | Vymazání všech snímků poříze-<br>ných ve zvoleném dni                               | Ó                    | 37             |
|                                                                                                    | Zobrazení nabídky volby režimů<br>přehrávání                                        | m                    | 3              |
|                                                                                                    | Zobrazení Menu přehrávání<br>Návrat do režimu fotografování                         | MENU                 |                |

Stisknutím tlačítka **MENU** v kalendáři se zobrazí volitelné operace, které můžete vidět na obrázku vpravo. Volitelné operace, které jsou k dispozici, jsou aplikovány na všechny snímky ve zvoleném dni.

| Volba                 | Ъ  |
|-----------------------|----|
| Tisk. objednávka      | 54 |
| Prezentace            | 62 |
| Vymazat               | 62 |
| Ochrana               | 62 |
| Označit pro<br>přenos | 62 |

## 🖉 Tisk. objednávka/Označit pro přenos

Výběrem položky [Tisk. objednávka] nebo [Označit pro přenos] z menu seznam dat se zobrazí dialog pro potvrzení. Výběrem volby [Ano] *se odeberou existující označení pro přenos a tisk ze všech snímků v interní paměti nebo na paměťové kartě*; tím se zajistí, že pro přenos nebo tisk budou označeny pouze snímky zhotovené ve vybraný den.

### Zobrazení snímků

Pro zobrazení snímků zhotovených ve vybraný den vyberte datum a stiskněte tlačítko ®. Na celé obrazovce se zobrazí první snímek s příslušným datem, se symbolem (19) mm (režim zobr. podle data) zobrazeným v levém horním rohu a datem/časem záznamu zobrazenými na místech jména adresáře a čísla souboru (18) 4–5). K dispozici jsou následující operace:

| Widhte: Rezim Zobr. | Datun |
|---------------------|-------|
| podle data          | a čas |
|                     | ſ     |
|                     | Ň     |
|                     | 1     |

| Pro                      | Stiskněte    | Ы   | Pro                                 | Stiskněte        | $ \mathbf{b} $ |
|--------------------------|--------------|-----|-------------------------------------|------------------|----------------|
| Zobrazení dalších snímků | A            | 4.5 | Zobrazení Menu přehrávání           | MENU             | F              |
| se stejným datem         | COKID        | 15  | Záznam/přehrání<br>zvukové poznámky | Tlačítko spouště | 40             |
| Vymazání snímku          | <u> </u>     | 37  | Zvýšení kontrastu                   | So.              | 30             |
| Zvětšení výřezu snímku   | <b>T</b> (9) | 38  | <b>Video</b> : Přebrání             |                  | -              |
| Zobrazení menu režimů    | m            | 3   | videosekvence                       | 0K               | 33             |
| premavani                |              |     | Návrat na seznam dat                | W (553)          | —              |
|                          |              |     | Návrat do režimu<br>fotografování   | Ô٦               | -              |

Stiskem tlačítka **MENU** v režimu přehrávání jednotlivých snímků se zobrazí volitelné operace, které můžete vidět na obrázku vpravo. Tyto operace jsou aplikovány pouze na aktuálně zobrazený snímek (v režimu přehrávání jednotlivých snímků); lze však vybrat i další snímky se stejným datem.

| Volba              | <b>8</b> |
|--------------------|----------|
| Tisk. objednávka   | 54       |
| Prezentace         | 62       |
| Vymazat            | 62       |
| Ochrana            | 62       |
| Označit pro přenos | 62       |
| Otočit snímek      | 63       |
| Malý snímek        | 63       |

### 🖉 Zobr. podle data

Fotoaparát zobrazí pro každé datum maximálně 9 000 snímků. Data, pro která je k dispozici více než 9 000 snímků, jsou označena hvězdičkou ("\*"). Snímky zhotovené v okamžiku nenastavených hodin fotoaparátu se nezobrazují.

## Pictmotion od společnosti muvee

Funkce Pictmotion vytváří prezentace ve formě videosekvencí s uživatelskými přechody, doprovázené hudbou na pozadí. *Funkce je k dispozici pouze při vložené paměťové kartě*.

### Tvorba videosekvence Pictmotion

Pro vytvoření jednoduché videosekvence z deseti posledních snímků v režimu přehrávání jednotlivých snímků/režimu přehrávání stránek náhled snímků:

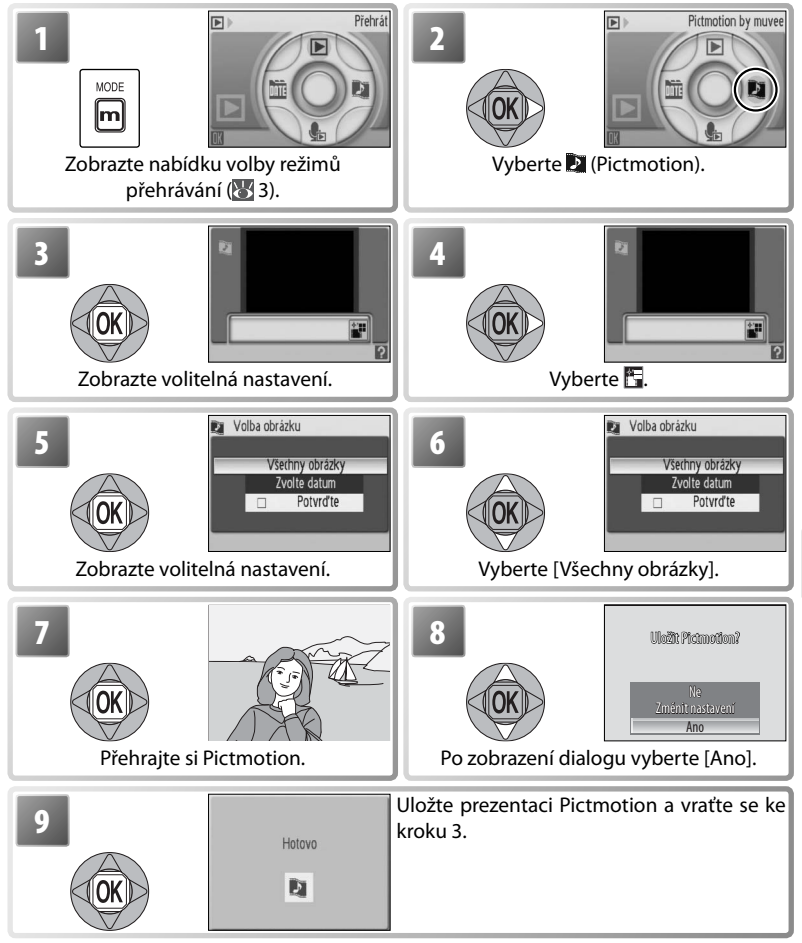

Pictmotion využívá technologie společnosti muvee Technologies.

Přehrávání snímků na fotoaparátu

Pro tvorbu uživatelské prezentace Pictmotion:

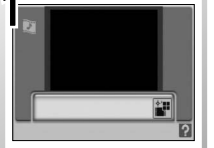

Zobrazte volitelná nastavení (🔂 43, krok 3). Pro volbu stylu, doprovodné hudby, pořadí zobrazení snímků a počtu snímku v nové videosekvenci stiskněte tlačítko MENU a provedte potřebná nastavení v dialogu pro nastavení funkce Pictmotion (25). Po dokončení nastavení stiskněte tlačítko (8).

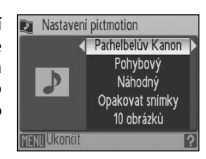

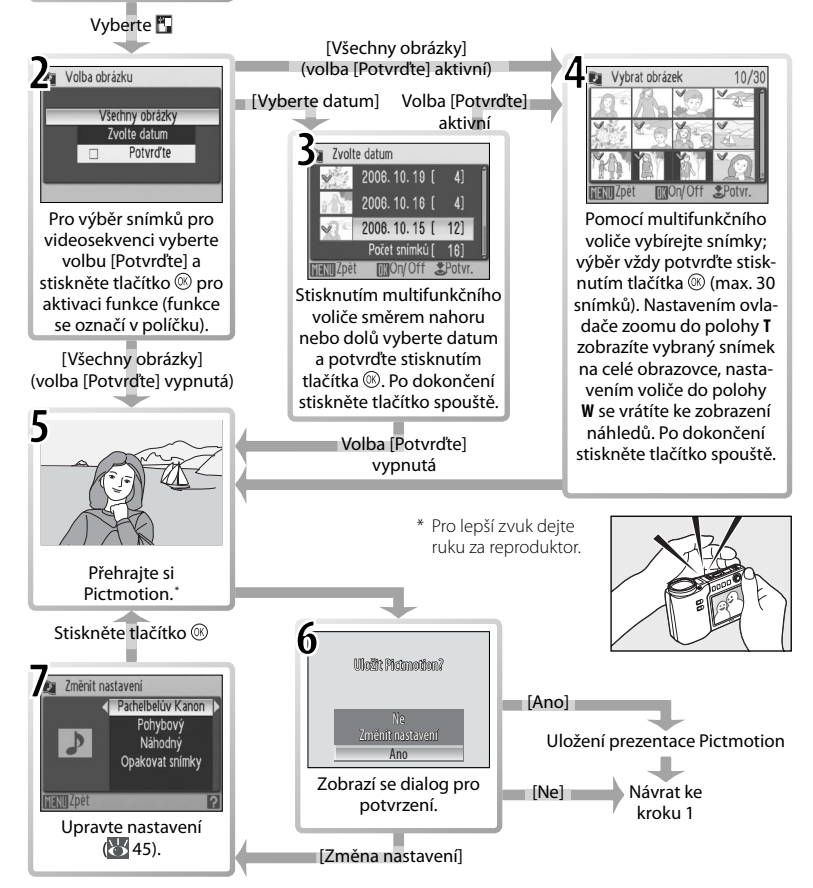

### Další možnosti (Kroky 1 a 7 na str. 44)

Stisknutím multifunkčního voliče směrem nahoru nebo dolů vyberte požadovanou volbu a potvrďte stisknutím multifunkčního voliče směrem doprava. Po dokončení nastavení stiskněte tlačítko ® pro opuštění menu.

Hudba: K dispozici jsou skladby Pachelbelův Kánon, Scarborough Fair, pochod Pomp and Circumstance, Turecký pochod a Dědečkovy hodiny; vzorové přehrání vybrané skladby aktivujete stisknutím tlačítka zoomu T (pouze předinstalované skladby) Software PictureProject umožňuje přidat až tři uživatelské skladby (pouze OS Windows; viz níže).

Styl: Vybírejte z [Pohybový], [Náladový], [Pomalý], [Rychlý] a [Klasický]. Nastavením ovladače zoomu do polohy T se spustí ukázka zvoleného stylu.

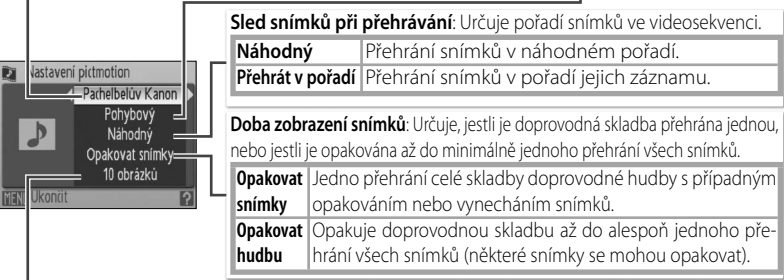

Automatický výběr: Tato volba je k dispozici pouze při stisknutí tlačítka MENU v kroku 1 ( 44). K dispozici jsou volby 10, 20, 30 a [Žádná autom. volba]. Toto jsou počty snímků v prezentaci pokud nebyla v kroku 2 aktivována volba [Potvrďte]. Pokud byla v kroku 2 aktivována volba [Potvrďte], nastaví se v kroku 4 specifický počet snímků, počínaje nejnovějším snímkem. Podle pokynů v kroku 4 změňte nastavení požadovaným způsobem.

## Pictmotion

Je-li na aktuální paměťové kartě uloženo dvacet videosekvencí Pictmotion, nelze vytvořit žádné další videosekvence až do vymazání stávajících.

Snímky ve videosekvencích Pictmotion jsou automaticky opatřeny ochranou před vymazáním při ukládání videosekvence (🕃 62). Při vymazání videosekvence Pictmotion není tato ochrana snímků zrušena. Chráněné snímky jsou v režimu přehrávání jednotlivých snímků/ režimu přehrávání stránek náhledů snímků označeny symbolem **O** (🕃 4–5).

Pictmotion podporuje soubory statických snímků i videosekvencí; v případě videosekvencí je však přidána pouze malá část každé videosekvence, vybraná z prvních šedesáti sekund každé videosekvence.

### PictureProject =

Dodávaný software PictureProject lze použít k přenosu videosekvencí Pictmotion do počítače pro přehrávání, a ke zkopírování až tří uživatelských skladeb (každá v délce maximálně tři minuty) na paměťovou kartu (*pouze OS Windows; není k dispozici u počítačů Macintosh*). Při použití OS Windows 2000 nastavte před kopírováním doprovodných skladeb do počítače položku [Rozhraní] > [USB] v menu Nastavení fotoaparátu na [Mass Storage] (W 71). Podrobnosti viz referenční návod k obsluze softwaru PictureProject (na CD-ROM).

### Přehrávání videosekvencí Pictmotion

Pro přehrání videosekvencí Pictmotion zobrazte menu Pictmotion postupem popsaným v krocích 1–3 na straně 44 a proveďte níže uvedené kroky.

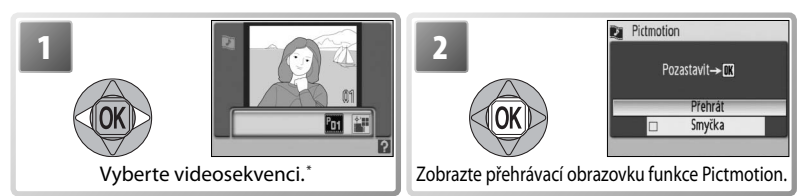

\* Pro vymazání vybrané videosekvence stiskněte tlačítko m. Zobrazí se dialog pro potvrzení; vyberte [Ano] a stiskněte tlačítko .

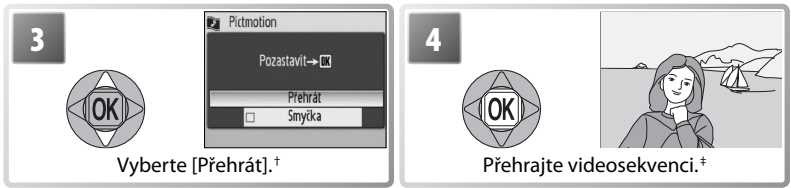

- † Vyberete-li volbu [Smyčka], je videosekvence automaticky opakována. Pro aktivaci/zrušení volby [Smyčka] vyberte volbu [Smyčka] a stiskněte tlačítko ®.
- ‡ Pomocí ovladače zoomu řídíte hlasitost zvukového doprovodu. Pro pozastavení přehrávání stiskněte tlačítko .

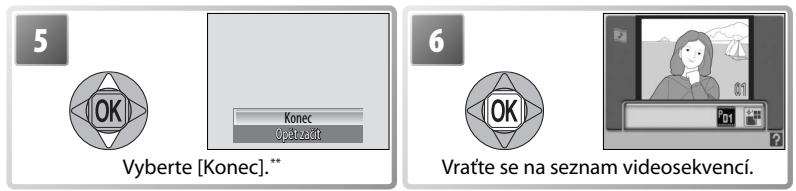

\*\*Pro obnovení přehrávání vyberte [Opět začít] a stiskněte tlačítko ®.

### Pictmotion

Podrobnosti ohledně ukládání videosekvencí Pictmotion naleznete v dodatku (💥 85).

# Propojení fotoaparátu s televizorem, počítačem a tiskárnou

Kromě přehrávání snímků na fotoaparátu můžete rovněž:

- · Přehrávat snímky na televizoru a zaznamenávat na video (viz níže)
- Kopírovat snímky do počítače pro archivaci a editaci (W 47–49)
- Tisknout snímky na domácí tiskárně 🔠 50) nebo objednávat kopie od zpracovatelů fotoprací

Před propojením fotoaparátu s dalším zařízením může být nutné změnit nastavení položky [Rozhraní] v menu Nastavení (2020 49, 71). Abyste zamezili neočekávanému vypnutí fotoaparátu během propojení s dalším zařízením, použijte nové baterie nebo volitelný síťový zdroj EH-62A.

# Přehrávání snímků na televizoru

- Zkontrolujte jestli nastavení položky [Rozhraní] > [Režim video] odpovídá připojovanému zařízení () 71) a poté fotoaparát vypněte.
- Pomocí dodávaného A/V kabelu propojte fotoaparát s televizorem. Černou koncovku kabelu zapojte do fotoaparátu, žlutou do konektoru VIDEO-IN na televizoru a bílou do konektoru AUDIO-IN.

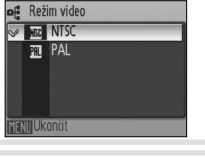

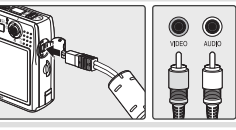

- **3** Nalaďte televizor na videokanál. Nejste-li si jisti, hledejte informace v dokumentaci k televizoru.
- 4 Stiskněte na cca 1 s tlačítko tu zůstane vypnutý a na televizoru se zobrazí obraz, který se normálně zobrazuje na monitoru fotoaparátu.

# Přehrávání snímků na počítači

Před přenosem (zkopírováním) snímků do počítače je třeba nainstalovat software PictureProject. Další informace ohledně instalace a používání softwaru PictureProject naleznete na referenčním disku CD-ROM a v dokumentu *Stručný návod k obsluze*. Postup při přenosu snímků do počítače:

Zapněte počítač s nainstalovaným softwarem PictureProject.

2 Nastavte položku [Rozhraní] > [USB] postupem popsaným v odstavci "Nastavení rozhraní USB pro propojení s počítačem" (2014) a vypněte fotoaparát.

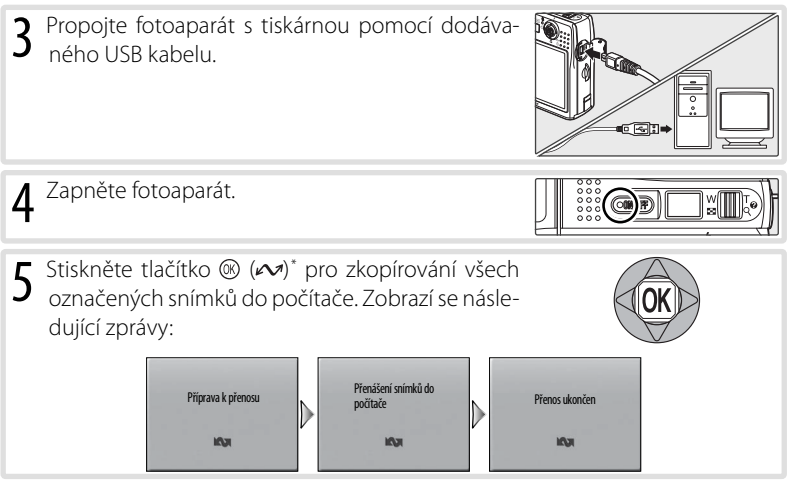

- \* Pozor, stiskem tlačítka 
   nelze přenášet snímky, pokud je aktivní ochrana proti zápisu na paměťové kartě (
   9) resp. je použita volba [Mass Storage] v menu [USB], pokud není vložena paměťová karta. V takovém případě přeneste snímky pomocí tlačítka [Transfer] (Přenos) v okně softwaru PictureProject (viz níže). Prezentace Pictmotion je také možné přenést v prostředí PictureProject (
   45).
- 6 Snímky se po dokončení přenosu zobrazí v okně softwaru PictureProject. Odpojte fotoaparát způsobem popsaným v odstavci "Odpojení fotoaparátu" (19).

### Označení snímků pro přenos –

Snímky označené pro přenos do počítače jsou při přehrávání označeny symbolem 🙉 Implicitně jsou pro přenos do počítače označeny všechny snímky. K označení snímků pro přenos do počítače jsou k dispozici dvě volitelné položky:

- 15.10.2006 100NIKON 10:15 0001.JPG
- [Označit pro přenos] (Menu přehrávání): Mění označení pro přenos u existujících snímků (W 62).

### Tlačítko softwaru PictureProject "Transfer" (Přenos)

Pro zkopírování označených i neoznačených snímků do počítače klepněte namísto stisku tlačítka ® v kroku 5 na tlačítko [Transfer] (Přenos) v okně softwaru PictureProject. Podrobnosti viz *Stručný návod k obsluze* a referenční návod k obsluze softwaru PictureProject (na disku CD-ROM).

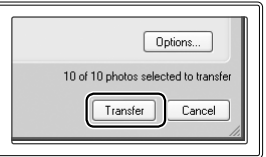

#### Nastavení rozhraní USB pro propojení s počítačem

Před nastavením rozhraní USB pro propojení s počítačem konzultujte následující tabulku (1870–488). Výchozí nastavení je [PTP]. Další informace ohledně práce s menu naleznete v kapitole "Práce s menu" (1870–183).

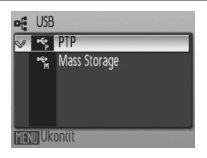

|   |                              | Přenos snímků pomocí:                |                                                                |
|---|------------------------------|--------------------------------------|----------------------------------------------------------------|
| l | Operační systém počítače     | Tlačítka 🛞 na<br>fotoaparátu*        | Tlačítka Transfer (Transfer) v okně<br>softwaru PictureProject |
| ľ | Windows XP                   | Vyberte                              | [Mass Storage] nebo [PTP].                                     |
| I | Windows 2000 Professional    | Vyberte [Mass Storage]. <sup>+</sup> |                                                                |
| I | Mac OS X 10.3.9 nebo novější | Vyberte [PTP].                       | Vyberte [Mass Storage] nebo [PTP]                              |

- \* Nelze použít pro přenos snímků, pokud je aktivní ochrana proti zápisu na paměťové kartě (39) resp. je použita volba [Mass Storage] v menu [USB], pokud není vložena paměťová karta. Použijte tlačítko [Transfer] (Přenos) v okně softwaru PictureProject. Prezentace Pictmotion je také možné přenést v prostředí PictureProject (35).
- + Nevybírejte [PTP]. Je-li při připojení fotoaparátu aktivní volba [PTP], vyčkejte na zobrazení průvodce přidáním nového hardwaru systému Windows, klepněte na tlačítko [Cancel] (Storno) a odpojte fotoaparát. Před opětným připojením fotoaparátu aktivujte volbu [Mass Storage] v menu [USB].

### Odpojení fotoaparátu =

Je-li v menu [USB] aktivní volba [PTP], vypněte fotoaparát a odpojte USB kabel.

Je-li v menu [USB] aktivní volba [Mass Storage], odhlaste fotoaparát před vypnutím a odpojením USB kabelu níže uvedeným způsobem ze systému.

- Windows XP Home Edition/Windows XP Professional: Klepněte na ikonu "Safely Remove Hardware" (S) (Bezpečně odebrat hardware) na liště a ze zobrazeného menu vyberte [Safely Remove USB Mass Storage Device] (Bezpečně odebrat paměťové zařízení USB).
- Windows 2000 Professional: Klepněte na ikonu "Unplug or Eject Hardware" (S) (Odpojit nebo ukončit hardware) na liště a ze zobrazeného menu vyberte [Stop USB Mass Storage Device] (Zastavit USB paměťové zařízení).
- Macintosh: Nepojmenovanou jednotku fotoaparátu ("NO NAME") přetáhněte do koše.

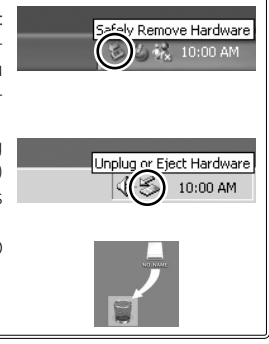

# Tisk snímků

Uživatelé tiskáren kompatibilních se standardem PictBridge mohou propojit fotoaparát přímo s tiskárnou a tisknout snímky bez použití počítače.

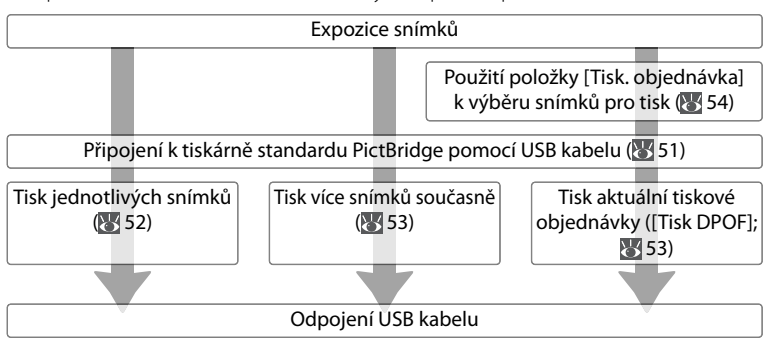

### Další možnosti tisku snímků =

Snímky je rovněž možné tisknout:

- Vložením paměťové karty do tiskárny: Je-li tiskárna vybavena slotem pro paměťové karty, lze do tiskárny vkládat paměťové karty z fotoaparátu a tisknout snímky přímo z těchto paměťových karet. Podporuje-li tiskárna standard DPOF, lze použít k výběru snímků pro tisk položku [Tisk. objednávka] v menu fotoaparátu (18 54). Podrobnosti viz návod k obsluze tiskárny.
- Odnesením paměťové karty k provozovateli digitálního tisku: Podporuje-li zpracovatel standard DPOF, lze použít k výběru snímků pro tisk položku [Tisk. objednávka] v menu fotoaparátu (W 54).
- Přenosem snímků do počítače: Jakmile jsou snímky přeneseny do počítače (W 47–49), je možné je tisknout pomocí fotoeditačního softwaru. Podrobnosti viz návod k obsluze aplikace a tiskárny.

### 🗧 Tisk datovacích údajů na snímky 😑

Pro tisk datovacích údajů jsou k dispozici dvě položky: [Vkopírování data] (😿 69) a [Tisk. objednávka] > [Datum] (🐺 54).

| Vkopírování data                                        | Tisk. objednávka > Datum                                           |
|---------------------------------------------------------|--------------------------------------------------------------------|
| Musí být nastaveno před expozicí snímku                 | Aktivuje se po expozici snímku                                     |
| Datovací údaje jsou trvalou součástí<br>obrazu          | Datovací údaje jsou uloženy odděleně                               |
| Datovací údaje jsou tištěny při každém<br>tisku snímku. | Datovací údaje jsou tištěny pouze na tiskár-<br>ně s podporou DPOF |

Datovací údaj se na snímek tiskne pouze jednou; položku [Tisk. objednávka] > [Datum] nelze použít pro tisk druhého datovacího údaje na snímek, který je již opatřen vkopírovaným datovacím údajem (funkce Vkopírování data).

## Propojení fotoaparátu s tiskárnou

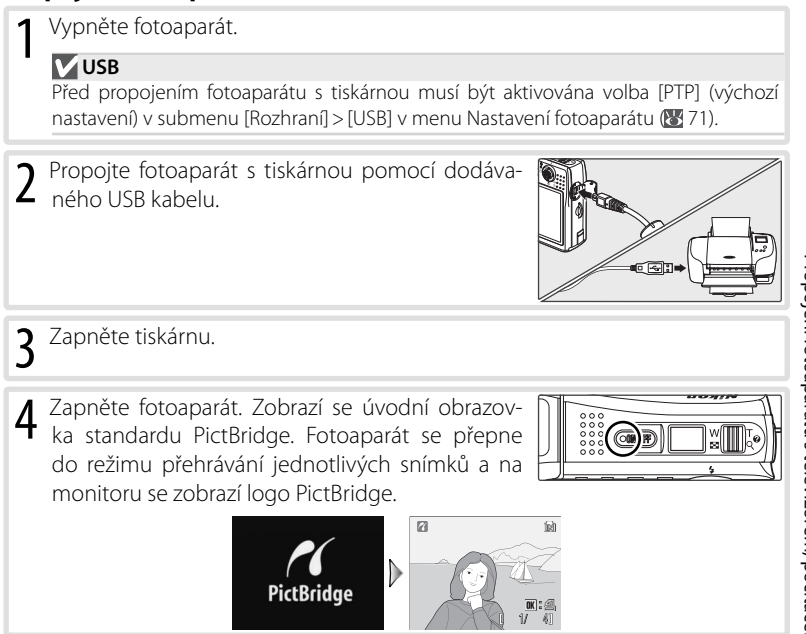

# Tisk jednotlivých snímků

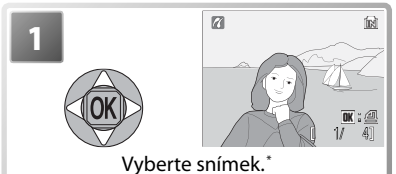

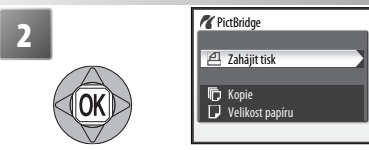

Zobrazte volitelná nastavení tisku.

\* Pro výběr snímku ze seznamu náhledů nastavte ovladač zoomu na W (E) a pomocí multifunkčního voliče vyberte požadovaný snímek, nebo nastavte ovladač zoomu na T (Q) pro návrat do režimu přehrávání jednotlivých snímků.

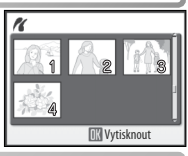

| Vyberte pož                                                                                                    | Vyberte požadovanou volbu a stiskněte tlačítko 🛞:                                                                                                    |                                                                         |  |
|----------------------------------------------------------------------------------------------------|----------------------------------------------------------------------------------------------------|-------------------------------------------------------------------------|--|
| Volba                                                                                                    | Popis                                                                                                    |                                                                         |  |
| Začít Spuštění tisku. Pro ukončení tisku před vytisknutím všec<br>stiskněte tlačítko ®. Po dokončení tisku se fotoaparát vrát<br>tisknout vání snímků v režimu PictBridge; pro tisk dalších snímků<br>postup znovu od kroku 1. |                                                                                                    | knutím všech výtisků<br>paparát vrátí k přehrá-<br>sích snímků opakujte |  |
| Kopie                                                                                                    | Nastavení počtu výtisků (max. 9).                                                                                                    |                                                                         |  |
| Velikost<br>papíru                                                                                                    | K dispozici jsou volby [Výchozí] (výchozí veli-<br>kost výtisků pro použitou tiskárnu), [3.5"x5"],<br>[5"x7"], [Pohlednice], [100 mmx150 mm],<br>[4"x6"], [8"x10"], [Letter], [A3] a [A4]. Zobra-<br>zují se pouze velikosti podporované aktuálně<br>použitou tiskárnou. | Velikost papíru E<br>Výchozí<br>4° x 6°<br>Letter<br>A3<br>A4           |  |

### 🖉 Velikost papíru

Velikost papíru nelze nastavovat pomocí fotoaparátu v případech, kdy tiskárna nepodporuje velikosti papíru používané fotoaparátem nebo provádí automatické nastavení velikosti papíru. K nastavení velikosti papíru použijte tiskárnu.

# Tisk více snímků současně

Pro tisk více snímků současně stiskněte tlačítko **MENU** během zobrazení obrazovky pro přehrávání snímků PictBridge (151). Zobrazí se menu, které můžete vidět na obrázku vpravo; vyberte požadovanou volbu a stiskněte tlačítko (16).

| Volba            | Popis                                                                                                    |
|------------------|----------------------------------------------------------------------------------------------------|
| Výběr pro tisk   | Tisk vybraných snímků (viz níže).                                                                                                    |
| Tisk všech sním. | Zhotovení jednoho výtisku z každého snímku.                                                                                                    |
| Tisk DPOF        | Zobrazí menu, které můžete vidět na obrázku<br>vpravo. Vyberte požadovanou volbu a stiskněte<br>tlačítko ®:<br>• [Zahájit tisk]: Tisk aktuální tiskové objednávky<br>(¥ 54).<br>• [Potvrdte]: Zobrazení tiskové objednávky (¥<br>54, krok 4). Pro zahájení tisku stiskněte tlačítko ®,<br>pro návrat stiskněte tlačítko MENU.<br>• [Zrušit]: Návrat bez tisku snímků. |
| Velikost papíru  | Nastavení velikosti výtisků ( 52, krok 3).                                                                                                    |

## Tisk vybraných snímků

Výběrem položky [Výběr pro tisk] se zobrazí menu, které můžete vidět v kroku 1.

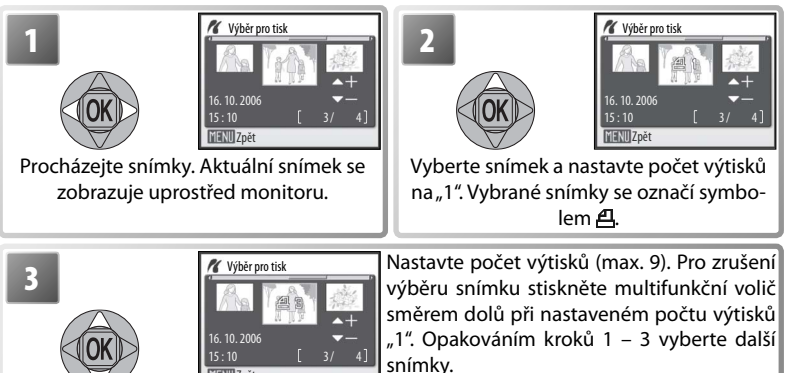

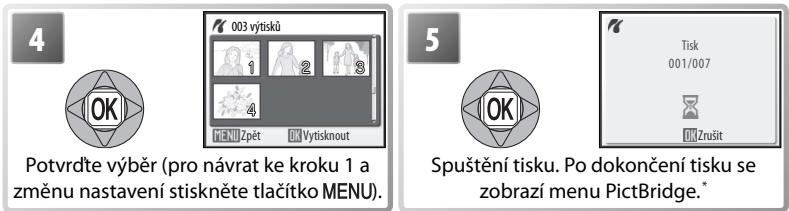

\* Pro zrušení tisku bez dokončení tisku všech snímků stiskněte znovu tlačítko ®.

# Tvorba DPOF tiskové objednávky: Tisk. objednávka

Položka [Tisk objednávka] v Menu přehrávání (2006) folozi k tvorbě digitálních "tiskových objednávek" pro tisk snímků na zařízeních kompatibilních se standardem DPOF (2008) Po výběru položky [Tisk. objednávka] se zobrazí menu, které můžete vidět v kroku 1.

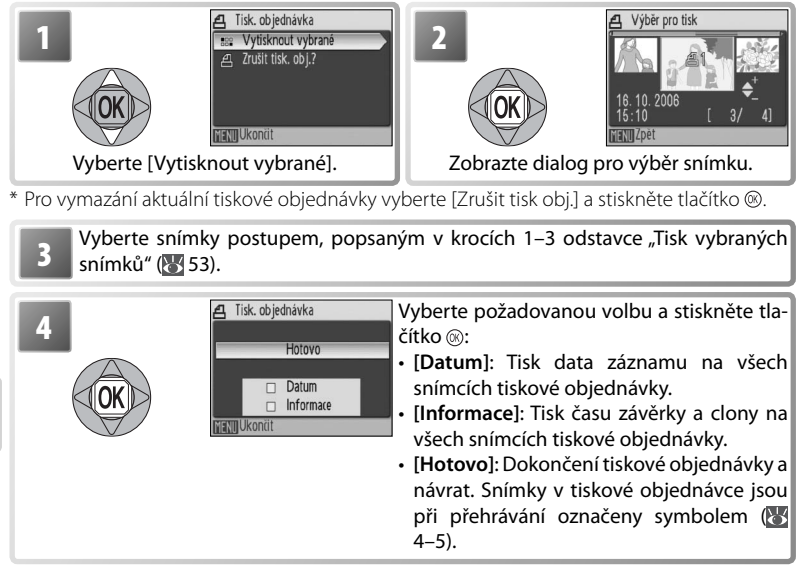

### 🖉 Tisk. objednávka

Položky [Datum] a [Informace] jsou resetovány při každém zobrazení menu v kroku 4.

# Návod k práci s menu

Tato část návodu popisuje menu dostupná pro fotografování, přehrávání a nastavení fotoaparátu. Informace ohledně použití menu viz strana 13.

# Volitelná nastavení pro fotografování: Menu fotografování

Pro zobrazení Menu fotografování vyberte režim 🗖 🐼 14) a stiskněte tlačítko MENU. S výjimkou položky [Režim obrazu] jsou všechny následující položky dostupné pouze v režimu 🖨. Až do použití položky [Obnovit vše] (🐼 71) pro resetování všech nastavení na výchozí hodnoty (🐼 83) jsou nastavení provedená v tomto menu vyvolána vždy při aktivaci režimu 🖨.

| Volba        |                                                                                         | Popis                                                           | Ъ  |
|--------------|-----------------------------------------------------------------------------------------|-----------------------------------------------------------------|----|
| <u>الا</u> م | Nastavení                                                                               | Slouží k zobrazení menu Nastavení.                              | 65 |
|              | Režim obrazu                                                                            | Slouží k nastavení kvality a velikosti obrazu.                  | 55 |
| WB           | Vyvážení bílé <sup>*</sup>                                                              | Slouží k vyvážení bílé barvy podle použitého světelného zdroje. | 56 |
| Ÿ            | Exp +/- Slouží k úpravě expozice velmi jasných a velmi tmavých objektů.                 |                                                                 | 57 |
| 미            | Sériové snímání <sup>*</sup> Slouží ke zhotovení jednotlivých snímků nebo sérií snímků. |                                                                 | 57 |
| BSS          | BS BSS* Automaticky vybírá nejostřejší ze série snímků.                                 |                                                                 | 59 |
| ISO          | S Citlivost Upravuje citlivost fotoaparátu k působení světla.                           |                                                                 | 59 |
| Ø            | Ø Nastavení barev* Slouží k úpravě barevného podání snímků.                             |                                                                 | 60 |
| [H]          | [+] Režim AF polí Slouží k výběru místa zaostření.                                      |                                                                 | 60 |

\* V dodatku naleznete informace o případném omezení dostupnosti těchto volitelných položek 🔀 84).

### 🔹 Režim obrazu

Snímky zhotovené digitálním fotoaparátem jsou ukládány ve formě obrazových souborů. Velikost těchto souborů – a tím i počet zaznamenatelných snímků (2008 84) – závisí na nastavení *kvality* a *velikosti* obrazu (režimu obrazu). Před fotografováním proto nastavte obrazový režim v závislosti na plánovaném využití snímků.

| Volba                                                             | Velikost obrazu<br>(v pixelech) | Popis                                                  |  |
|-------------------------------------------------------------------|---------------------------------|--------------------------------------------------------|--|
| 🕼 Vysoká (2816*)                                                  | 2816 × 2112                     | Snímky jsou komprimovány méně než při použití vol-     |  |
| Um Vysoka (2010 )                                                 | 2010/2112                       | by [Normální], s výslednou vyšší kvalitou obrazu.      |  |
| Mormální (2816) 2816×2112 Nejvhodnější volba pro většinu situací. |                                 |                                                        |  |
| ∃ <sub>M</sub> Normální (2048)                                    | 2048×1536                       | Menší velikost obrazu pro možnost uložení více snímků. |  |
| PC PC obrazovka(1024)                                             | 1024×768                        | Nastavení vhodné pro počítačové monitory.              |  |
| TIL TV obrazovka (640)                                            | 640 × 490                       | Nastavení vhodné pro posílání snímků pomocí e-         |  |
|                                                                   | 040 × 460                       | mailu a zobrazení snímků na televizoru.                |  |

Aktuální nastavení je indikováno symbolem na monitoru (254–5).

### 🔍 Nastavení položek Menu fotografování

Informace ohledně výchozích nastavení položek Menu fotografování naleznete v dodatku 😿 83).

## 🗷 Vyvážení bílé

Slouží k úpravě barevného podání snímků pro dosažení přirozených barev pod různými typy osvětlení.

|            | Volba              | Popis                                                                                                    |
|------------|--------------------|----------------------------------------------------------------------------------------------------|
|            | Auto               | Vyvážení bílé barvy je prováděno automaticky v závislosti na světel-<br>ných podmínkách. Nejvhodnější volba pro většinu situací. |
| RÆ         | Nast. bílé měřením | Manuální změření hodnoty bílé barvy s použitím neutrálně zbarve-<br>ného objektu jako referenční plochy (viz níže).              |
| Ņ,         | Denní světlo       | Vyvážení bílé barvy na přímé sluneční osvětlení.                                                                                 |
| ÷2;        | Žárovkové světlo   | Nastavení vhodné pro umělé osvětlení.                                                                                            |
| μţ         | Zářivkové světlo   | Nastavení vhodné pro většinu typů zářivkového osvětlení.                                                                         |
| $\bigcirc$ | Zataženo           | Nastavení vhodné pro fotografování pod zataženou oblohou.                                                                        |
| 43         | Blesk              | Nastavení vhodné pro práci s bleskem.                                                                                            |

S výjimkou volby [Auto] jsou všechna ostatní nastavení indikována symbolem na monitoru (W 4–5).

### 🎹 Nastavení bílé měřením

Volba Nast. bílé měřením se používá k vyvážení bílé barvy pod smíšeným světlem a/nebo pro kompenzaci světelného zdroje se silným barevným nádechem (například snímky zhotovené při osvětlení lampou s červeným stínítkem vypadají po kompenzaci jako kdyby byly pořízeny při bílém světle).

Umístěte bílý resp. šedý referenční objekt pod osvětlení, které bude použito pro expozici snímku. Manuální změření hodnoty bílé barvy nelze provést v kombinaci s bleskem.

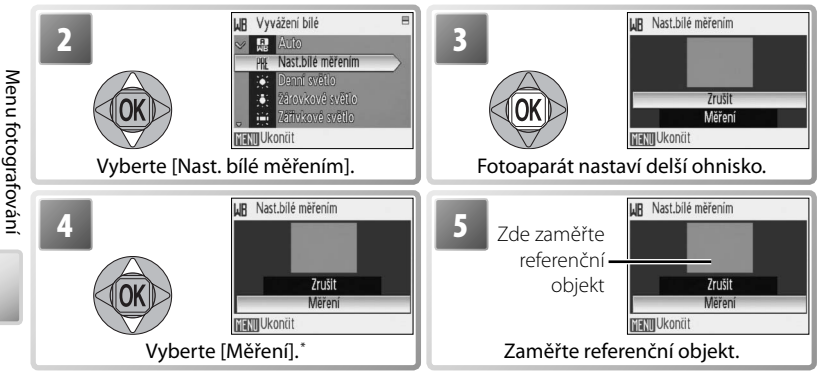

\* Pro vyvolání naposled použité manuálně změřené hodnoty bílé barvy vyberte [Zrušit] a stiskněte tlačítko .

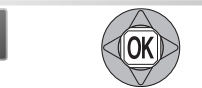

Nastaví se nová uživatelská hodnota bílé barvy a indikace se vrátí zpět do Menu fotografování.

### 🗾 Exp +/-

Korekce expozice slouží k úpravě automaticky nastavených expozičních parametrů. K dispozici jsou nastavení v rozmezí –2,0 EV až +2,0 EV v krocích po <sup>1</sup>/<sub>3</sub> EV. Záporné hodnoty produkují tmavší snímky, kladné hodnoty světlejší snímky. Efekt zadané korekce lze kontrolovat na monitoru; při nenulovém nastavení korekce je zobrazována aktuálně nastavená hodnota korekce (**W** 4–5).

## Sériové snímání

Toto menu je užitečné v případech, kdy se snažíte zachytit letmý výraz portrétovaného objektu, fotografujete objekt s nepředvídatelným pohybem nebo chcete zaznamenávat série snímků. Při použití volby [Sériové snímání] a [Mozaika 16 snímků] dojde k vypnutí blesku a zaostření, expozice a vyvážení bílé barvy jsou fixovány na hodnotách platných pro první snímek každé série.

|    | Volba             | Popis                                                                                                    |
|----|-------------------|----------------------------------------------------------------------------------------------------|
| E  | Jednotlivé snímky | Při každém stisku tlačítka spouště je zhotoven jeden snímek.                                                                                                    |
| D  | Sériové snímání   | Při podržení tlačítka spouště ve stisknuté poloze fotoaparát ply-<br>nule zaznamenává snímky frekvencí až 1,6 obr./s.                                                                                                    |
|    | Mozaika 16 snímků | Při každém stisknutí tlačítka spouště foto-<br>aparát zhotoví 16 snímků frekvencí přib-<br>ližně 1,9 obr./s a uspořádá je do jediné-<br>ho kombinovaného snímku – viz obrázek<br>vpravo. Režim obrazu je nastaven na<br>[Normální (2816)]. |
| ලි | Interv. snímání   | Při použití této volby fotoaparát automaticky zhotovuje snímky ve specifikovaných intervalech (😿 58).                                                                                                    |

S výjimkou volby [Jednotlivé snímky] je aktuální nastavení indikováno symbolem na monitoru (2014–5).

## 🕒 Intervalové snímání

Pro zobrazení menu intervalového snímání vyberte v menu Sériové snímání ( 57) volbu [Interv. snímání] a stiskněte tlačítko (). Abyste zamezili náhlému výpadku napájení, nabijte před zahájením intervalového snímání baterii.

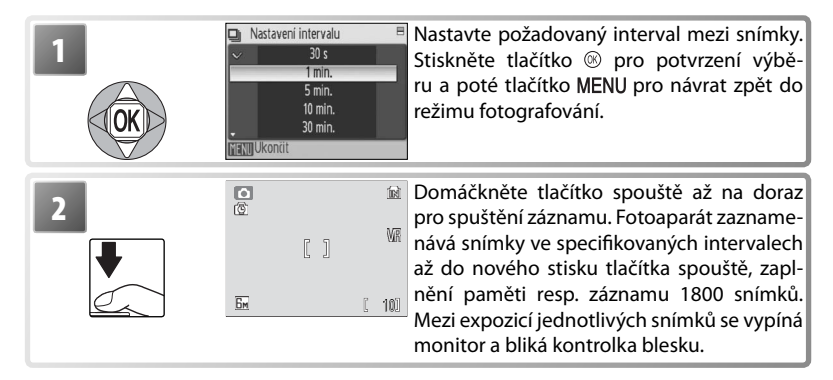

### 🖉 Intervalové snímání

Informace o způsobu ukládání snímků pořízených v režimu intervalového snímání naleznete v dodatku (🐻 85).

### BS Funkce BSS

Funkce BSS (výběr nejlepšího snímku) se doporučuje v situacích, kdy může dojít vlivem nechtěného pohybu fotoaparátu při expozici k rozmazání snímků, a v případech, kdy části snímků směřují k pod nebo přeexpozici. Funkce nemusí produkovat požadované výsledky u pohyblivých objektů a v případech, kdy během stisku tlačítka spouště až na doraz dojde ke změně kompozice snímku.

|            | Volba            | Popis                                                                                                    |
|------------|------------------|----------------------------------------------------------------------------------------------------|
| 999<br>979 | Zapnuto          | Fotoaparát zhotovuje snímky po dobu stisku tlačítka spouště, maximálně<br>zhotoví deset snímků. Tyto snímky jsou následně porovnány a nejostřejší<br>snímek (snímek s nejvyšší mírou detailů) je uložen do paměti. Při použití<br>této funkce se automaticky vypne blesk, a zaostření, expozice a vyvážení<br>bílé barvy všech snímků jsou určeny prvním snímkem každé série.                                                                                                    |
|            | Vypnuto          | Funkce BSS je vypnutá.                                                                                                    |
| Æ          | BSS-<br>expozice | <ul> <li>Při výběru této volby se zobrazí submenu, které můžete vidět na obrázku vpravo. K dispozici jsou nastavení:</li> <li>[BSS-světla]: je zaznamenán snímek s nejmenší mírou přeexpozice.</li> <li>[BSS-stíny]: je zaznamenán snímek s nejmenší mírou podexpozice.</li> <li>[BSS - histogram]: ze snímků s nejmenší mírou pře- a podexpozice fotoaparát vybere snímek, jehož celková expozice je nejblíže optimální hodnotě. Fotoaparát zhotoví při každém stisku tlačítka spouště pět snímků, zaznamenán je však pouze snímek nejlépe vyhovující zvoleným kriteriím. Při použití této funkce se automaticky vypne blesk, a zaostření, expozice a vyvážení bílé barvy všech snímků jsou určeny prvním snímkem každé série. Tato funkce se doporučuje u objektů s vysokými kontrasty, kde je obtížné určit správnou expozici.</li> </ul> |

S výjimkou volby [Vypnuto] jsou všechna ostatní nastavení funkce BSS indikována symbolem na monitoru (W 4–5).

### |5| Citlivost

Citlivost ISO je měřítkem citlivosti fotoaparátu k působení světla. Čím vyšší je hodnota citlivosti, tím méně světla je třeba pro expozici snímku. Stejně jako při fotografování na film má použití vysokých citlivostí za následek produkci "zrnitých" snímků, zde však ve formě obrazového "šumu" – náhodně rozmístěných, jasně zbarvených pixelů soustředěných ve stínech obrazu. K dispozici jsou nastavení v rozmezí ISO 50 až ISO 800. Použití volby [Auto] je při normálních světelných podmínkách ekvivalentní citlivosti ISO 50; za nízké hladiny osvětlení a při vypnutém blesku fotoaparát kompenzuje nedostatečné osvětlení zvýšením hodnoty citlivosti až na max. ISO 800.

Aktuální nastavení citlivosti ISO je s výjimkou volby [Auto] zobrazováno na monitoru (**W** 4–5). Je-li aktivní volba [Auto], zobrazuje se symbol **ISO** při automatickém zvýšení citlivosti fotoaparátem nad hodnotu ISO 50.

## 🧭 Nastavení barev

. Toto menu slouží k zvýšení sytosti barev snímků nebo k záznamu černobílých snímků.

|    | Volba            | Popis                                                               |
|----|------------------|---------------------------------------------------------------------|
| 8  | Standardní barvy | Přirozené barevné podání snímků.                                    |
| Gi | Živé barvy       | Živé, "fotografické" barvy.                                         |
| æ  | Černobílé        | Černobílý režim.                                                    |
| æ  | Sépiové          | Sépiové zbarvení snímků.                                            |
| Ċ  | Kyanotypie       | Monochromatické snímky s modrým tónováním – modrotisk (kyanotypie). |

Efekt použitého nastavení lze posoudit na monitoru. Všechna nastavení s výjimkou [Standardní barvy] jsou indikována symbolem na monitoru (24–5).

## [+] Režim AF polí

Slouží k výběru místa zaostření.

|   | Volba    | Popis                                                                                                    |
|---|----------|----------------------------------------------------------------------------------------------------|
|   | Střed    | Fotoaparát zaostří na objekt uprostřed obrazu.                                                                                                    |
| þ | Manuálně | Tisknutím multifunkčního voliče směrem nahoru, dolů,<br>doleva a doprava můžete vybírat z 99 zaostřovacích<br>polí uvnitř rozměrného rámečku na obrázku vpravo.<br>Snímky lze zhotovit při zobrazení obrazovky pro volbu<br>zaostřovacího pole. Pro dokončení výběru zaostřovací-<br>ho pole a nastavení zábleskového režimu, režimu Mak-<br>ro a samospouště stiskněte tlačítko ®. Pro nový výběr<br>zaostřovacího pole stiskněte znovu tlačítko ®. |

#### Blokace zaostření

Pro zaostření objektů mimo střed obrazu při použití volby [Střed] v menu [Režim af polí]:

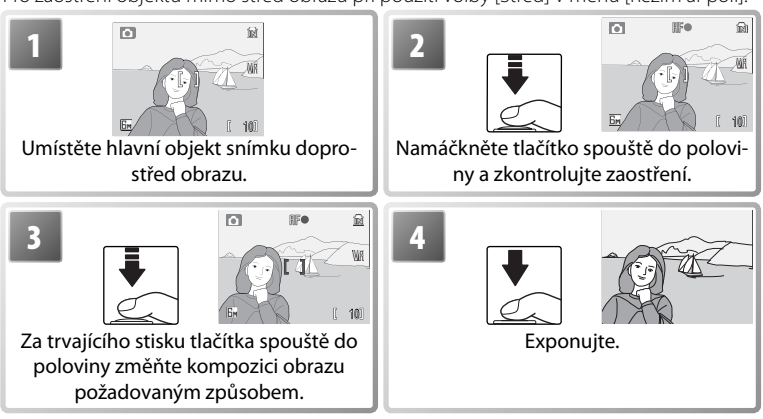

# Volitelná nastavení pro přehrávání: Menu přehrávání

Pro zobrazení Menu přehrávání stiskněte tlačítko 🗅 🕞 pro aktivaci přehrávacího režimu (😈 15) a poté stiskněte tlačítko **MENU**. Informace ohledně použití menu viz strana 13.

|              | Volba                                                                  | Popis                                                                             | 6  |
|--------------|------------------------------------------------------------------------|-----------------------------------------------------------------------------------|----|
| <u>الا</u> م | Nastavení                                                              | Slouží k zobrazení menu Nastavení.                                                | 65 |
| A            | Tisk. objednávka                                                       | Slouží k výběru snímků pro tisk.                                                  | 54 |
| ۵            | Prezentace                                                             | Slouží k zobrazení snímků v automatizovaných prezen-<br>tacích.                   | 62 |
| ú            | Vymazat <sup>*</sup>                                                   | Slouží k mazání vybraných resp. všech snímků.                                     | 62 |
| Оп           | on Ochrana <sup>*</sup> Chrání vybrané snímky před náhodným vymazáním. |                                                                                   | 62 |
| KON.         | Označit pro<br>přenos                                                  | Slouží ke změně označení pro přenos snímků do počíta-<br>če u stávajících snímků. | 62 |
| Ð            | Otočit snímek                                                          | Otáčí snímky.                                                                     | 63 |
| Ľ            | Malý snímek                                                            | Vytváří malou kopii aktuálně zobrazeného snímku.                                  | 63 |
| Œ            | Kopie <sup>*</sup>                                                     | Přenáší snímky mezi interní pamětí a paměťovou kartou.                            | 64 |

\* Pro výběr více snímků pro vymazání, nastavení ochrany před vymazáním, označení pro přenos do počítače nebo kopírování:

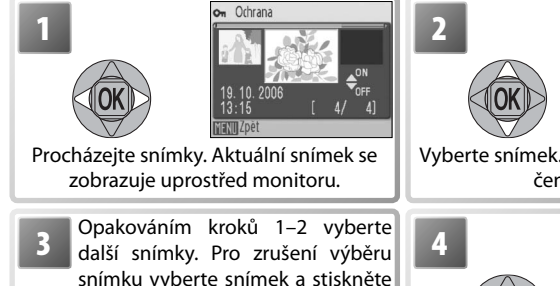

směrem dolů multifunkční volič.

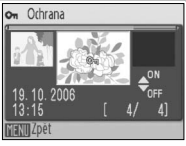

Vyberte snímek. Vybraný snímek je označen symbolem.

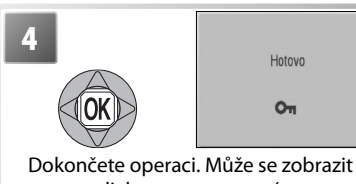

dialog pro potvrzení.

### 日 Tisk. objednávka

Slouží k tvorbě "tiskových objednávek" pro tiskárny standardu PictBridge a další zařízení podporující standard DPOF (W 54).

### Prezentace

Při výběru položky [Prezentace] se zobrazí následující volby. Stiskem multifunkčního voliče směrem nahoru nebo dolů vyberte požadovanou volbu a potvrďte stiskem tlačítka ®.

| Volba             | Popis                                                                           |    | Prezentace                  |
|-------------------|---------------------------------------------------------------------------------|----|-----------------------------|
| Start             | Zahájí přehrávání prezentace.                                                   |    | Pozastaveni <del>~</del> 0K |
| Interval střídání | Slouží k volbě doby zobrazení jednotlivých snímků.                              |    | Start                       |
| Smyčka            | Je-li zatržena tato volba, opakuje se prezentace až<br>do stisknutí tlačítka ®. | ME | Interval stridani<br>Smyčka |

Během probíhající prezentace můžete stisknutím multifunkčního voliče směrem doprava procházet prezentaci směrem vpřed, stisknutím voliče směrem doleva můžete procházet prezentaci směrem zpět. Pro pozastavení prezentace stiskněte tlačítko (8).

Po ukončení resp. pozastavení prezentace se zobrazí menu, které můžete vidět na obrázku vpravo. Vyberte [Opět začít] a stiskněte tlačítko () pro restartování prezentace, nebo vyberte [Konec] pro ukončení prezentace a návrat do Menu přehrávání.

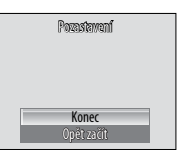

## 🚡 Vymazat

Pro vymazání všech snímků vyberte [Vymazat všechny snímky]; chcete-li vybrat snímky pro vymazání, vyberte [Vymaz. vyb. snímky] (W 61). Snímky označené symbolem • nebudou vymazány.

### ං Ochrana

Chrání vybrané snímky před náhodným vymazáním. Chráněné snímky jsou označeny symbolem **••** (1) 4–5) a nelze je vymazat pomocí tlačítka í ani pomocí položky [Vymazat]. Pozor, formátováním *jsou* vymazány i chráněné soubory (1).

### 🔊 Označit pro přenos

Označení existujících snímků pro přenos do počítače (😈 48).

|      | Volba         | Popis                                                    |
|------|---------------|----------------------------------------------------------|
| 160J | Všechny       | Označuje všechny snímky pro přenos do počítače.          |
| 200  | Žádné         | Odebírá označení pro přenos do počítače ze všech snímků. |
| 00   | Vybrat snímky | Označuje vybrané snímky pro přenos do počítače (🔀 61).   |

Snímky vybrané pro přenos do počítače jsou označeny symbolem 🕶 (😈 4–5).

### 🖉 Prezentace

Videosekvence (W 31) se zobrazují ve formě prvního statického snímku každé sekvence. Nedojde-li v režimu prezentace k žádné operaci po dobu třiceti minut, fotoaparát se automaticky vypne (W 70), a to i při aktivní volbě [Smyčka].
### 🚯 Otočit snímek

### Otáčí vybrané snímky.

| 1<br>OK<br>Vyberte | Yybrat snimek     Yybrat snimek     19. 10. 2006     13.15     [ 4/ 4]     Hamilypet     snimek. | 2<br>Otořít snímek<br>Sobrazte volitelná nastavení pro otáčení snímku.                                                                                                    |  |
|--------------------|--------------------------------------------------------------------------------------------------|----------------------------------------------------------------------------------------------------|--|
| 3                  |                                                                                                  | Stisknutím multifunkčního voliče směrem<br>doprava otáčíte snímek ve směru hodinových<br>ručiček, stisknutím multifunkčního voliče smě-<br>rem doleva otáčíte snímek proti směru hodino-<br>vých ručiček. Každým stisknutím tlačítka multi-<br>funkčního voliče se snímek otočí o 90 °.<br>Je-li snímek zhotoven v orientaci na výšku při<br>použití volby [Auto] v položce [Otočit snímek]<br>(10 70), lze jej otáčet pouze v jednom směru, a<br>to maximálně o 180 °. |  |
| 4                  | Hotovo                                                                                           | Otočte snímek. Opakováním kroků 1–4 otočte<br>další snímky nebo stiskněte tlačítko MENU pro<br>návrat do Menu přehrávání.                                                                                                    |  |

Pozor, umístění datovacích údajů vkopírovaných do snímků pomocí položky [Vkopírování data] se při otáčení snímků nemění (**W** 69). Snímky, které jsou součástí videosekvencí nelze otáčet.

### 🎦 🛛 Malý snímek

Vytváří malou kopii aktuálně zobrazeného snímku. Vyberte požadovanou velikost a stiskněte tlačítko ®.

| Volba     | Popis                                                        |
|-----------|--------------------------------------------------------------|
| 🕞 640×480 | Nastavení vhodné pro přehrávání snímků na televizoru.        |
| 🕞 320×240 | Nastavení vhodné pro zobrazení snímků na webových stránkách. |
| 🗔 160×120 | Nastavení vhodné pro posílání snímků pomocí e-mailu.         |

Zobrazí se dialog pro potvrzení. Vyberte [Ano] a stiskněte tlačítko 🛞 pro tvorbu kopie snímku ve zvolené velikosti.

Malé kopie snímků jsou ukládány jako soubory JPEG s kompresním poměrem 1:16 (další informace viz str. 85). Při přehrávání jsou malé kopie snímků označeny šedým rámečkem, při zobrazení na celé obrazovce (W 4–5 jsou kopie označeny symbolem 🕞 🕞 nebo 🗔

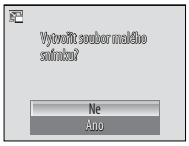

### 🗄 Kopie

Toto menu slouží ke kopírování snímků mezi interní pamětí a paměťovou kartou. Tato volba je k dispozici pouze při založené paměťové kartě.

| Volba | Popis                                                  |
|-------|--------------------------------------------------------|
| ₽     | Kopírování snímků z interní paměti na paměťovou kartu. |
| Ĺ→₪   | Kopírování snímků z paměťové karty do interní paměti.  |

Po výběru jedné z obou možností se zobrazí menu na obrázku vpravo. Pro výběr snímků, které chcete zkopírovat, vyberte [Vybrané snímky] (361); pro zkopírování všech snímků vyberte [Všechny snímky].

Zobrazí se dialog pro potvrzení. Vyberte [Ano] a stiskněte tlačítko ® pro zkopírování snímků.

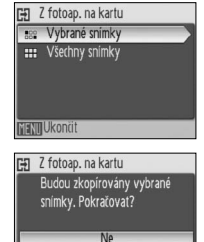

And

### 🖉 Kopírování

Zvukové poznámky (1) sou kopírovány současně se souvisejícími snímky, zvukové záznamy (1) 34) nejsou kopírovány. Informace ohledně kopírování zvukových záznamů naleznete v kapitole "Kopírování zvukových záznamů" (1) 36). Fotoaparát nemusí být schopen kopírovat snímky vytvořené jiným typem fotoaparátu a snímky modifikované pomocí počítače. Další informace o způsobu ukládání kopií naleznete na straně 85.

### Základní nastavení fotoaparátu: Menu Nastavení

Pro zobrazení menu Nastavení vyberte v Menu fotografování (😿 55), Menu přehrávání (🕃 61), menu Menu programů (🕃 23), menu Video (🕃 31), menu Snadný portrét (🕃 22) nebo menu Záznam zvuku (🕃 35) položku [Nastavení]. Informace ohledně použití menu viz strana 13. Provedená nastavení jsou aktivní až do resetování (🕃 71).

|            | Volba                                | Popis                                                                                                | Ъ  |
|------------|--------------------------------------|----------------------------------------------------------------------------------------------------|----|
| MENŲ       | Menu                                 | Určuje způsob zobrazení menu.                                                                        | 65 |
| Ш          | Uvítací obrazovka                    | Volí obrazovku zobrazovanou při zapnutí fotoaparátu. 66                                              |    |
| Ð          | Datum                                | Slouží k nastavení hodin a domácí a cílové časové zóny.                                              | 66 |
|            | Nast. monitoru                       | Upravuje jas monitoru a volí režim zobrazení.                                                        | 68 |
| DATE       | Vkopírování data                     | Kopíruje datum nebo zbývající dobu do určité události<br>(např. narozenin) do obrazových dat snímků. | 69 |
| ED         | Pomoc. světlo AF                     | Povoluje/blokuje funkci pomocného světla AF.                                                         | 70 |
| ۲          | Nastavení zvuku                      | Upravuje nastavení provozních zvuků a jejich hlasitosti.                                             | 70 |
| <u>(2)</u> | Orientace záznamu                    | Tuto volbu vyberte v případě, že chcete zaznamenávat 7<br>orientaci fotoaparátu při fotografování.   |    |
| ۳          | Automat. vypnutí                     | Volí dobu nečinnosti pro automatické vypnutí monitoru. 70                                            |    |
|            | Formát. paměti /<br>Formátovat kartu | Naformátuje interní paměť resp. paměťovou kartu.                                                     | 71 |
| ju         | Jazyk/Language                       | Volí jazyk pro menu fotoaparátu a další zobrazované infor-<br>mace.                                  | 71 |
| of         | Rozhraní                             | Upravuje nastavení fotoaparátu pro propojení s televizo-<br>rem nebo počítačem.                      | 71 |
| C          | Obnovit vše                          | Resetuje nastavení fotoaparátu na výchozí hodnoty.                                                   | 71 |
| Ver.       | Verze firmwaru                       | Zobrazuje verzi firmwaru fotoaparátu.                                                                | 71 |

### 🕅 Menu

Určuje způsob zobrazení menu.

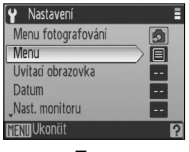

Text

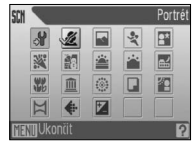

Symboly

### 🔍 Výchozí hodnoty

Informace ohledně výchozích nastavení položek menu Nastavení naleznete v dodatku (🔀 83).

### 🛱 Uvítací obrazovka

Slouží k volbě uvítací obrazovky zobrazované při zapnutí fotoaparátu.

| Volba             | Popis                                                                                                    |
|-------------------|----------------------------------------------------------------------------------------------------|
| Žádné             | Nezobrazuje se žádná uvítací obrazovka. Fotoaparát je připraven k fotografo-                                                                                                    |
| uvítání           | vání ihned po zapnutí.                                                                                                    |
| Nikon             | Při zapnutí fotoaparátu se zobrazí menu COOLPIX.                                                                                                    |
| Animace           | Při zapnutí fotoaparátu se zobrazí animace.                                                                                                    |
| Vybrat<br>obrázek | Vyberte snímek v interní paměti nebo na paměťové kartě. Z vybraného snímku<br>je vytvořena kopie pro použití na uvítací obrazovce; tato kopie snímku zůstává<br>zachována i po vymazání původního snímku resp. vyjmutí paměťové karty. |

### 🕘 Datum

Slouží k nastavení hodin fotoaparátu a volbě domácí časové zóny/cílové časové zóny pro cestování.

| Volba  | Popis                                                                                        |
|--------|----------------------------------------------------------------------------------------------|
| Datum  | Slouží k nastavení vestavěných hodin fotoaparátu na aktuální hodnoty data a času (viz níže). |
| Časová | Slouží k volbě domácí časové zóny 🕞 a cílové 🛞 časové zóny pro cestování                     |
| zóna   | 🦝 67); umožňuje zapnout a vypnout letní čas.                                                 |

Výběrem volby [Datum] se zobrazí menu, které můžete vidět v kroku 1. Pomocí níže uvedených kroků nastavte hodiny fotoaparátu na aktuální hodnoty data a času.

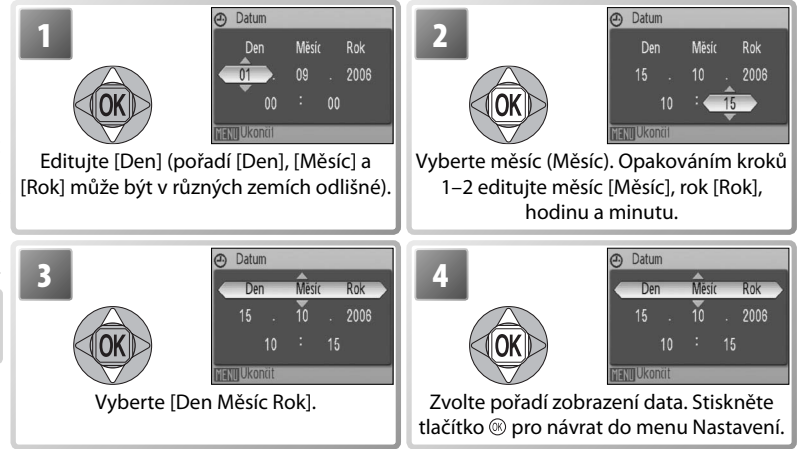

### 🖉 Baterie hodin fotoaparátu

Baterie hodin se nabíjí při vložené hlavní baterii přístroje nebo při použití síťového zdroje. Po nabíjení v délce cca 10 hodin je baterie schopna zálohovat data několik dnů.

Výběrem položky [Časová zóna] v menu [Datum] se zobrazí dialog, který můžete vidět v kroku 1. Pomocí níže uvedených kroků nastavte hodiny na čas v nové časové zóně.

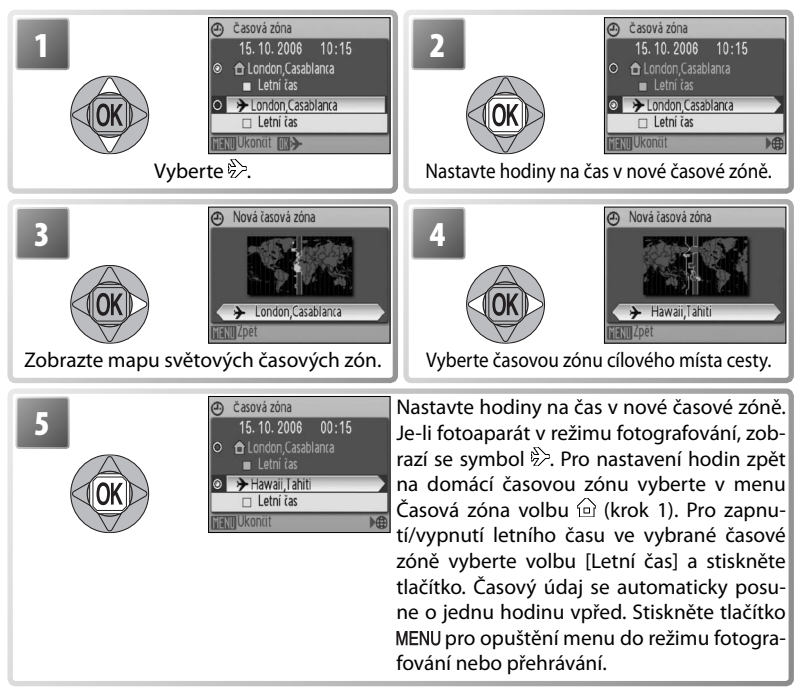

Pro změnu domácí časové zóny vyberte v kroku 1 volbu 🖻 a proveďte kroky 2–5.

### D Nast. monitoru

K dispozici jsou následující volitelná nastavení:

| Volba         | Popis                                                                           |
|---------------|---------------------------------------------------------------------------------|
| Info o snímku | Ovlivňuje zobrazení informací na monitoru.                                      |
| Jas           | Umožňuje nastavit jas monitoru na jednu z pěti úrovní (výchozí nastavení je 4). |

### Info o snímku

K dispozici jsou následující možnosti zobrazení:

|                    |                                                                                                    | Indikace            |                                                                                                    |  |  |
|--------------------|----------------------------------------------------------------------------------------------------|---------------------|----------------------------------------------------------------------------------------------------|--|--|
| Volba              | Popis                                                                                                    | Režim fotografování | Režim přehrávání                                                                                                    |  |  |
| Zobrazit info      | Na monitoru se zobrazují kro-<br>mě obrazu i stavové indikace<br>(1877) 4–5).                                                                                                    |                     | 15.10.2006 100NIKOM<br>10:15 0001,JPG<br>78<br>56<br>57<br>57<br>57<br>17<br>12                                                                                                    |  |  |
| Auto informace     | Indikace se zobrazují po dobu                                                                                                    | 5 s.                |                                                                                                    |  |  |
| Skrýt<br>informace | Na monitoru se nezobrazují<br>indikace.                                                                                                    |                     |                                                                                                    |  |  |
| Pomocná<br>mřížka  | Na monitoru se zobrazují kro-<br>mě obrazu i stavové indikace.<br>Při nastavení fotoaparátu do<br>režimu se zobrazí pomocná<br>mřížka pro snazší tvorbu kom-<br>pozice obrazu; ostatní indikace<br>jsou zobrazovány po dobu 5 s. |                     | 15,10,2008<br>10:15<br>10:15<br>10:01,JPG<br>10:15<br>10:01,JPG<br>10:15<br>10:10<br>10:15<br>10:10<br>10:15<br>10:10<br>10:15<br>10:10<br>10:15<br>10:00<br>10:01,JPG<br>10:01,JPG<br>10:01,JPG<br>10:01,JPG<br>10:01,JPG<br>10:01,JPG |  |  |

### 💵 Vkopírování data

. Slouží ke vkopírování datovacích údajů do snímků v okamžiku jejich pořízení.

| Volba          | Popis                                                                                                    |
|----------------|----------------------------------------------------------------------------------------------------|
| Vypnuto        | Datum a čas se na snímcích nezobrazují.                                                                                                    |
| Datum          |                                                                                                    |
| Datum a čas    | Je-li aktivní tato volba, jsou v okamžiku poříze-<br>ní snímků současně vkopírovány do obrazu i<br>datovací údaje (datum, resp. datum a čas). |
| Počítadlo data | Časová značka zobrazuje počet dnů mezi datem pořízení snímku a<br>zvoleným datem (viz níže).                                                  |

Při použití jiné volby než [Vypnuto] je vybraná volba indikována v režimu fotografování symbolem na monitoru (**W** 4–5).

### 🔃 Počítadlo data

Snímky zhotovené po aktivaci této volby jsou opatřeny datovacím údajem indikujícím počet dnů zbývajících do určitého data (resp. počet dnů uplynulých od data v minulosti). Tuto volbu použijte pro zachycení růstu dětí nebo odpočítávání dnů zbývajících do narozenin či svatby.

Pro zobrazení uložených datovacích údajů stiskněte tlačítko <sub>(8)</sub>.

A 2

17. 10. 200

Počet dní

Pro zobrazení volitel-

ných možností zob-

razení data stiskněte

tlačítko 🛞

Počítadlo data

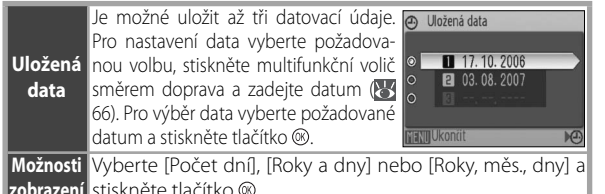

zobrazení stiskněte tlačítko ®.

Níže jsou uvedeny vzorové uložené datovací údaje.

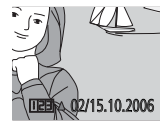

Datum v budoucnosti (počet zbývajících dní)

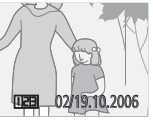

Datum v minulosti (počet uplynulých dní)

### 🖉 Vkopírování data

Datovací údaje jsou zaznamenány v pořadí zvoleném v menu DATUM (😻 66). Funkci vkopírování datovacích údajů nelze použít ke vkopírování těchto údajů do již existujících snímků. Porovnání mezi funkcí vkopírování data a položkou [Tisk. objednávka] > [Datum] naleznete na straně 50.

Datovací údaj vkopírovaný do snímku při nastavení položky [Režim obrazu] na [TV obrazovka (640)] může být obtížně čitelný. Chcete-li do snímků kopírovat datovací údaje, použijte obrazový režim [PC obrazovka (1024)] nebo lepší.

### E Pomoc. světlo AF

Je-li vybrána volba [Auto], aktivuje se za nízké hladiny osvětlení pomocné AF světlo pro možnost správného zaostření (pomocné AF světlo není k dispozici v některých režimech; 🔀 23). Pro vyřazení pomocného AF světla vyberte [Vypnuto] (Pozor, fotoaparát poté nemusí být schopen za nízké hladiny osvětlení zaostřit na objekt.).

### 🌒 Nastavení zvuku

Slouží k nastavení následujících zvukových projevů fotoaparátu:

| Volba                     | Popis                                                                                                    |
|---------------------------|----------------------------------------------------------------------------------------------------|
| Zvuk                      | Je-li použito nastavení [Zapnuto], je při úspěšném provedení operace emitováno                                                                                                    |
| tlačítek                  | jedno pípnutí a při detekci chyby jsou emitována tři pípnutí.                                                                                                    |
| Zvuk<br>závěrky           | Zde můžete nastavit hlasitost zvuku, který fotoaparát emituje při spuštění závěrky<br>(zvuk závěrky nemusí být emitován za všech okolností; 🛂 80). Pro vyřazení zvuko-<br>vé signalizace spuštění závěrky vyberte [Vypnuto].  |
| Zvuk při<br>spuš-<br>tění | Slouží k nastavení hlasitosti zvuku emitovaného při zapnutí fotoaparátu. Vyberete-<br>li [Vypnuto], není při zapnutí fotoaparátu emitován žádný zvuk. Zvuk při spuštění<br>není emitován při zapojení USB kabelu (13847, 51). |

### 🗈 Orientace záznamu

Snímky zhotovené při použití volby [Auto] (výchozí nastavení) obsahují informaci o orientaci fotoaparátu při expozici, což umožňuje jejich automatické otočení při přehrávání nebo při zobrazení pomocí softwaru PictureProject.

Při použití volby [Vypnuto] není informace o orientaci fotoaparátu zaznamenávána.

### Automat. vypnutí

Menu Nastaven

Umožňuje nastavit dobu nečinnosti pro automatické vypnutí monitoru na 30 s, 1 min. (výchozí nastavení), 5 minut nebo 30 minut. Bez ohledu na zvolené nastavení zůstává monitor zapnutý po dobu 3 minut během zobrazení menu a po dobu 30 minut při použití volby [Smyčka] v režimu prezentace/Pictmotion (resp. při napájení fotoaparátu pomocí dodávaného síťového zdroje EH-62A). Po dobu vypnutí monitoru bliká indikace zapnutí přístroje. Nedojde-li k žádné operaci po dobu dalších tří minut, fotoaparát se vypne.

### 🖪 🛛 Formát. paměti/🗂 Formátovat kartu

Není-li ve fotoaparátu vložena paměťová karta, jmenuje se tato položka [Formát. paměti] a slouží k formátování interní paměti fotoaparátu. V opačném případě se položka jmenuje [Formátovat kartu] a slouží k formátování paměťové karty pro použití ve fotoaparátu. *Pozor, formátování trvale maže všechny snímky a ostatní data.* Před zahájením formátování se proto ujistěte, že máte na jiné paměťové médium zkopírovány všechny soubory určené k archivaci. Formátování paměťové karty smaže také všechny záznamy Pictmotion uložené na kartě; po dokončení formátování je lze na kartu znovu nahrát.

Při použití paměťové karty jsou k dispozici dvě možnosti formátování: [Rychlé formát]. (formátuje pouze oblasti paměťové karty obsahující data) a [Formátovat] (formátuje celý paměťový prostor na kartě). Volba [Formátovat] není dostupná při nízké kapacitě baterie.

### V Formátování

Během formátování nevypínejte fotoaparát, neodpojujte síťový zdroj a nevyjímejte baterii ani paměťovou kartu. Před prvním použitím naformátujte paměťovou kartu pomocí volby [Formátovat] a poté opakujte její formátování v pravidelných intervalech. Bez pravidelného formátování se kapacita paměťových médií postupně snižuje.

### 🝺 Jazyk/Language

Umožňuje vybrat jazyk pro menu fotoaparátu a zobrazované zprávy z následující nabídky:

| Čeština   | Čeština       | Italiano   | Italština     | Svenska | Švédština         |
|-----------|---------------|------------|---------------|---------|-------------------|
| Dansk     | Dánština      | Nederlands | Holandština   | 由立体体    | Zjednodušená      |
| Deutsch   | Němčina       | Norsk      | Norština      | 中又间冲    | čínština          |
| English   | Angličtina    | Polski     | Polština      | 中文繁體    | Tradiční čínština |
| Español   | Španělština   | Português  | Portugalština | 日本語     | Japonština        |
| Français  | Francouzština | Русский    | Ruština       | 한글      | Korejština        |
| Indonesia | Indonézština  | Suomi      | Finština      | ภาษาไทย | Thajština         |

### 🕂 Rozhraní

Upravuje nastavení fotoaparátu pro propojení s počítačem nebo videozařízením.

| Volba           | Popis                                                               |
|-----------------|---------------------------------------------------------------------|
| USB             | Nastavuje přenosový protokol rozhraní USB pro propojení s počítačem |
| 050             | (₩ 47) nebo tiskárnou (₩ 51).                                       |
| Režim video     | Umožňuje nastavení TV normy videovýstupu na NTSC nebo PAL (😈 47).   |
| Automat přopos  | Pro označení všech nově zhotovených snímků pro přenos do počítače   |
| Automat. prenos | vyberte [Zapnuto] (🔀 48).                                           |

### Obnovit vše

Výběrem volby [Obnovit] se obnoví výchozí nastavení volitelných položek fotoaparátu (**W** 83).

### Verze firmwaru

Zobrazuje aktuální verzi firmwaru fotoaparátu.

### Technické informace

### Volitelné příslušenství

V době psaní návodu bylo pro tento fotoaparát k dispozici následující volitelné příslušenství. Podrobné informace vám poskytne váš dodavatel nebo místní zástupce společnosti Nikon.

| Dobíjecí baterie  | Dobíjecí lithium-iontové baterie EN-EL5 |
|-------------------|-----------------------------------------|
| Nabíječka baterií | Nabíječka MH-61                         |
| Síťový zdroj      | Síťový zdroj EH-62A                     |
| Kabel USB         | USB kabel UC-E6                         |
| A/V kabel         | A/V kabel EG-CP14                       |

### Zapojení volitelného síťového zdroje EH-62A

Volitelný síťový zdroj EH-62A lze použít k dlouhodobějšímu napájení fotoaparátu při přehrávání nebo propojení s počítačem resp. tiskárnou.

### Vypněte fotoaparát

Před připojováním/odpojováním síťového zdroje vždv vypněte fotoaparát.

## W

### Vyjměte baterii

2 Vyjmete baleni Otevřete krytku slotu pro paměťovou kartu/kryt-... ku prostoru pro baterii.

## **3** Vložte napájecí konektor síťového zdroje EP-62A Při vkládání napájecího konektoru je oranžová

aretace baterie odmáčknuta stranou. Napájecí konektor je plně vložen do přístroje v okamžiku, kdy aretace baterie zaklapne zpět na své místo.

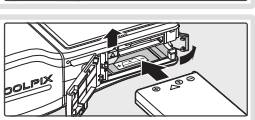

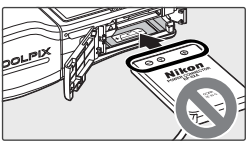

### Vkládání napájecího konektoru

Vložení napájecího konektoru horní stranou dolů nebo převráceně může způsobit poškození fotoaparátu. Zkontrolujte správnou orientaci napájecího konektoru.

# 4 Zavřete krytku

Zavřete krytku slotu pro paměťovou kartu/krytku prostoru pro baterii za současné kontroly správného protažení napájecího kabelu otvorem v krytce.

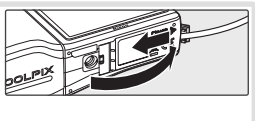

Další informace o použití síťového zdroje EH-62A naleznete v příslušném návodu k obsluze

### Schválené typy paměťových karet

Následující paměťové karty byly testovány a schváleny pro použití ve fotoaparátu COOLPIX S10:

| Panasonic | 64 MB, 128 MB, 256 MB, 256 MB*, 512 MB, 512 MB*, 1 GB, 1 GB*                                          |
|-----------|----------------------------------------------------------------------------------------------------|
| SanDisk   | 64 MB, 128 MB, 256 MB, 256 MB*, 512 MB, 512 MB*, 1 GB, 1 GB*                                          |
| Toshiba   | 64 MB, 128 MB, 128 MB <sup>*</sup> , 256 MB, 256 MB <sup>*</sup> , 512 MB, 512 MB <sup>*</sup> , 1 GB |

\* High speed (10 MB/s)

Jiné typy paměťových karet nebyly testovány. Pro získání dalších informací o výše uvedených paměťových kartách kontaktujte výrobce.

### 🖉 Paměťové karty

- Používejte výhradně paměťové karty typu Secure Digital (SD).
- Paměťové karty před prvním použitím naformátujte (W 71).
- Během zápisu (mazání) dat na paměťovou kartu nevyjímejte paměťovou kartu, nevypínejte fotoaparát, nevyjímejte baterii ani neodpojujte síťový zdroj. Nebudete-li dbát tohoto upozornění, může dojít ke ztrátě dat nebo poškození fotoaparátu/paměťové karty.
- Paměťové karty nedemontujte ani nemodifikujte.
- Paměťové karty nevystavujte pádům, neohýbejte, nevystavujte působeni vody ani silných fyzických rázů.
- Nedotýkejte se kontaktů paměťových karet prsty a kovovými objekty.
- Na paměťové karty nelepte štítky ani nálepky.
- Paměťové karty neponechávejte na přímém slunečním světle, v uzavřeném vozidle, ani na místech vystavených působení vysokých teplot.
- Paměťové karty nevystavujte působení vlhkosti a korozívních výparů.

### Péče o fotoaparát

Abyste zajistili dlouhodobý bezporuchový provoz produktu Nikon, dbejte při jeho používání a skladování následujících pokynů.

Při manipulaci s objektivem a všemi pohyblivými částmi přístroje dbejte náležité opatrnosti

Nevyvíjejte nadměrnou sílu na objektiv, monitor, konektor rozhraní a krytku slotu pro paměťovou kartu/krytku prostoru pro baterii. Dojde-li k poškození monitoru, dejte pozor abyste se neporanili střepy z krycího skla, a zamezte kontaktu pokožky, očí a úst s tekutými krystaly z monitoru.

## Nemiřte objektivem delší časový interval do silného zdroje světla

Při práci s fotoaparátem se vyvarujte dlouhodobějšího míření objektivem do slunce nebo jiného silného zdroje světla. Intenzivní světlo může způsobit narušení obrazového snímače, s výsledným bílým závojem na snímcích.

### Před vyjímáním resp. odpojováním zdroje energie přístroj vypněte

Při zapnutém fotoaparátu a/nebo probíhajícím záznamu (mazání) snímků neodpojujte síťový zdroj ani nevyjímejte baterii. Násilné přerušení napájení může vést ke ztrátě dat a poškození paměti nebo interních obvodů fotoaparátu. Abyste zamezili náhodnému přerušení přívodu energie, nepohybujte fotoaparátem při jeho napájení pomocí síťového zdroje.

### Vybavení udržujte v suchu

Je-li přístroj vystaven vysokému stupni vlhkosti resp. ponořen do vody, dojde k jeho poškození.

### Zabraňte pádům přístroje

Je-li přístroj vystaven silným fyzickým rázům nebo vibracím, může dojít k jeho poškození.

### 🖉 Poznámky k použití monitoru

Přístroj držte mimo dosah silných magnetických polí

Přístroj nepoužívejte ani neukládejte v blízkosti zařízení, která generují silná elektromagnetická vlnění, resp. magnetická pole. Silný statický náboj (nebo magnetická pole), produkovaný zařízeními jako jsou rádiové vysílače, může narušovat obraz na monitoru, poškozovat data uložená na paměťové kartě a ovlivňovat interní obvody přístroje.

#### Vyvarujte se náhlých změn teplot

Náhle změny teplot, ke kterým může dojít při vstoupení (opuštění) do vytápěné budovy za chladného dne, mohou způsobit vznik kondenzační vlhkosti uvnitř přístroje. Abyste zamezili vzniku kondenzace, umístěte přístroj před náhlou změnou teplot v brašně nebo plastovém sáčku.

## LED dioda pomocného světla AF

Svítivá dioda (LED; 🔀 1, 17) použitá v pomocném AF reflektoru odpovídá následujícímu standardu IEC:

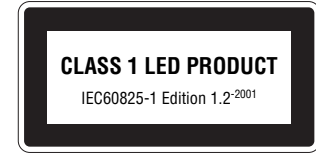

### 🖌 Fotoaparát nedržte za krytku objektivu

Může dojít k uvolnění krytky objektivu a následnému pádu a poškození fotoaparátu.

- Monitor může obsahovat několik pixelů, které trvale svítí/nesvítí vůbec. Jde o charakteristickou vlastnost všech TFT LCD zobrazovačů a nejedná se o závadu. Na zaznamenávané snímky nemá tento jev žádný vliv.
- Při zaměření objektu s vysokým jasem může na monitoru dojít ke zobrazení vertikálních proužků ve tvaru komety, které mají bělavé zbarvení směrem k okrajům. Tento jev, známý jako "smear" se nezobrazuje na finálních snímcích. Nejedná se o závadu. Tento jev se může za určitých okolností zobrazit na videosekvencích.
- · Obraz na monitoru může být obtížně pozorovatelný při vysoké hladině okolního osvětlení.
- Monitor je podsvícen pomocí LED světelného zdroje. Začne-li monitor tmavnout nebo blikat, kontaktujte autorizovaný servis společnosti Nikon.

### Čištění fotoaparátu

| Objektiv | Nedotýkejte se prsty skleněných částí objektivu. Prach a nečistoty odstraňte pomo-<br>cí ofukovacího balónku (malý pryžový balónek s tryskou – ofukování proudem<br>vzduchu). Otisky prstů a usazené nečistoty, které nelze odstranit pomocí ofukova-<br>cího balónku, otřete měkkým hadříkem – při otírání postupujte spirálovým pohy-<br>bem od středu k okrajům přední čočky objektivu. Není-li takovéto čištění účinné,<br>navlhčete hadřík lehce kapalinou na čištění objektivů. |
|----------|----------------------------------------------------------------------------------------------------|
| Monitor  | Prach a nečistoty odstraňte pomocí ofukovacího balónku. K odstranění otisků prstů<br>a dalších usazených nečistot otřete monitor měkkým, suchým hadříkem. Při čištění<br>nevyvíjejte na monitor nadměrný tlak.                                                                                                    |
| Tělo     | Prach, nečistoty a písek odstraňte pomocí ofukovacího balónku, a poté tělo opa-<br>trně otřete měkkým, suchým hadříkem. Po použití fotoaparátu na pláži nebo moř-<br>ském pobřeží pečlivě otřete z přístroje pomocí hadříku navlhčeného ve sladké vodě<br>veškeré usazeniny písku a soli, a poté fotoaparát pečlivě osušte. Pozor, jakékoli cizí<br>objekty uvnitř fotoaparátu mohou vést k poškození, na které se nevztahuje záruka.                                                 |

### K čištění fotoaparátu nepoužívejte alkohol, rozpouštědla, ani jiné těkavé chemikálie.

### 🖉 Baterie

- Berete-li přístroj mimo dosah zdroje energie, zkontrolujte nejprve stav baterie a v případě potřeby baterii vyměňte (1000 6). Nepokračujte v nabíjení plně nabité baterie, mohlo by dojít ke snížení její výkonnosti. Je-li to možné, vždy mějte při fotografování důležité události k dispozici plně nabitou náhradní baterii.
- Nepoužívejte baterii při okolních teplotách pod 0°C resp. nad 40°C. Během nabíjení by se měla teplota pohybovat v rozmezí 5–35°C. Baterie se může během používání ohřát, před zahájením jejího nabíjení proto vyčkejte, než vychladne. Nebudete-li dbát uvedených pokynů, může dojít k poškození baterie, snížení její výkonnosti, resp. znemožnění jejího správného nabití.
- Za chladných dní se kapacita baterií snižuje. Před fotografováním za chladného počasí se ujistěte, že je baterie plně nabitá. Na teplém místě mimo fotoaparát mějte k dispozici náhradní baterie a v případě potřeby baterie vyměňte. Jakmile se baterie ohřeje, obnoví se částečně její původní kapacita.
- Nečistoty na kontaktech baterií mohou zamezit správné činnosti fotoaparátu.
- Nepoužíváte-li baterii, vyjměte ji z fotoaparátu nebo nabíječky a opatřete ji krytkou kontaktů. Fotoaparát a nabíječka odebírají i ve vypnutém stavu malé množství elektrické energie.
   Ponecháte-li tedy baterii velmi dlouhou dobu v přístroji, může dojít k jejímu nadměrnému vybití a znehodnocení. Opakované zapínání fotoaparátu s vloženou vybitou baterií může snižovat životnost baterie. Nebudete-li baterii delší dobu používat, uložte ji na chladném (15 °C–25 °C), suchém místě. Baterii minimálně jednou za rok nabijte a před uložením opět vybijte.
- Pokud již baterii nedokáže delší dobu udržet kapacitu, baterii vyměňte. Použité baterie jsou hodnotným zdrojem materiálu. Umožněte proto jejich recyklaci v souladu s normami, platnými ve vašem regionu.

### Ukládání dat

Nepoužíváte-li fotoaparát, vypněte jej. Před dlouhodobějším odložením fotoaparátu zkontrolujte, jestli nesvítí indikace zapnutí přístroje, a vyjměte baterii. Fotoaparát neukládejte společně s přípravky proti molům, jako jsou naftalín nebo kafr, a na místech:

- v blízkosti zařízení produkujících silná elektromagnetická pole, jako jsou televizory a radiopřijímače
- vystavených působení teplot pod –10 °C resp. nad 50 °C
- špatně větraných resp. vystavených větší než 60% relativní vlhkosti

Abyste zamezili tvorbě plísní a mikroorganismů, vyjměte fotoaparát minimálně jednou za měsíc z místa, kde jej skladujete. Fotoaparát zapněte a dříve, než jej opět uložíte, proveďte několik expozic.

## Chybová hlášení

Následující tabulka podává výčet chybových hlášení a dalších varování, zobrazovaných na monitoru a poskytuje návody k řešení.

| Indikace                                                                         | Problém                                                                                                    | Řešení                                                                                                    | Ъ    |
|----------------------------------------------------------------------------------|----------------------------------------------------------------------------------------------------|----------------------------------------------------------------------------------------------------|------|
| (bliká) Nejsou nastavené hodiny Nastavte hod fotoaparátu.                        |                                                                                                    | Nastavte hodiny.                                                                                           | 66   |
| Ø                                                                                | Kapacita baterie je nízká.                                                                                                    | Připravte se k nabití nebo výměně baterie.                                                                 | 6, 7 |
| VAROVÁNÍ!!<br>BATERIE JE VYBITÁ Baterie je vybitá. Nabijte nebo vyměňte baterii. |                                                                                                    | Nabijte nebo vyměňte baterii.                                                                              | 6, 7 |
| <b>RF●</b><br>(červeně bliká<br>symbol ●)                                        | Fotoaparát není schopen<br>(červeně bliká<br>symbol ●) V takovém případě zaostřete na jiný objekt<br>ve stejné vzdálenosti, použijte blokaci<br>zaostření a změňte kompozici zpět na<br>původně požadovanou. |                                                                                                    | 60   |
| VAROVÁNÍ!!<br>POČKEJTE, AŽ SE<br>UKONČÍ<br>ZAZNAMENÁVÁNÍ                         | Fotoaparát nemůže pro-<br>vádět další operace až do<br>dokončení záznamu.                                                                                                    | Zpráva automaticky zmizí po dokončení<br>záznamu.                                                          | _    |
| PAMĚŤOVÁ KARTA<br>CHRÁNĚNA PROTI<br>ZÁPISU.                                      | PAMĚŤOVÁ KARTA Spínač ochrany proti zápi-<br>CHRÁNĚNA PROTI su je nastaven do polohy<br>ZÁPISU. "lock". Nastavte spínač ochrany proti zápisu do<br>polohy "write".                                           |                                                                                                    | 9    |
| V PŘÍSTROJI NENÍ<br>KARTA                                                        | V režimu Pictmotion neby-<br>la vložena žádná paměťo-<br>vá karta.                                                                                                    | eby-<br>šťo- Vložte paměťovou kartu.                                                                       |      |
| NENÍ MOŽNÉ POUŽÍT<br>TUTO KARTU<br><b>Ľ</b>                                      | Chyba při přístupu na                                                                                                    | <ul> <li>Používejte schválené typy paměťových<br/>karet.</li> <li>Zkontroluite čistotu kontaktů</li> </ul> | 73   |
| VAROVÁNÍ!!<br>TUTO KARTU NELZE ČÍST                                              | paměťovou kartu.                                                                                                    | <ul> <li>Zkontrolujte, jestli je paměťová karta<br/>vložena správným způsobem.</li> </ul>                  |      |

| Indikace                                                                       | Problém Řešení                                                                                                    |                                                                                                    | 6                                 |
|--------------------------------------------------------------------------------|----------------------------------------------------------------------------------------------------|----------------------------------------------------------------------------------------------------|-----------------------------------|
| KARTA NENÍ<br>FORMÁTOVÁNA<br>1)<br>Formátovat<br>Ne                            | Paměťová karta nebyla<br>naformátována pro použití<br>ve fotoaparátu.<br>Podle pokynů na monitoru naformátujte<br>kartu nebo vypněte fotoaparát a vyměň-<br>te kartu.                                                                                                    |                                                                                                    | 8                                 |
|                                                                                | Během záznamu snímku<br>došlo k chybě.                                                                                                    | Naformátuje interní paměť resp. paměťo-<br>vou kartu.                                                                                                    | 71                                |
| SNÍMEK NENÍ ΜΟŽΝΈ                                                              | Fotoaparát překročil maxi-<br>mální číslo souboru.                                                                                                    | <ul> <li>Vložte novou paměťovou kartu.</li> <li>Po vložení nové paměťové karty nebo<br/>naformátování paměťové karty/interní<br/>paměti vyberte [Obnovit vše].</li> </ul> | 8<br>71                           |
| ULOŽIT<br>🕅 nebo 🗂                                                             | Nelze vytvořit oříznutou<br>kopii snímku, kopii pomo-<br>cí funkce D-lighting, ani<br>malou kopii snímku.                                                                                                    | Vyberte snímek podporující funkci oříznutí<br>snímků, funkci D-lighting, resp. funkci tvor-<br>by malých snímků.                                                          | 85                                |
|                                                                                | Snímek nelze použít pro<br>uvítací obrazovku.                                                                                                    | Vyberte snímek o rozměrech 640×480<br>pixelů nebo větších.                                                                                                    | -                                 |
|                                                                                | Nelze zkopírovat snímek.                                                                                                    | Vymažte snímky z cílového umístění.                                                                                                    | 62                                |
| Snímek byl již upraven.<br>D-Lighting nemožné<br>použít.                       | Snímek byl již upraven. Originální snímek nepod-<br>D-Lighting nemožné poruje funkci použít. D-lighting. Funkci D-lighting není možné apliková kopie snímků.                                                                                                    |                                                                                                    | 85                                |
| ZVUKOVÝ SOUBOR<br>NELZE<br>ULOŽIT<br>M nebo 🏠                                  | ZVUKOVÝ SOUBOR<br>NELZE<br>ULOŽIT<br>IN nebo ☐<br>Fotoaparát překročil maxi-<br>mální číslo souboru.<br>Po vložení nové paměťové karty nebo<br>naformátování paměťové karty/interní<br>paměti vyberte [Obnovit vše].                                                                |                                                                                                    | 71                                |
| VIDEOSEKVENCI NELZE<br>ZAZNAMENAT.                                             | VSEKVENCI NELZE         Promlka během záznamu         Použijte paměťovou kartu s vyšší rychlos-<br>tí zápisu.                                                                                                    |                                                                                                    | 73                                |
| NEDOSTATEK PAMĚTI<br>nebo 🏠                                                    | <ul> <li>NEDOSTATEK PAMĚTI<br/>Interní paměť nebo<br/>paměťová karta je plná.</li> <li>Nastavte menší velikost obrazu.</li> <li>Vymažte snímky nebo zvukové záznam</li> <li>Vložte novou paměťovou kartu.</li> <li>Vyjměte paměťovou kartu a použijte<br/>interní paměť.</li> </ul> |                                                                                                    | 55<br>15, 35,<br>37, 62<br>8<br>9 |
| V PAMĚTI NEJSOU<br>ŽÁDNÉ<br>SNÍMKY                                             | Nejsou k dispozici žádné snímky pro přehrávání.                                                                                                    |                                                                                                    | _                                 |
| ŽÁDNÝ ZVUKOVÝ<br>SOUBOR                                                        | Nejsou k dispozici žádné zvukové soubory pro přehrávání.                                                                                                    |                                                                                                    | -                                 |
| NEEXISTUJÍ<br>DALŠÍ ZNAČKOVÉ<br>BODY                                           | Zvukový záznam neobsa-<br>huje žádné indexy (znač-<br>kové body).<br>Značkový bod vložte před použitím voli-<br>telných nastavení 🕅 a 🕅.                                                                                                    |                                                                                                    | 34                                |
| SOUBOR NEOBSAHUJE<br>ŽÁDNÁ<br>OBRAZOVÁ DATA<br>TENTO SOUBOR NELZE<br>PŘEHRÁVAT | Soubor nebyl vytvořen<br>fotoaparátem COOLPIX<br>S10.<br>Zobrazte soubor na počítači resp. jiném<br>zařízení.                                                                                                    |                                                                                                    | _                                 |
| VŠECHNY SNÍMKY<br>JSOU SKRYTÉ                                                  | Pro zobrazení na uvítací obrazovce a v prezentaci nejsou k dispozici<br>žádné snímky.                                                                                                    |                                                                                                    |                                   |

Technické informace

| Indikace                                         | Problém                                                                                                    | Řešení                                                                                                    | 8            |
|--------------------------------------------------|----------------------------------------------------------------------------------------------------|----------------------------------------------------------------------------------------------------|--------------|
| PICTMOTION NELZE<br>VYTVOŘIT                     | Nejsou vybrány žádné<br>snímky pro prezentaci Vyberte snímky.<br>Pictmotion.                                                                                                    |                                                                                                    | 44           |
| PICTMOTION NELZE<br>PŘEHRÁT                      | ICTMOTION NELZE<br>PŘEHRÁT<br>Soubory Pictmotion byly<br>vymazány nebo přemís-<br>těny.<br>Vymažte porušenou videosekvenci<br>Pictmotion.                                                                                                  |                                                                                                    | 46           |
| TENTO SNÍMEK<br>NELZE VYMAZAT                    | Snímek je chráněný před<br>vymazáním.                                                                                                    | Odstraňte ochranu před vymazáním.                                                                                                    | 62           |
| NOVÉ MĚSTO JE<br>V AKTUÁLNÍ ZÓNĚ                 | Cílové místo se nachází ve Je-li cílové místo cesty ve stejné časové<br>stejné časové zóně, jako je zóně jako domácí, není třeba provádět<br>domácí. specifikaci časové zóny.                                                              |                                                                                                    | 66           |
| CHYBA OBJEKTIVU                                  | BA OBJEKTIVU Porucha objektivu. Vypněte a znovu zapněte fotoaparát.<br>Vypněte a znovu zapněte fotoaparát.<br>Pokud závada přetrvává, kontaktujte doda-<br>vatele nebo autorizovaný servis Nikon.                                          |                                                                                                    | 10           |
| KOMUNIKAČNÍ CHYBA                                | Během přenosu snímků<br>nebo tisku došlo k odpoje-<br>ní USB kabelu.                                                                                                    | Pokud software PictureProject zobrazí chy-<br>bu, klepněte na tlačítko [OK] pro ukončení<br>softwaru. Po vypnutí fotoaparátu a opět-<br>ném zapojení kabelu obnovte operaci. | 47–49,<br>51 |
|                                                  | Nekorektní nastavení<br>položky [USB].                                                                                                    | Nastavte položku [USB] správným způ-<br>sobem.                                                                                                    | 49           |
|                                                  | Nespustil se software<br>PictureProject.                                                                                                    | Podrobnosti viz referenční návod k obslu-<br>ze softwaru PictureProject (na CD-ROM).                                                                                         | _            |
| K PŘENOSU NEJSOU<br>OZNAČENY ŽÁDNÉ<br>SNÍMKY     | K přenosu do počítače<br>nebyly vybrány žádné<br>snímky.                                                                                                    | ítače Vyberte snímky k přenosu a opakujte<br>dné přenos.                                                                                                    |              |
| CHYBA V PŘENOSU                                  | CHYBA V PŘENOSU Chyba přenosu Zkontrolujte stav baterie.<br>- Zkontrolujte zapojení USB kabelu.                                                                                                    |                                                                                                    | 10<br>47–48  |
| Systémová chyba                                  | SYSTÉMOVÁ CHYBA V interních obvodech foto-<br>aparátu došlo k chybě. Vypněte fotoaparát, vyjměte a opět vložte<br>baterii a znovu fotoaparát zapněte. Pokud<br>závada přetrvává, kontaktujte dodavatele<br>nebo autorizovaný servis Nikon. |                                                                                                    | 7            |
| CHYBA TISKÁRNY.<br>ZKONTROLUJTE STAV<br>TISKÁRNY | CHYBA TISKÁRNY.<br>ZKONTROLUJTE STAV<br>TISKÁRNY<br>TISKÁRNY                                                                                                    |                                                                                                    | _            |

### Elektronicky řízené fotoaparáty

V extrémně ojedinělých případech se mohou na monitoru zobrazit neobvyklé znaky a fotoaparát může přestat pracovat. Ve většině případů je tento jev způsoben silným externím výbojem statické elektřiny. V takovém případě vypněte fotoaparát, vyjměte a znovu vložte baterie, a poté fotoaparát znovu zapněte. Pokud závada přetrvává, kontaktujte vašeho dodavatele nebo autorizovaný servis Nikon. Pozor, odpojení zdroje energie výše popsaným způsobem může mít za následek ztrátu dat, neuložených do interní paměti resp. na paměťovou kartu v okamžiku výskytu problému. Již zaznamenaná data nebudou ovlivněna.

### Řešení možných problémů

Nepracuje-li fotoaparát očekávaným způsobem, pak dříve než kontaktujete vašeho dodavatele nebo autorizovaný servis Nikon, zkuste nalézt řešení pomocí níže uvedeného výčtu běžných problémů. Na stránkách uvedených v pravém sloupci naleznete podrobnější informace k uvedeným problémům.

| Problém                                                       | Řešení                                                                                                    | Ъ                                                   |
|---------------------------------------------------------------|----------------------------------------------------------------------------------------------------|-----------------------------------------------------|
| Fotoaparát se bez varo-<br>vání vypne                         | Nízká kapacita baterie.     Fotoaparát se automaticky vypnul pro úsporu energie.     Baterio ie studená                                                                                                    | 10<br>10, 70                                        |
| Monitor je prázdný                                            | <ul> <li>Fotoaparát je vypnutý.</li> <li>Baterie je vybítá.</li> <li>Pohotovostní režim: monitor se zapne při použití ovládacích prvků fotoaparátu.</li> <li>Kontrolka blesku červeně bliká: vyčkejte nabití blesku.</li> <li>Je zapojený USB kabel.</li> <li>Je zapojený A/V kabel.</li> <li>Je aktivní intervalové snímání nebo časosběrné snímání: monitor se automaticky vypíná mezi expozicí jednotlivých snímků</li> <li>Krytka objektivu je zavřená: otevřete krytku objektivu.</li> </ul>                  | 10<br>10<br>10<br>16<br>48, 51<br>47<br>32, 58<br>3 |
| Na monitoru se nezobra-<br>zují žádné indikace                | V menu [Info o snímku] je vybrána volba [Skrýt informace]. Vyberte volbu [Zobrazit info].                                                                                                    | 68                                                  |
| Monitor je obtížně<br>čitelný                                 | <ul> <li>Jas monitoru se snížil pro úsporu energie: původní jas monitoru se<br/>obnoví při použití ovládacích prvků fotoaparátu.</li> <li>Upravte nastavení jasu monitoru.</li> <li>Monitor je znečištěný: vyčistěte monitor.</li> </ul>                                                                                                    | 10<br>68<br>75                                      |
| Hodiny fotoaparátu neu-<br>kazují správné údaje               | V pravidelných intervalech porovnávejte indikaci vestavěných hodin<br>fotoaparátu s přesnějším zdrojem času, a v případě potřeby proveďte<br>korekci nastavení.                                                                                                    | 66                                                  |
| Nastavení fotoaparátu<br>byla resetována                      | Došlo k vybití baterie hodin: nabijte baterii hodin. Snímky zhotovené<br>před opětným nastavením hodin fotoaparátu jsou opatřeny datova-<br>cím údajem "00.00.0000 00:00"; videosekvence jsou opatřeny datova-<br>cím údajem "01.09.2006 00:00"                                                                                                    | 66                                                  |
| Při stisku tlačítka spouště<br>nedojde ke zhotovení<br>snímku | <ul> <li>Fotoaparát je nastaven do přehrávacího režimu: stiskněte tlačítko</li> <li>D</li> <li>Jsou zobrazena menu: stiskněte tlačítko MENU.</li> <li>Baterie je vybitá.</li> </ul>                                                                                                    | 37<br>13<br>10                                      |
| Fotoaparát není schopen<br>zaostřit pomocí auto-<br>fokusu    | <ul> <li>Objekt má nízký kontrast, obsahuje opakované geometrické vzory,<br/>pokrývá příliš malou plochu snímku nebo obsahuje mnoho jem-<br/>ných detailů; objekty s vysokými jasovými rozdíly; objekty v různých<br/>vzdálenostech od fotoaparátu. V takovém případě zaostřete na jiný<br/>objekt ve stejné vzdálenosti a použijte blokaci zaostřetní.</li> <li>Položka Pomoc. světlo AF v menu Nastavení je nastavena na [Vypnuto].</li> <li>Porucha zaostřování. Vypněte a znovu zapněte fotoaparát.</li> </ul> | 60<br>70<br>10                                      |
| Snímky jsou rozmazané                                         | <ul> <li>Použijte redukci vibrací nebo umístěte fotoaparát na stativ a pracuj-<br/>te se samospouští.</li> <li>Použijte blesk.</li> <li>Použijte funkci BSS.</li> </ul>                                                                                                    | 2, 18,<br>20, 32<br>16<br>59                        |

Technické informace

| Problém                                                                                                    | Řešení                                                                                                    | <b>8</b>                                  |
|----------------------------------------------------------------------------------------------------|----------------------------------------------------------------------------------------------------|-------------------------------------------|
| Snímky jsou příliš tmavé<br>(podexponované)                                                                                                    | <ul> <li>Blesk je vypnutý.</li> <li>Reflektor blesku je zakrytý. Zakrývá-li krytka objektivu reflektor blesku, plně ji otevřete.</li> <li>Objekt je mimo pracovní rozsah blesku.</li> <li>Záporná korekce expozice je nastavena na příliš vysokou hodnotu.</li> <li>Objekt se nachází v protisvětle: vyberte motivový program 20 nebo použijte blesk (fill-in).</li> </ul>                 | 16<br>14<br>16<br>22, 30,<br>57<br>16, 27 |
| Snímky jsou příliš světlé<br>(přeexponované)                                                                                                    | Kladná korekce expozice je nastavena na příliš vysokou hodnotu.                                                                                                    |                                           |
| Na snímku se vyskytu-<br>jí náhodně rozmístěné,<br>jasné pixely ("obrazový<br>šum")                                                                                                    | Na snímku se vyskytu-<br>jí náhodně rozmístěné,<br>jasné pixely ("obrazový<br>šum") volbou motivového programu s redukcí šumu                                                                                                    |                                           |
| Snímky jsou skvrnité<br>(nečisté)                                                                                                    | Je znečištěný objektiv. Vyčistěte objektiv.                                                                                                    | 75                                        |
| Barvy jsou nepřirozené                                                                                                    | Vyvážení bílé barvy neodpovídá světelnému zdroji.                                                                                                    | 56                                        |
| Při expozici snímku<br>nedojde k odpálení<br>záblesku. Blesk je vypnutý. Pozor, blesk se automaticky vypíná v režimu 陳 (s<br>výjimkou režimu [Časosběrné snímání∱]), v některých motivových<br>programech, při použití jiné volby než [Jednotlivé snímky] nebo [Interv<br>snímání] v menu [Sériové snímání], resp. při použití funkce BSS. |                                                                                                    | 16, 23,<br>31, 57,<br>59                  |
| Pomocné světlo AF<br>nepracuje                                                                                                    | <ul> <li>Položka Pomoc. světlo AF v menu Nastavení je nastavena na [Vypnuto].</li> <li>Pomocné světlo AF se v některých režimech automaticky vypíná.</li> </ul>                                                                                                    |                                           |
| Na snímcích s bleskem se<br>zobrazují jasné body                                                                                                    | Světlo záblesku se odráží od objektů v ovzduší. Vypněte blesk.                                                                                                    | 16                                        |
| Při expozici snímku není zvuková signalizace nepracuje při nastavení položky [Nas<br>emitován žádný zvuk ]> [Zvuk závěrky] na [Vypnuto], při použití funkce BSS, při<br>vení jiné volby než [Jednotlivé snímky] v menu [Sériové snímán<br>aktivaci režimu 💐 nebo 🛄                                                                         |                                                                                                    | 25, 31,<br>57, 59,<br>70                  |
| Nelze použít optický<br>zoom                                                                                                    | Optický zoom nelze použít při záznamu videosekvencí.                                                                                                    | 32                                        |
| Nelze použít digitální<br>zoom                                                                                                    | Digitální zoom není k dispozici při použití volby [Mozaika 16 snímků]<br>v menu [Sériové snímání].                                                                                                    | 57                                        |
| Neočekávané výsledky<br>při použití zábleskové-<br>ho režimu 🕉 (auto-<br>matická aktivace blesku<br>s předbleskem proti čer-<br>veným očím).                                                                                                    | Redukce červených očí ve fotoaparátu může být ve velmi ojedinělých<br>případech aplikována na oblasti snímků neovlivněné tímto jevem.<br>Nastavte zábleskový režim ﷺ (automatická aktivace blesku) nebo<br>zábleskový režim ಈ (trvale zapnutý blesk) a zkuste to znovu. Pozor,<br>předblesk proti červeným očím je výchozí nastavení pro režim Snadný<br>portrét a motivové programy 🜠 a 🎬 | 16, 17,<br>24, 25                         |
| Položka [Režim obrazu]<br>není dostupná                                                                                                    | Nastavení položky [Režim obrazu] nelze měnit při použití volby<br>[Mozaika 16 snímků] v menu [Sériové snímání] a při použití asistenč-<br>ního režimu "Sportovní koláž".                                                                                                    | 25, 57                                    |
| Položka [Vkopírování<br>data] není dostupná                                                                                                    | Nejsou nastavené hodiny fotoaparátu.                                                                                                    | 66                                        |
| Na snímcích se nezobra-<br>zují datovací údaje                                                                                                    | Datovací údaje se nezobrazují na snímcích a videosekvencích zhotovených v režimech  , H,                                                                                                    | 25 27,<br>28, 57,<br>59                   |

| Problém                                                                                        | Řešení                                                                                                    | Ъ                         |
|------------------------------------------------------------------------------------------------|----------------------------------------------------------------------------------------------------|---------------------------|
| Snímky nelze přehrávat                                                                         | <ul> <li>Je aktivní intervalové snímání nebo časosběrné snímání: až do<br/>dokončení záznamu nelze přehrávat snímky.</li> <li>Soubor byl přepsán nebo přejmenován počítačem resp. jiným<br/>typem fotoaparátu.</li> </ul>                                                                                                    | 32, 58                    |
| Nelze zvětšit výřez<br>snímku                                                                  | Funkci zvětšení výřezu snímku nelze použít u videosekvencí, malých<br>kopií snímků a snímků oříznutých na velikost menší, než 320×240<br>pixelů.                                                                                                    | 33, 38,<br>63             |
| Nelze zaznamenat<br>zvukovou poznámku                                                          | Zvukové poznámky nelze přidávat k videosekvencím.                                                                                                    | 40                        |
| Nelze použít funkci<br>oříznutí snímku, funkci D-<br>lighting a funkci tvorby<br>malých snímků | Tyto funkce nelze použít u videosekvencí a některých snímků zhoto-<br>vených jinými fotoaparáty. Vyberte snímek podporující funkci oříznutí<br>snímků, funkci D-lighting, resp. funkci tvorby malých snímků.                                                                                                    | 85                        |
| Nelze vytvořit novou<br>videosekvenci<br>Pictbridge                                            | Fotoaparát nemusí být schopen vytvořit videosekvence Pictmotion<br>ze snímků pořízených jinými fotoaparáty. Jiné fotoaparáty nemusí<br>být schopny přehrát videosekvence Pictmotion vytvořené přístrojem<br>COOLPIX S10.                                                                                                    | 43                        |
| Nelze označit snímky pro<br>přenos do počítače                                                 | Pro přenos do počítače nelze označit více než 999 snímků. Pro pře-<br>nos více snímků použijte tlačítko [Transfer] (Přenos) v softwaru Pic-<br>tureProject.                                                                                                    | 48                        |
| Nezobrazuje se označení<br>snímků pro přenos do<br>počítače                                    | Snímky byly označeny pro přenos do počítače pomocí jiného typu<br>fotoaparátu. Označte snímky pro přenos pomocí fotoaparátu S10.                                                                                                    | 62                        |
| Po propojení fotoaparátu<br>s počítačem nedojde ke<br>spuštění softwaru Pictu-<br>reProject    | <ul> <li>Fotoaparát je vypnutý.</li> <li>Baterie je vybitá.</li> <li>USB kabel není správně zapojený.</li> <li>Není nastaven odpovídající přenosový protokol [USB].</li> <li>Počítač není schopen detekovat fotoaparát.</li> <li>Další informace naleznete v referenčním návodu k obsluze softwaru PictureProject (na disku CD-ROM).</li> </ul> | 10<br>10<br>48<br>49<br>— |
| Nelze přenášet snímky<br>do počítače                                                           | Tlačítko ® nelze použít pro přenos snímků z interní paměti při použi-<br>tí volby [Mass Storage] v menu [USB]/při aktivaci ochrany proti zápisu<br>na paměťové kartě. Snímky přeneste pomocí tlačítka Transfer (přenos)<br>softwaru PictureProject.                                                                                             | 48–49                     |
| Snímky se nezobrazují na<br>televizoru                                                         | Nastavte správnou televizní normu.                                                                                                    | 71                        |
| Není dostupná<br>položka [Formátovat<br>kartu] > [Formátovat]                                  | Baterie má nízkou kapacitu.                                                                                                    | 10                        |

Technické informace

### Dodatek

### Graf činnosti fotoaparátu

Následující graf ilustruje základní činnosti fotoaparátu.

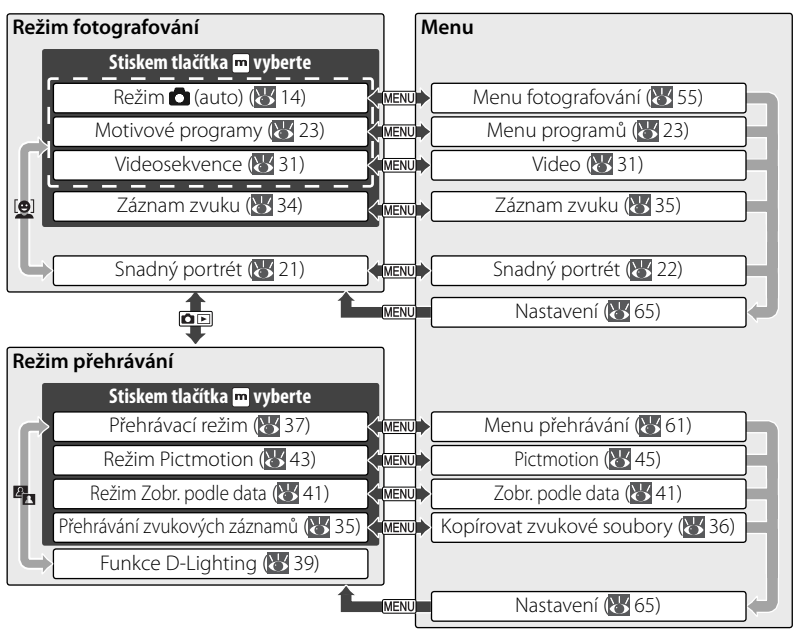

### Podporované standardy

- DCF: Design Rule for Camera File System (DCF) je rozšířený standard, používaný v oblasti produkce digitálních fotoaparátů pro zajištění kompatibility mezi přístroji různých výrobců.
- DPOF: Digital Print Order Format (DPOF) je rozšířený průmyslový standard, umožňující tisk snímků podle digitálních tiskových objednávek, uložených na paměťových kartách.
- Exif verze 2.2: Tento fotoaparát podporuje Exif (Exchangeable Image File Format for Digital Still Cameras) verze 2.2, standard umožňující využívat informace ukládané současně se snímkem pro dosažení optimální barevné reprodukce při tisku na tiskárnách podporujících tento standard.
- **PictBridge**: Standard vyvinutý společně výrobci digitálních fotoaparátů a tiskáren, umožňující přímý tisk snímků na tiskárně, bez nutnosti propojení fotoaparátu s počítačem.

### <u> Výchozí nastavení (🔠 55, 61, 65)</u>

Výběrem volby [Obnovit] v menu [Obnovit vše] dojde k obnovení následujících výchozích nastavení:

| Volba                        | Výchozí nastavení | Volba                     | Výchozí nastavení                     |
|------------------------------|-------------------|---------------------------|---------------------------------------|
| Režim fotografování 🔀        | 14–22)            | Menu fotografování (po    | okračování)                           |
| Zábleskové režimy            | Auto              | BSS                       | Vypnuto                               |
| Samospoušť                   | Vypnuto           | BSS-expozice              | BSS – světla                          |
| Režim Makro                  | Vypnuto           | Citlivost                 | Auto                                  |
| Redukce vibrací              | Zapnuto           | Nastavení barev           | Standardní barvy                      |
| Snadný portrét               |                   | Režim AF polí             | Střed                                 |
| Exp +/-                      | 0                 | Menu přehrávání (😿 61     | -64)                                  |
| Portrétový efekt             | Normální          | Prezentace                |                                       |
| Motivové programy (W 23–30)  | Portrét           | Interval střídání         | 3 s                                   |
| Asistenční program 🌌         | Portrét           | Nastavení 🗰 65–71)        |                                       |
| Asistenční program 🛌         | Krajina           | Menu                      | Text                                  |
| Asistenční program 💐         | Sport             | Uvítací obrazovka         | Žádné uvítání                         |
| Asistenční program 🏩         | Noční portrét     | Nast. monitoru            |                                       |
| Exp +/-                      | 0                 | Info o snímku             | Zobrazit info                         |
| Videosekvence 💽 31–32        | .)                | Jas                       | 4                                     |
| Možnosti videa               | Malá velikost 320 | Vkopírování data          | Vvpnuto                               |
| Nastavení intervalu          | 30 s              | Pomoc. světlo AF          | Auto                                  |
| Režim autofokusu             | Jednotlivý AF     | Nastavení zvuku           |                                       |
| Elektronická redukce vibrací | Vypnuto           | Zvuk tlačítek             | Zapnuto                               |
| Nastavení Pictmotion (       | <b>4</b> 5)       | Zvuk závěrky              | Normální                              |
| Hudba                        | Pachelbelův Kanon | Zvuk při spuštění         | Vypnuto                               |
| Styl                         | Pohybový          | Orientace záznamu         | Auto                                  |
| Sled snímků při přehrávání   | Náhodný           | Automat. vypnutí          | 1 min.                                |
| Doba zobrazení snímků        | Opakovat snímky   | Automat. přenos           | Zapunto                               |
| Automatický výběr            | 10 obrázků        | Různé                     |                                       |
| Menu fotografování 🔠         | 55–60)            | Kvalita zvuku (😈 35)      | Vysoká                                |
| Režim obrazu                 | Normální (2816)   | Velikost papíru 😿 52, 53) | Výchozí                               |
| Vyvážení bílé                | Auto              |                           | · · · · · · · · · · · · · · · · · · · |
| Exp +/-                      | 0                 |                           |                                       |
| Sériové snímání              | Jednotlivé snímky |                           |                                       |
| Nastavení intervalu          | 30 s              |                           |                                       |

Použití volby [Obnovit] rovněž maže aktuální číslo souboru z paměti (1885). Číslování souborů pokračuje od nejnižšího dostupného čísla (pro resetování systému číslování souborů na 0001 vymažte před výběrem volby [Obnovit] všechny snímky). Všechna ostatní nastavení zůstávají beze změny, včetně položek [Datum], (1866), [Počítadlo data] (1866), [Jazyk/Language] (1877), [USB] (1877) a [Režim video] (1877).

### Režimy obrazu (🐮 55), možnosti videa (🐮 32) a kvalita zvuku (🐮 35)

Násleďující tabulka udává počty snímků, maximální délky videosekvencí a maximální délky zvukových záznamů, které lze uložit do interní paměti a na 256 MB paměťovou kartu, společně s údaji o velikosti statických snímků při tisku v rozlišení 300 dpi.

|          | Nastavení              | Interní paměť (16 MB) | 256 MB paměťová karta | Velikost kopií (cm) |
|----------|------------------------|-----------------------|-----------------------|---------------------|
|          | 🖙 Vysoká (2816*)       | 5                     | 83                    | 24×18               |
| ležim o  | BM Normální (2816)     | 10                    | 164                   | 24×18               |
|          | 🖪 Normální (2048)      | 20                    | 302                   | 17×13               |
| oraz     | PC PC obrazovka (1024) | 68                    | 1028                  | 9×7                 |
| Ê        | TV obrazovka (640)     | 128                   | 1928                  | 5×4                 |
|          | 🙀 TV video 640*        | 14 s                  | 3 min. 35 s           | —                   |
| Mož      | 燥 Malá velikost 320*   | 28 s                  | 7 min. 15 s           | —                   |
| sou      | 🗔 Malá velikost 320    | 56 s                  | 14 min. 15 s          | —                   |
| ti<br>Vi | 🖫 Pictmotion 320       | 56 s                  | 1 min.                | —                   |
| dea      | 🖫 Malá velikost 160    | 3 min. 7 s            | 47 min. 5 s           | —                   |
|          | 😼 Časosběrné snímání*  | 170 snímků            | 1800 snímků           | —                   |
| Kva      | O Normální             | 34 min. 52 s          | 5 hod.                | _                   |
| lita     | 🔮 Vysoká               | 12 min. 39 s          | 3 hod. 11 min.        | —                   |

\* Všechny údaje jsou pouze přibližné. Aktuální kapacita závisí na konkrétním typu paměti a – v případě souborů JPEG – na typu zaznamenávané scény. Zbývá-li v paměti volné místo pro uložení více než 9999 snímků, zobrazuje počitadlo snímků hodnotu 9999.

### Omezení volitelných nastavení fotoaparátu (\overline 55)

V režimu 🗖 se na volitelná nastavení fotoaparátu vztahují následující omezení:

| Zábleskové | Blesk se automaticky vypíná při použití jiné volby než [Sériové snímání] v menu       |
|------------|---------------------------------------------------------------------------------------|
| režimy     | [Sériové snímání], resp. jiné volby než [Mozaika 16 snímků] při zapnutí funk-         |
|            | ce [BSS]. Po aktivaci volby [Jednotlivé snímky] nebo [Interv. snímání], resp. po      |
|            | vypnutí funkce [BSS] je obnoven původní zábleskový režim.                             |
| Samospoušť | Je-li zapnutá samospoušť, dojde při stisku tlačítka spouště ke zhotovení pouze        |
|            | jednoho snímku, bez ohledu na nastavení položek [Sériové snímání] a [BSS]. Po         |
|            | vypnutí samospouště se obnoví původní nastavení položek [Sériové snímání] a<br>[BSS]. |
| Sériové    | Při použití volby [Sériové snímání] nebo [Mozaika 16 snímků] dojde k vypnutí          |
| snímání    | funkce [BSS]. Původní nastavení funkce [BSS] se po novém použití volby [Jednot-       |
|            | livé snímky] neobnoví.                                                                |
| BSS        | Při zapnutí funkce [BSS] se položka [Sériové snímání] nastaví na [Jednotlivé sním-    |
|            | ky]. Po vypnutí funkce [BSS] nedojde k obnovení původního nastavení.                  |
| Vyvážení   | Vyvážení bílé je nastaveno na [Auto] a nelze je upravovat při použití volby [Čer-     |
| bílé       | nobílé], [Sépiové] nebo [Kyanotypie] v menu [Nastavení barev]. Při použití volby      |
|            | [Standardní barvy] nebo [Živé barvy] je obnoveno původní vyvážení bílé barvy.         |

Technické informace

### Jména obrazových souborů a adresářů

Snímky, videosekvence a zvukové poznámky mají jména souborů složena ze tří částí: čtyřznakového identifikátoru, čtyřmístného čísla automaticky přiřazovaného fotoaparátem ve vzestupném pořadí, a tříznakové přípony (např. "DSCN0001. JPG").

| Zdrojové soubory   | Identifikátor        | Přípona | Kopie                 | ldentifikátor | Přípona |
|--------------------|----------------------|---------|-----------------------|---------------|---------|
| Statické snímky    | DSCN                 | .JPG    | Oříznuté kopie snímků | RSCN          | JPG     |
| Videosekvence      | DSCN                 | .MOV    | Malé kopie snímků     | SSCN          | .JPG    |
| Časosběrné snímání | INTN                 | .MOV    | Kopie vytvořené       | ESCN          | IPG     |
| Záznam zvuku       | DSCN                 | .WAV    | funkcí D-lighting     | 1 JCIN        | DIC.    |
| Zvukové poznámky   | Stejný jako u snímku | .WAV    |                       |               |         |

Snímky a zvukové soubory jsou ukládány v adresářích pojmenovaných třímístným číslem, po kterém následuje pětiznakový identifikátor: "P\_" plus třímístné sekvenční číslo pro snímky zhotovené pomocí funkce Panoráma s asistencí (např. "101P\_001"; 🐺 28–29), "INTVL" pro snímky v režimu intervalového snímání (např. "101INTVL"; 😿 58), "SOUND" nebo "SOUNE" pro zvukové záznamy (např. "101SOUND"; 😿 34) a "NIKON" pro všechny ostatní snímky (např. "100NIKON"). Do adresáře je možné umístit až 200 snímků; obsahuje-li již aktuální adresář 200 snímků, je vytvořen nový adresář s číslem o jedna vyšším, než měl původní adresář. Dojde-li ke zhotovení snímku v okamžiku, kdv má aktuální adresář číslo 999 a obsahuje 200 snímků (nebo snímek s číslem 9999), nelze zhotovit žádné další snímky až do naformátování paměťového média (🐻 71) a/nebo vložení nové paměťové karty.

Souborykopírovanépomocípříkazu [Kopie] > [Vybranésnímky] nebo [Kopírovatzvuk] > [Vybrané soubory] jsou zkopírovány do aktuálního adresáře, kde jim jsou vzestupně přiřazena nová čísla, počínaje od nejvyššího čísla souboru, uloženého v paměti. Příkaz [Kopírovat] > [Všechny snímky] nebo [Kopírovat zvuk] > [Kopírovat vše soubory] zkopíruje všechny adresáře ze zdrojového zařízení: iména souborů se přitom nemění, ale adresářům isou vzestupně přiřazena nová čísla počínaje od nejvyššího čísla adresáře v cílovém zařízení (W 36, 64).

Videosekvence Pictmotion (W 43) jsou ukládány do adresáře "NKSS" v adresářích se jmény složenými z trojmístného čísla adresáře následovaného "PRJCT" (např. "101PRJCT"). Každý adre-

složenými z trojmistneho císla adresaře nasledovaneho "PRJCT" (napr., TOTPRJCT"). Každy adre-sář obrazuje snímky a zvukové soubory jedné prezentace. Kopie (¥ 38, 39, 63, 64) Kopie vytvořené pomocí funkce oříznutí snímků (¥ 38), funkce D-lighting (¥ 39) a funkce tvorby malých snímků (¥ 63) mají stejně nastavený atribut pro přenos do počítače jako ori-ginální snímky, nepřebírají však nastavení atributů pro tisk a ochranu před vymazáním. Kopie snímků vytvořené pomocí funkce [Kopírovat] (¥ 64) mají stejný atribut ochrany před vymazáním jako originální snímky, nepřebírají však atributy pro tisk ani pro přenos do počítače. Funkci oříznutí snímků a funkci tvorby malých snímků nelze použít pro kopie snímků, vytvořené pomocí funkce oříznutí snímků resp. funkce tvorby malých snímků; funkce D-lighting není k dispozici pro kopie snímků, vytvořené oříznutím snímků, pomocí funkce D-lighting nebo pomocí funkce tvorby malých snímků.

### Časové zóny (🕈 66–67)

Fotoaparát podporuje níže uvedené časové zóny. Časové rozdíly menší než jedna hodina nejsou podporovány; při cestování do resp. z míst s časovým rozdílem v rámci půl- nebo čtvrthodinových přírůstků oproti času GMT (Greenwich Mean Time) jako jsou Afghánistán, centrální Austrálie, Indie, Irán, Nepál nebo Newfoundland nastavte hodiny fotoaparátu na místní čas (**W** 66–67).

| GMT +/- | Místo                                      | GMT +/- | Místo                              |
|---------|--------------------------------------------|---------|------------------------------------|
| -11     | Midway, Samoa                              | +1      | Madrid, Paris, Berlin              |
| -10     | Hawaii, Tahiti                             | +2      | Athens, Helsinki                   |
| -9      | Alaska, Anchorage                          | +3      | Moscow, Nairobi                    |
| -8      | PST (PDT): Los Angeles, Seattle, Vancouver | +4      | Abu Dhabi, Dubai                   |
| -7      | MST (MDT): Denver, Phoenix, La Paz         | +5      | Islamabad, Karachi                 |
| -6      | CST (CDT): Chicago, Houston, Mexico City   | +6      | Colombo, Dhaka                     |
| -5      | EST (EDT): New York, Toronto, Lima         | +7      | Bangkok, Jakarta                   |
| -4      | Caracas, Manaus                            | +8      | Beijing, Hong Kong (HK), Singapore |
| -3      | Buenos Aires, São Paulo                    | +9      | Tokyo, Seoul                       |
| -2      | Fernando de Noronha                        | +10     | Sydney, Guam                       |
| -1      | Azores                                     | +11     | New Caledonia                      |
| ±0      | London, Casablanca                         | +12     | Auckland, Fiji                     |

## Specifikace

### Digitální fotoaparát Nikon COOLPIX S10

| Тур                      | Kompaktní digitální fotoaparát                                                                                                    |  |
|--------------------------|----------------------------------------------------------------------------------------------------|--|
| Počet efektivních pixelů | 6,0 milionu                                                                                                    |  |
| CCD snímač               | <sup>1</sup> ⁄2,5" CCD snímač; celkový počet pixelů: 6,18 milionu                                                                         |  |
| Velikost obrazu          | • 2816×2112 (2816★, 2816) • 1024×768 (1024)                                                                                               |  |
| (v pixelech)             | • 2048×1536 (2048) • 640×480 (640)                                                                                                    |  |
| Objektiv                 | 10 × Zoom-Nikkor                                                                                                    |  |
| Ohnisková vzdálenost     | 6,3–63 mm (ekvivalent u kinofilmu: cca38–380 mm)                                                                                          |  |
| Světelnost               | f/3,5                                                                                                    |  |
| Konstrukce               | 12 čoček / 9 členů                                                                                                    |  |
| Redukce vibrací          | Elektronická                                                                                                    |  |
| Digitální zoom           | Max. 4× (ekvivalent u kinofilmu: 1 520 mm)                                                                                                |  |
| Autofokus (AF)           | AF systém s detekcí kontrastu a pomocným AF osvětlením                                                                                    |  |
| Rozsah zaostření (od     | 30 cm−∞                                                                                                    |  |
| objektivu)               | Rezim Makro: 4 cm−∞ (W)                                                                                                    |  |
| Volba zaostrovacino pole | Stred; manualni voiba 99 zaostrovacion poli<br>LED dia da TX/du 1 (ICC 60825-1 Edica 1 22001), may usíctu políusíkop 1 500 uV(            |  |
| Pomocne svetio Ar        |                                                                                                    |  |
| Monitor                  | 2,5" nízkoteplotní TFT LCD monitor z polymorfniho křemiku s petistup-<br>ňovou regulací jasu a širokými pozorovacími úhly; 230 000 pixelů |  |
| Přibližné obrazové pole  | Snímací režim: 97% obrazu horizontálně a 97% obrazu vertikálně<br>Přehrávací režim: 100% obrazu horizontálně a 100% obrazu vertikálně     |  |
| Ukládání dat             |                                                                                                    |  |
| Paměťová média           | Interní paměť (cca 16 MB); paměťové karty SD ( <b>S</b> ecure <b>D</b> igital)                                                            |  |
| Systém souborů           | Systém souborů kompatibilní se standardy DCF, Exif 2.2 a DPOF                                                                             |  |
| Formáty souborů          | Komprimované: standardní JPEG algoritmus                                                                                                  |  |
|                          | Videosekvence: Quick I ime Zvukove soubory: vvAv                                                                                          |  |
| Expozice                 |                                                                                                    |  |
| Měření                   | 256zónové měření Matrix, integrální měření se zdůrazněným středem,                                                                        |  |
|                          | DODOVE METERI, DODOVE METERI V MISLE AKLIVIII O ZAUSLIOVACI O POLE                                                                        |  |
| Rizelli expozice         |                                                                                                    |  |
| Kozsan merem             | +3,/ dZ +1/,5 EV                                                                                                    |  |
| Záverka                  | Kombinovana mechanicka a CCD                                                                                                    |  |
| Kozsan casu              | 2-1/1000 S                                                                                                    |  |
| Clona                    | Elektronicky řízená s možností použití ND filtru                                                                                          |  |
| Rozsah clonovych hodnot  | t/3,5, t/4,0, t/5,6, t/6,8, a t/13,6                                                                                                    |  |
| Citlivost ISO            | 50, 100, 200, 400, 800, Auto (automatické zvyšování citlivosti do ISO<br>800)                                                             |  |

| Samospoušť                  | Lze volit délku běhu přibližně 10 s a 3 s                                                                                                    |
|-----------------------------|----------------------------------------------------------------------------------------------------|
| Vestavěný blesk             |                                                                                                    |
| Pracovní rozsah (přibližný) | W: 0,3–5,4 m T: 1,0–5,4 m                                                                                                    |
| Řízení záblesku             | Externím čidlem                                                                                                    |
| I/O konektory               | A/V OUT, digitální I/O (USB)                                                                                                    |
| Rozhraní                    | USB                                                                                                    |
| Videovýstup                 | Volitelně PAL nebo NTSC                                                                                                    |
| Podporované jazyky          | Čínština (zjednodušená a tradiční), čeština, dánština, holandština,<br>angličtina, finština, francouzština, němčina, indonézština, italština,<br>japonština, korejština, polština, portugalština, norština, ruština, špa-<br>nělština, švédština, thajština |
| Zdroje energie              | <ul> <li>Jedna dobíjecí lithium-iontová baterie EN-EL5 (součást dodávky)</li> <li>Síťový zdroj EH-62A (volitelné příslušenství)</li> </ul>                                                                                                    |
| Doba provozu na baterie     | Cca 300 snímků (EN-EL5)*                                                                                                    |
| Rozměry                     | Cca 112,5×74,5×40,5 mm (Š×V×H; bez výstupků)                                                                                                    |
| Hmotnost                    | Cca 220 g bez krytky objektivu, baterie a paměťové karty                                                                                                    |
| Provozní podmínky           |                                                                                                    |
| Teplota                     | 0-40°C                                                                                                    |
| Vlhkost                     | Pod 85% (bez kondenzace)                                                                                                    |

\* Údaje jsou založeny na standardu CIPA (Camera and Imaging Products Association) pro měření životnosti baterií fotoaparátů. Podmínky měření: teplota 25 °C; změna nastavení zoomu u každého snímku, odpálení záblesku u každého druhého snímku, obrazový režim NORMÁLNÍ.

Není-li uvedeno jinak, platí všechny údaje pro fotoaparát s plně nabitou baterií EN-EL5 pracující při okolní teplotě 25 °C.

### 🖉 Specifikace

Společnost Nikon nepřebírá odpovědnost za jakékoli eventuální chyby v tomto návodu k obsluze. Vzhled a specifikace produktu se mohou měnit bez předchozího upozornění.

### Nabíječka MH-61

| Vstupní napětí      | 100–240 V AC, 50/60 Hz, 0,12–0,08 A        |
|---------------------|--------------------------------------------|
| Jmenovitý příkon    | 11–16 VA                                   |
| Výstupní napětí     | DC 4,2 V/950 mA                            |
| Podporované baterie | Dobíjecí lithium-iontové baterie EN-EL5    |
| Dobíjecí doba       | Přibližně 2 hodiny při plně vybité baterii |
| Provozní teplota    | 0-40°C                                     |
| Rozměry             | Cca 67×26×67 mm (Š×V×H; bez výstupků)      |
| Délka kabelu        | Cca 1800 mm                                |
| Hmotnost            | Cca 70 g, bez síťového kabelu              |

### Dobíjecí lithium-iontová baterie EN-EL5

| Тур              | Dobíjecí lithium-iontová baterie     |  |
|------------------|--------------------------------------|--|
| Jmenovitý výkon  | 3,7 V/1100 mAh                       |  |
| Provozní teplota | 0-40°C                               |  |
| Rozměry          | Cca 36×54×8 mm (Š×V×H; bez výstupků) |  |
| Hmotnost         | Cca 30 g, bez krytky kontaktů        |  |

### Rejstřík

### Symboly

D-Lighting (tlačítko), 1, 39 nazání (tlačítko), 15, 37 🖸 režim Auto, 14 🐙 režim Videosekvence, 31 🛻 režim Přehrávání zvuku, 35 režim Pictmotion, 43 režim přehrávání, 37 🜒 režim Záznam zvuku, 34 🕱 symbol "Čekejte", 12, 76 Tlačítko fotografování/přehrávání, 2, 15, 37 🚇 Tlačítko Snadný portrét 1, 21. Tlačítko MENU, 2, 13, 55, 61, 65 Tlačítko volby provozních režimů m, 2, 3, 13 🔏 🔜 💐, 🎬, viz motivové a asistenční programy R, viz Redukce vibrací Α SIN viz motivové a asistenční programy A/V kabel, 47 AE-L, 28 AFO, viz Zaostřování, indikace Asistenční programy, 24-25 Krajina ( ), 25 Noční portrét (P), 25 Portrét (煮), 24

Sport (🔩), 25 Autofokus, viz Zaostřování [Automat. přenos], viz [Rozhraní] [Automatické vypnutí], 70

#### В

Baterie, 6, 7 Blesk, 16 režimy, 16 [BSS], viz Best Shot Selector

### С

Casov iz [Datum] R Casové zóny, 66–67, 86 Casový spínač, viz Samo Černobílý ro<sup>\*:</sup> Časový spínač, viz Samospoušť Chráněné snímky, 4-5, 62, 71 Chybová hlášení, 76–78

### D

Datum a čas, viz [Datum] tisk, 50, 54, 69 [Datum], 66 DCF, viz Design rule for Camera File system

Design rule for Camera File system, 82 Digital Print Order Format, 53, 54,82 D-lighting, 39 DPOF, viz Digital Print Order Format

#### E

Elektronická redukce vibrací, 32 E-mail, 55, 63 Exif 2.2, 82 Exif Print, viz Exif 2.2 [Exp +/-], 22, 30, 57 E

Firmware, 71 [Formát. paměti], 71 Formátování, 8, 71 interní paměť, viz [Formát. paměti] paměťové karty, viz [Formátovat kartu] [Formátovat kartu], 71 [Formátovat], viz [Formátovat kartu] Fotografování v interiérech, 16, 26 Funkce BSS, 59

#### н

Hlasitost, 33, 35, 40, 46, 70 [Hlasitost], viz [Nastavení zvuku] Hlavní vypínač, 1,10 Hodiny, viz [Datum]

#### 

Indikace stavu baterie, 4-5, 10 Indikace zapnutí přístroje, 1, 10 [Info o snímku], viz [Nast. monitoru] Informace o podpoře, viii Interní paměť, 8, 10

#### J

[Jas], viz [Nastavení monitoru] [Jazyk], 71 Jazyk, volba, 71 Jednotlivý AF, viz Zaostřování, režimy JPEG, 85 JPG, 85

#### κ

Kontrolka samospouště, 1, 18 Kopie, 38, 39, 63, 64, 85. viz také [Kopírovat] (Menu přehrávání); Oříznutí snímků; Funkce D-lighting: [Malý snímek] [Kopírovat] (Menu přehrávání), 64 Korekce expozice, 22, 30, 57

motivové programy, 30 režimy fotografování, 57 Krajiny, 25 Krytka objektivu, 3, 12, 14 Kyanotypie, 60

#### L

Letní čas, viz [Datum] Μ Makrosnímky, 19, 27 [Malý snímek], 63 Mazání snímků, 15, 37, 62 v režimu přehrávání jednotlivých snímků, 15, 37 vybraných snímků, 62 Menu fotografování, 55–60 Menu Nastavení, 65–71 MENU PŘEHRÁVÁNÍ, 61-64 Menu Video, 31-32 Menu, 3, 13, 55 [Menu], 65 Monitor, 2, 4-5, 68, 74 indikace na, 4-5 jas, 68 Motivové programy, 23-30 Makro (22), 27 Muzeum (1), 27 Noční krajina (🔜), 27 Ohňostroj (🛞), 27 Panoráma s asistencí (🔀), 28–29 Párty/interiér (XX), 26 Pláž/sníh (3%), 26 Protisvětlo (27), 27 Reprodukce ( ), 27 Úsvit/soumrak (📺), 27 Západ slunce (🚔), 26 MOV. 85 Multifunkční volič, 2, 13

### N

Nápověda, 13 [Nast. monitoru], 68 [Nastavení barev], 60 [Nastavení zvuku], 70 Nepřetržitý AF, viz Zaostřování, režimy Noční fotografie, 16, 23 NTSC, viz Režim Video

### 0

Objektiv, 1, 11, 75 Objekty v protisvětle, 16, 27 [Obnovit vše], 71, 83 [Ochrana], 62 Oříznutí snímků, 38

[Otočit snímek], 63 Ovládání zoomu, 1 [Označit pro přenos], 62

#### Ρ

PAL, viz Režim Video Paměťové karty, 8-9, 71, 73, 84 formátování, 8, 71 kapacita, 84 schválené, 73 vkládání a vyjímání, 8-9 Panorama, 28-29 PictBridge, 50-54, 82 Pictmotion, 43-46 PictureProject, 45, 47-49 Počet zbývajících snímků, 10, 84 Počítač, 47 kopírování snímků do, 47 [Počítadlo data], viz [Vkopírování data] Pohotovostní režim, viz Automatické vypnutí Pohyblivé objekty, 25, 57 [Pomocné světlo AF], 70 Portréty, 21-22, 24, 25 Předblesk proti červeným očím, viz Blesk, režimv Přehrávání stránek náhledů snímků, 37 Přehrávání, 15, 37 jednotlivých snímků, 15, 37 menu, 61-64 na televizoru, 47 náhledy, 37 Pictmotion, 46 videosekvence, 33 zobr. podle data, 41-42 zvětšení výřezu snímku, 38 zvukové poznámky, 40 Přenos, 47-49 označení, 4-5, 48 označování snímků pro. 48. 62.71 [Prezentace], 62 Přímý tisk, viz PictBridge Přípona, 85 Příslušenství, 72

#### Q

OuickTime, 87

#### R

Redukce šumu, 26 Redukce vibrací, 20 Řemínek fotoaparátu, 1 [Režim AF polí], 60 [Režim autofokusu], 31 Režim Makro, 19, 27 [Režim obrazu], 55 [Režim video], 47, 71. viz také [Rozhraní] [Rozhraní], 47-49, 51, 71 Rozmazání, 17, 20 [Rychlé formát]., viz [Formátovat kartu]

### S

Samospoušť, 18 SIN, viz motivové a asistenční programy Secure Digital (SD), viz Paměťové karty Sépiové zbarvení, 60 [Sériové snímání], 57 Širokoúhlý objektiv, viz Zoom Slot pro paměťovou kartu, 2, 8–9 Smear, 74 Snadný portrét, 21-22 menu, 22 tlačítko, 1 Stativ, 2, 18, 26, 28-29 Synchronizace s dlouhými časy, viz Blesk, režimy

#### Т

Teleobjektiv, viz Zoom Televizor, 32, 47, 55, 71 propojení s, 47 [Tisk objednávka], 54 Tisk snímků, 50–54. viz také Datum a čas, tisk: [Vkopírování data]: Digital Print Order Format; PictBridge; [Tisk. objednávka] Tlačítko spouště, 1, 12 Tlačítko **T**. viz Ovládání zoomu Tlačítko W. viz Ovládání zoomu Trvale zapnutý blesk, 16

### U

Určení výřezu snímku, 12, 14, 21, 24 pomocná mřížka, 24 USB, 47-49, 51, 71 kabel, 48, 49, 51 konektor, 2, 48, 51 propojení, 47-49, 51 [USB], 47-49, 51, 71. Viz také [Rozhraní] [Uvítací obrazovka], 66

### V

Velikost obrazu, viz [Režim obrazu] Velikost výtisků, 52–53 Velikost, viz [Režim obrazu] [Verze firmwaru], 71 Videorekordér, 47

Videosekvence, 31-33 přehrávání, 37 záznam, 31-32 [Vkopírování data], 69 VR. viz Redukce vibrací Výchozí nastavení, 83 obnovení, viz [Obnovit vše] [Vvmazat], 62 [Vyvážení bílé], 56 Vyvážení bílé, 56 nast, bílé měřením, 56

#### W

WAV. 85

Ζ Zaostřování, 12, 60 pole, 12, 60 priorita tváře, 21 režimy, 31, 60 blokace, 60 indikace, 12 Zapnutí/vypnutí, viz Hlavní vypínač Záznam zvuku, 34–36 [Zaznamenat orientaci], 70 Zhotovení sérií snímků, viz [Sériové snímání]; Asistenční programy, Sport (🔩) Živé barvy, 60 Zobr. podle data, 41 Zoom, 11 digitální, 11, 32 indikátor, 4-5, 11 optický, 11 zvětšení výřezu snímku, 38 [Zvuk při spuštění], viz [Nastavení zvuku1 [Zvuk tlačítek], viz [Nastavení zvukul [Zvuk závěrkv], viz [Nastavení zvukul Zvuk, 31, 34-36, 40, 43, 70 Zvukové poznámky, 40

# Rejstřík

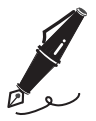

| <br> |  |
|------|--|
| <br> |  |
| <br> |  |
| <br> |  |
| <br> |  |
| <br> |  |
| <br> |  |
| <br> |  |
| <br> |  |
| <br> |  |
| <br> |  |
| <br> |  |
| <br> |  |
| <br> |  |
| <br> |  |

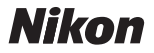

Jakákoli forma reprodukce tohoto návodu či některé jeho části (s výjimkou stručných citací v recenzích) nesmí být provedena bez předchozího písemného svolení společnosti NIKON CORPORATION.

NIKON CORPORATION

Fuji Bldg., 2-3 Marunouchi 3-chome, Chiyoda-ku,Tokyo 100-8331, Japan SB6H01(1L) 6MA2151L--